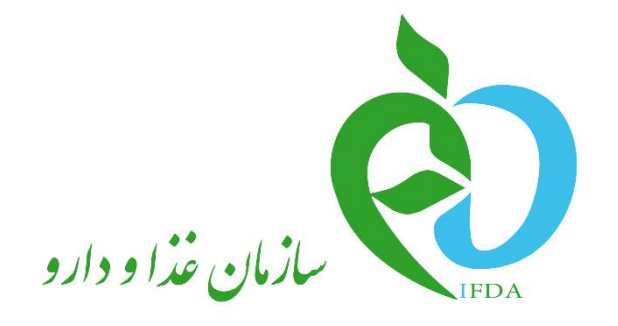

# سامانه مدیریت پروانههای فر آوردههای سلامت محور (IRC)

# راهنمای ثبت درخواست پروانه فر آورده آرایشی و

بهداشتى

نگارش: ۱٫۰

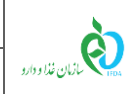

| نگارش: ۱٫۰     | سامانه مدیریت پروانههای فرآوردههای سلامت محور (IRC) |
|----------------|-----------------------------------------------------|
| تاریخ: دی ۱۳۹۹ | راهنمای ثبت درخواست پروانه فرآورده آرایشی و بهداشتی |

### تاریخچه نگارش

| شرح                                  | تاريخ      | نسخه |
|--------------------------------------|------------|------|
| نسخه اوليه                           | 1899/17/80 | ۸, ۰ |
| ويرايش سند با توجه به تغييرات سامانه | १८४४/१०/०४ | ۰,۹  |
| تاييد سند                            | ١٣٩٩/١٠/٢٠ | ١,٠  |

| صفحه:   | محرمانگی:                                                | کد:              | تهيه كننده:       |
|---------|----------------------------------------------------------|------------------|-------------------|
| ۲ از ۶۴ | منحصرا جهت استفاده سرویس گیرندگان مجاز سازمان غذا و دارو | IFDA-Co-FP-S-Hlp | سازمان غذا و دارو |

| ò                     | سامانه مدیریت پروانههای فرآوردههای سلامت محور (IRC) | نگارش: ۱٫۰     |
|-----------------------|-----------------------------------------------------|----------------|
| ۲۵۸ کازمان غذا و دارو | راهنمای ثبت درخواست پروانه فرآورده آرایشی و بهداشتی | تاریخ: دی ۱۳۹۹ |

### فهرست مطالب

| Υ٩ مقدمه                                           |
|----------------------------------------------------|
| ۲- ورود به سامانه۸                                 |
| ۳- پیکربندی سامانه                                 |
| ۴- کارتابل ثبت درخواست                             |
| ۴-۱- فیلترینگ فرآوردههای آرایشی و بهداشتی ثبت شده۳ |
| ۲-۴- مشاهده فهرست درخواستهای ثبت شده               |
| ۵- ثبت درخواست                                     |
| ۵-۱- ثبت اطلاعات پروانه مادری                      |
| ۵-۲- ثبت اطلاعات زیر فرآورده                       |
| ۵-۲-۱- گام اول- مشخصات اصلی                        |
| ۵-۲-۲- گام دوم- بستهبندی                           |
| ۵-۲-۳- گام سوم- شرایط نگهداری                      |
| ۵-۲-۴- گام چهارم- ویژگیها۴۱                        |
| ۵-۲-۵ گام پنجم- فرمولاسیون                         |
| ۵۷–۲–۶– گام ششم– مدارک۵۷                           |
| ۵۹-۲-۲- گام هفتم- تعهدات                           |
| ۵-۲-۵- نمایش اطلاعات پروانه دختری                  |
| ۶- پيوست                                           |
| ۶۲- بازیابی نام کاربری                             |
| ۶۳-۲- بازیابی رمز عبور                             |

| صفحه:   | محرمانگی:                                                | کد:              | تهيه كننده:       |
|---------|----------------------------------------------------------|------------------|-------------------|
| ۳ از ۶۴ | منحصرا جهت استفاده سرویس گیرندگان مجاز سازمان غذا و دارو | IFDA-Co-FP-S-Hlp | سازمان غذا و دارو |

| à                | سامانه مدیریت پروانههای فرآوردههای سلامت محور (IRC) | نگارش: ۱٫۰     |
|------------------|-----------------------------------------------------|----------------|
| بالمان غذا ودارو | راهنمای ثبت درخواست پروانه فرآورده آرایشی و بهداشتی | تاریخ: دی ۱۳۹۹ |

### فهرست شكلها

| ۸  | مکل ۱) ورود آدرس سامانه «صدور پروانه ثبت»                    |
|----|--------------------------------------------------------------|
| ۸  | مکل ۲) فرم اصلی سامانه «صدور پروانه ثبت»                     |
| ۹  | مکل ۳) ورود نام کاربری و رمز عبور                            |
| ۱۰ |                                                              |
| ۱۱ | یکل ۵) منوهای کاربردی- بخش فرآوردهها- دکمه «آرایشی بهداشتی»  |
| ۱۱ | کل ۶) فهرست فرآوردههای آرایشی و بهداشتی ثبت شده              |
| ۱۲ | ىكل ۷) پيكربندى سامانه                                       |
| ۱۳ | مکل ۸) فهرست فر آوردههای آرایشی و بهداشتی ثبت شده شده می است |
| 14 | مکل ۹) فیلترینگ فرآوردههای آرایشی و بهداشتی ثبت شده شده      |
| 18 | یکل ۱۰) فهرست درخواستهای ثبت شده                             |
| 18 | کل ۱۱) فهرست درخواست.های ثبت شده- دکمههای صفحهبندی           |
| ۱۷ | مکل ۱۲) فهرست درخواستهای ثبت شده− پروانه جدید                |
| ۱۹ | مکل ۱۳) فرم ثبت درخواست پروانه فرآورده آرایشی و بهداشتی      |
| ٢٠ | یکل ۱۴) گروه-دسته فرآورده آرایشی و بهداشتی                   |
| ۲۱ | ىكل ١٥) نام اختصاصى فرآورده                                  |
| ۲۱ | ىكل ۱۶) نام به زبان سوم                                      |
| ۲۳ | مکل ۱۷) گواهی ثبت نشان تجاری                                 |
| ۲۳ | مکل ۱۸) توضیحات در خصوص فرآورده                              |
| ۲۵ | ىكل ١٩) ثبت زيرفرآورده- مشخصات اصلى                          |
| ۲۸ | مکل ۲۰) فرآورده مشتق شده از بالک                             |
| ۲٩ | ىكل ۲۱) ثبت اطلاعات فيش پرداخت                               |
| ۲٩ | ىكل ۲۲) ثبت اطلاعات كميته فنى                                |
| ۲٩ | مکل ۲۳) اطلاعات مربوط به کد IRC                              |

| صفحه:   | محرمانگي:                                                | کد:              | تهيه كننده:       |
|---------|----------------------------------------------------------|------------------|-------------------|
| ۴ از ۶۴ | منحصرا جهت استفاده سرويس گيرندگان مجاز سازمان غذا و دارو | IFDA-Co-FP-S-Hlp | سازمان غذا و دارو |

| نگارش: ۱٫۰     | سامانه مدیریت پروانههای فرآوردههای سلامت محور (IRC)                | à                       |
|----------------|--------------------------------------------------------------------|-------------------------|
| تاریخ: دی ۱۳۹۹ | راهنمای ثبت درخواست پروانه فرآورده آرایشی و بهداشتی                | ازمان غذا ودارو<br>۱۴۵۸ |
| ۳۱             | سطوح بستەبندى                                                      | شکل ۲۴)                 |
| ۳۲             | گام دوم- ثبت اطلاعات بستهبندی زیر فرآورده آرایشی و بهداشتی         | شکل ۲۵)                 |
| ٣۴             | بستەبندى اوليە                                                     | شکل ۲۶) ب               |
| ٣۴             | بستەبندى ثانويە (الف)                                              | شکل ۲۷)                 |
| ۳۵             | بستەبندى ثانويە (ب)                                                | شکل ۲۸)                 |
| ۳۵             | نحوه عرضه                                                          | شکل ۲۹)                 |
| ۳۶             | بستەبندى- برگە راھنما                                              | شکل ۳۰)                 |
| ۳۷             | گام سوم- ثبت اطلاعات شرایط نگهداری زیرفرآورده آرایشی و بهداشتی     | شکل ۳۱)                 |
| ۳۸             | شرایط پایداری (قبل از باز شدن بسته)- دمای دقیق نگهداری- حداکثر دما | شکل ۳۲)                 |
| ۳۸             | شرایط پایداری (قبل از باز شدن بسته)- دمای دقیق نگهداری- حداقل دما  | شکل ۳۳)                 |
| ٣٩             | شرایط پایداری (قبل از باز شدن بسته)- دمای دقیق نگهداری- دمای مابین | شکل ۳۴).                |
| ٣٩             | شرایط پایداری (پس از باز شدن بسته)- دمای دقیق نگهداری- حداکثر دما  | شکل ۳۵)                 |
| ۴۰             | شرایط پایداری (پس از باز شدن بسته)- دمای دقیق نگهداری- حداقل دما   | شکل ۳۶)                 |
| ۴۰             | دمای دقیق نگهداری- دمای مابین                                      | شکل ۳۷)                 |
| ۴۲             | گام چهارم- ویژگیها                                                 | شکل ۳۸)                 |
| ۴۳             | خصوصیات ظاہری/فیزیکی- پالت رنگ                                     | شکل ۳۹)                 |
| ۴۳             | خصوصیات ظاهری/فیزیکی– رنگهای زیرمجموعه                             | شکل ۴۰)                 |
| 49             | گام پنجم- فرمولاسيون                                               | شکل ۴۱)                 |
| ۴۶             | نوع مواد تشکیلدهنده- اجزای شیمیایی                                 | شکل ۴۲).                |
| ۴۷             | نوع مواد تشكيلدهنده- اجزاى طبيعى                                   | شکل ۴۳).                |
| ۴۸             | اجزای شیمیایی- افزودن ماده اولیه- فرم جزئیات فرمول                 | شکل ۴۴)                 |
| ۴۹             | ماده اولیه ترکیبی- اجزای شیمیایی فرآورده                           | شکل ۴۵)                 |
| ۵۰             | افزودن ماده اوليه- نانو ذره                                        | شکل ۴۶) ا               |
| ۵۱             | جدول اجزای شیمیایی فرآورده                                         | شکل ۴۷)                 |

| صفحه:   | محرمانگي:                                                | کد:              | تهيه كننده:       |
|---------|----------------------------------------------------------|------------------|-------------------|
| ۵ از ۶۴ | منحصرا جهت استفاده سرویس گیرندگان مجاز سازمان غذا و دارو | IFDA-Co-FP-S-Hlp | سازمان غذا و دارو |

| نگارش: ۱٫۰     | سامانه مدیریت پروانههای فرآوردههای سلامت محور (IRC)    | à                    |
|----------------|--------------------------------------------------------|----------------------|
| تاریخ: دی ۱۳۹۹ | راهنمای ثبت درخواست پروانه فرآورده آرایشی و بهداشتی    | ۲۵۹ کازمان غذا ودارو |
| ۵۱             | جستجوی ماده اولیه در بانکهای اطلاعاتی جهانی            | شکل ۴۸)              |
| ۵۲             | افزودن ماده اوليه به فهرست مواد اوليه                  | شکل ۴۹)              |
| ۵۲             | نمايش پيام ثبت ماده اوليه آرايشي                       | شکل ۵۰)              |
| ۵۳             | اجزاي طبيعي- افزودن ماده اوليه- فرم جزئيات اجزاي طبيعي | شکل ۵۱)              |
| ۵۴             | افزودن ماده اوليه- مقدار نانو ذره                      | شکل ۵۲)              |
| ۵۴             | جدول اجزاي طبيعي فرآورده                               | شکل ۵۳)              |
| ۵۶             | درخواست ثبت ماده اولیه (اجزای طبیعی جدید)              | شکل ۵۴)              |
| ۵۶             | بارگذاری تصویر مرجع علمی                               | شکل ۵۵)              |
| ۵۹             | گام هفتم- تعهدات                                       | شکل ۵۶)              |
| ۶۰             | فرم اصلی- اطلاعات پروانه مادری و دختری                 | شکل ۵۷)              |
| ۶۱             | جدول پروانه دختری- عملیات                              | شکل ۵۸)              |
| ۶۲             | فراموشی نام کاربری                                     | شکل ۵۹)              |
| ۶۲             | ورود کد ملی                                            | شکل ۶۰)              |
| ۶۳             | فراموشی رمز عبور                                       | شکل ۶۱)              |
| ۶۳             | ورود نام کاربری                                        | شکل ۶۲)              |
| ۶۴             | تكميل اطلاعات و تغيير رمز عبور                         | شکل ۶۳)              |

| صفحه:   | محرمانگی:                                                | کد:              | تهيه كننده:       |
|---------|----------------------------------------------------------|------------------|-------------------|
| ۶ از ۶۴ | منحصرا جهت استفاده سرویس گیرندگان مجاز سازمان غذا و دارو | IFDA-Co-FP-S-Hlp | سازمان غذا و دارو |

| نگارش: ۱٫۰     | سامانه مدیریت پروانههای فرآوردههای سلامت محور (IRC) | ~                |
|----------------|-----------------------------------------------------|------------------|
| تاریخ: دی ۱۳۹۹ | راهنمای ثبت درخواست پروانه فرآورده آرایشی و بهداشتی | بازمان غذا ودارو |

#### ۱– مقدمه

سامانه صدور پروانهها وظیفه ثبت اطلاعات انواع فرآوردهها را بر عهده دارد. یکی از امکاناتی که این سامانه فراهم می آورد، ثبت اطلاعات فر آوردههای آرایشی و بهداشتی است. مسئولین فنی شرکتها به منظور دریافت پروانه فر آورده آرایشی و بهداشتی، اطلاعات این فر آورده را به صورت یک در خواست جدید از طریق سامانه صدور پروانه ها ثبت می نمایند. اطلاعات ثبت شده برای انجام عملیات کارشناسی به کارشناسان مربوطه در سازمان غذا و دارو ارسال شده و پس از انجام عملیات کارشناسی و تائید، پروانه و کد IRC<sup>۱</sup> برای فر آورده آرایشی و بهداشتی صادر می گردد.

ساختار پروانههای فرآورده آرایشی و بهداشتی از دو مفهوم پروانه مادری و پروانه دختری تشکیل شده است. **پروانه مادری** شامل اطلاعات عمومی فرآورده است. به ازای ثبت این اطلاعات یک کد پروانه مادری صادر می شود.

هر پروانه مادری میتواند شامل یک یا چند پروانه دختری در زیرمجموعهی خود باشد. بهعبارتدیگر هر پروانه مادری میتواند یک یا بیش از یک زیر فرآورده در زیرمجموعهی خود داشته باشد. هر زیر فرآورده یک پروانه دریافت میکند که به آن پروانه دختری گفته میشود. هر پروانه دختری دارای یک کد ۱۶ رقمی است که کد IRC (کد زیر فرآورده) نامیده میشود.

توجه: کد IRC (کد پروانه دختری) با کد پروانه مادری متفاوت است.

| صفحه:   | محرمانگی:                                                | کد:              | تهيه كننده:       |
|---------|----------------------------------------------------------|------------------|-------------------|
| ۷ از ۶۴ | منحصرا جهت استفاده سرویس گیرندگان مجاز سازمان غذا و دارو | IFDA-Co-FP-S-Hlp | سازمان غذا و دارو |

Iran Registration Code

| à               | سامانه مدیریت پروانههای فرآوردههای سلامت محور (IRC) | نگارش: ۱٫۰     |
|-----------------|-----------------------------------------------------|----------------|
| ازمان غذا ودارد | راهنمای ثبت درخواست پروانه فرآورده آرایشی و بهداشتی | تاریخ: دی ۱۳۹۹ |

### ۲- ورود به سامانه

۱. به منظور ورود به سامانه «صدور پروانه ثبت»، آدرس (<u>http://irc.fda.gov.ir</u>) را مطابق شکل ۱ در مرورگر وارد نمایید.

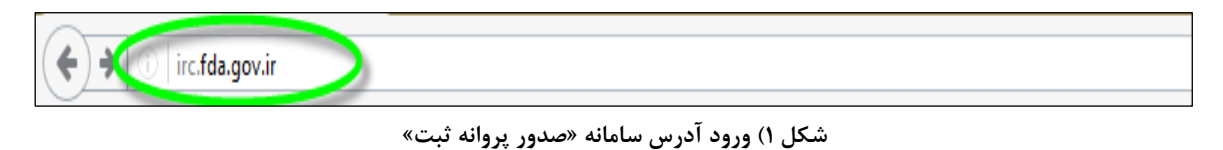

۲. فرمی مطابق شکل ۲ نمایش داده می شود. به منظور ورود به سامانه دکمه ی «ورود» را کلیک نمایید.

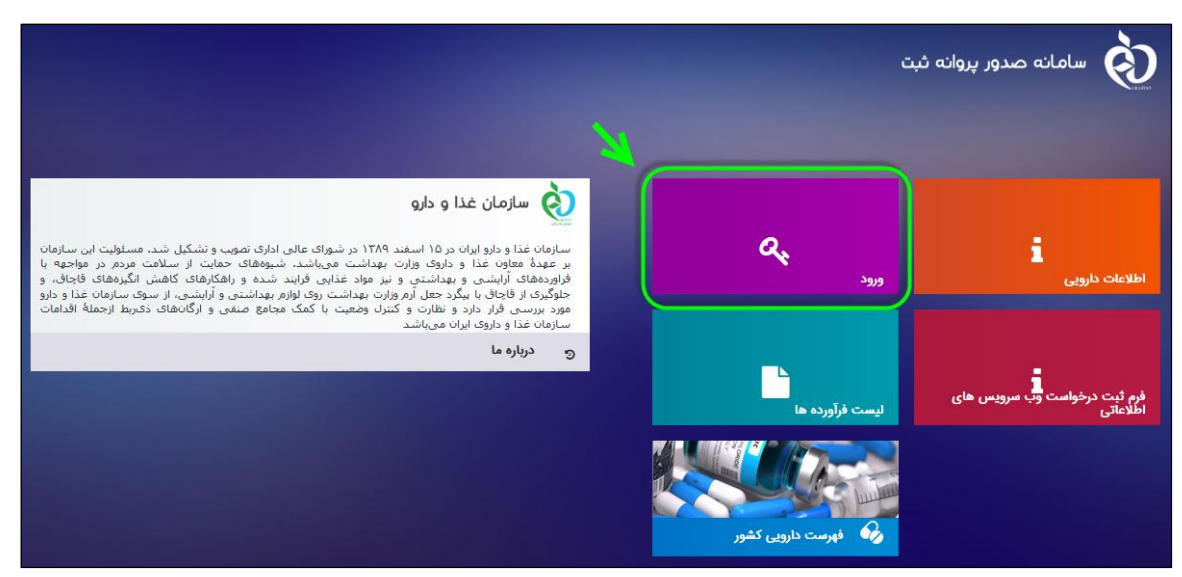

شکل ۲) فرم اصلی سامانه «صدور پروانه ثبت»

۳. در فرم نمایش داده شده «نام کاربری» و «رمز عبور» را مطابق-شکل ۳ وارد نمایید. سپس دکمه «**ورود به سیستم**» را کلیک نمایید.

**توجه**: مسئول فنی شرکت باید «نام کاربری» و «رمز عبور» خود را قبلاً از سامانه TTAC دریافت کرده باشد. در صورت

فراموشی نام کاربری یا رمز عبور به بخش «پیوست: ب<mark>ازیابی نام کاربری</mark>» و «پیوست: ب<mark>ازیابی رمز عبور</mark>» مراجعه نمایید.

| صفحه:   | محرمانگی:                                                | کد:              | تهيه كننده:       |
|---------|----------------------------------------------------------|------------------|-------------------|
| ۸ از ۶۴ | منحصرا جهت استفاده سرویس گیرندگان مجاز سازمان غذا و دارو | IFDA-Co-FP-S-Hlp | سازمان غذا و دارو |

| نگارش: ۱٫۰                                                                                                    | لامت محور (IRC)                                                                                                    | سامانه مدیریت پروانههای فرآوردههای س   |       |  |  |
|----------------------------------------------------------------------------------------------------|----------------------------------------------------------------------------------------------------|----------------------------------------|-------|--|--|
| تاریخ: دی ۱۳۹۹                                                                                                    | راهنمای ثبت درخواست پروانه فرآورده آرایشی و بهداشتی                                                                                                    |                                        |       |  |  |
|                                                                                                    |                                                                                                    |                                        |       |  |  |
|                                                                                                    | هشدار 🔺                                                                                                    | ا سامانه صدور پروانه ثبت وار د شده اید | شما ب |  |  |
| دولتی محسوب می شود. تمام فعالیت های شما<br>نشان دهنده آگاهی شما نسبت به نظارت همه<br>سازی هرگونه عمل مجرمانه صورت می پذیرد. | این سایت متعلق به سازمان غذا و داروی جمبوری اسلامی ایران است و یک درگاه<br>در این سامانه تحت نظارت بوده و ثبت و ضبط می شود. استفاده از این سامانه.<br>جانبه سازمان غذا و دارو بر عملکردتان در ارتباط با آن است که به جبت آشکار | ببازمان فذا و دارو                     |       |  |  |

| دارند، مگر به دستور مقامات ذیمناح، در اختیار هیچ شخص حقیقی یا حقوقی قرار نخواهد داد.<br>بر اساس قوانین و مقررات جمبوری اسلامی ایران به ویژه : | ورود نام کاربری 🔹                                                           |
|----------------------------------------------------------------------------------------------------|-----------------------------------------------------------------------------|
| ۱ – قانون تشکیلات و وقایف وزارت ببداشته در مان و آموزش پز شکی معبوب ۱۳۶۷                                                                      | ی ورود رمز عبور 🗈                                                           |
| ۲- قانون مربوط به مقررات امور، پزشکی، دارویی و مواد خور دنی و آشامیدنی مصوب ۲۳۲۴ و امیلاحات بعدی آن                                           |                                                                             |
| ۳- قانون مواد خوردنی و آشامیدنی و آرایشی و ببداشتی مصوب ۱۳۴۶ و آیین نامههای اجرایی آن                                                         | ت من را بخامر بسپار                                                         |
| ۴– منابطه موضوع بندپ . ماده ۷ قانون احکام دائمی بر نامه های توسعه کشور (مصوب ۱/۱۱ ۱/۱۹۵) مجلس شور ای اسلامی)                                  | ورود به سیستم                                                               |
| ۵- تیصره ۲ ماده ۵ ماده قانون مبارزه با قاچاق کالا و ارز                                                                                       | سامع کی شموا خواب میچ زمی                                                   |
| هر نوع دسترسی و فعالیت غیر مجاز در سامانه حاضر و سایر سامانههای سازمان. پیگرد قانونی خواهد داشت. ورود به این                                  | ر مر <u>هبر را مرسوس مرحمه</u><br>نام <u>کاربری خود را فر اموش کر ده ام</u> |
| سامانه با نام کاربری و کلمه عبور شما. بیانگر پذیرش مسئولیتهای قانونی مربوطه توسط شخص شما بوده و ضروری است که در                               | <u>اپلیکیشن اندر وید OTP ساز مان غدا و دار و</u>                            |
| حفظ کلمه عبور خود کوشا باشید و آن را در اختیار هیچ فرد دیگری قرار ندهید.                                                                      |                                                                             |
| تمامی حقوق برای سازمان غذا و دار و محفوظ است.                                                                                                 |                                                                             |

سازمان غذا و دارو بر اساس قانون انتشار و دستر سي آزاد به اطلاعات مصوب ١٣٨٨ ، آن بخش از اطلاعات را كه جنبه محرماته

شکل ۳) ورود نام کاربری و رمز عبور

۴. در صورت صحیح بودن نام کاربری و رمز عبور، فرم «گزارش فعالیتهای شرکت» به منظور بررسی سریع فعالیتهای انجام شده در سامانه مطابق شکل ۴ نمایش داده می شود. دکمه ا و را کلیک نمایید. منوهای کاربردی به منظور ارسال درخواستها نمایش داده می شوند.

| صفحه:   | محرمانگی:                                                | کد:              | تهيه كننده:       |
|---------|----------------------------------------------------------|------------------|-------------------|
| ۹ از ۶۴ | منحصرا جهت استفاده سرویس گیرندگان مجاز سازمان غذا و دارو | IFDA-Co-FP-S-Hlp | سازمان غذا و دارو |

|                  | سامانه مدیریت پروانههای فرآوردههای سلامت محور (IRC) | نگارش: ۱٫۰     |
|------------------|-----------------------------------------------------|----------------|
| بازمان غذا ودارو | راهنمای ثبت درخواست پروانه فرآورده آرایشی و بهداشتی | تاریخ: دی ۱۳۹۹ |

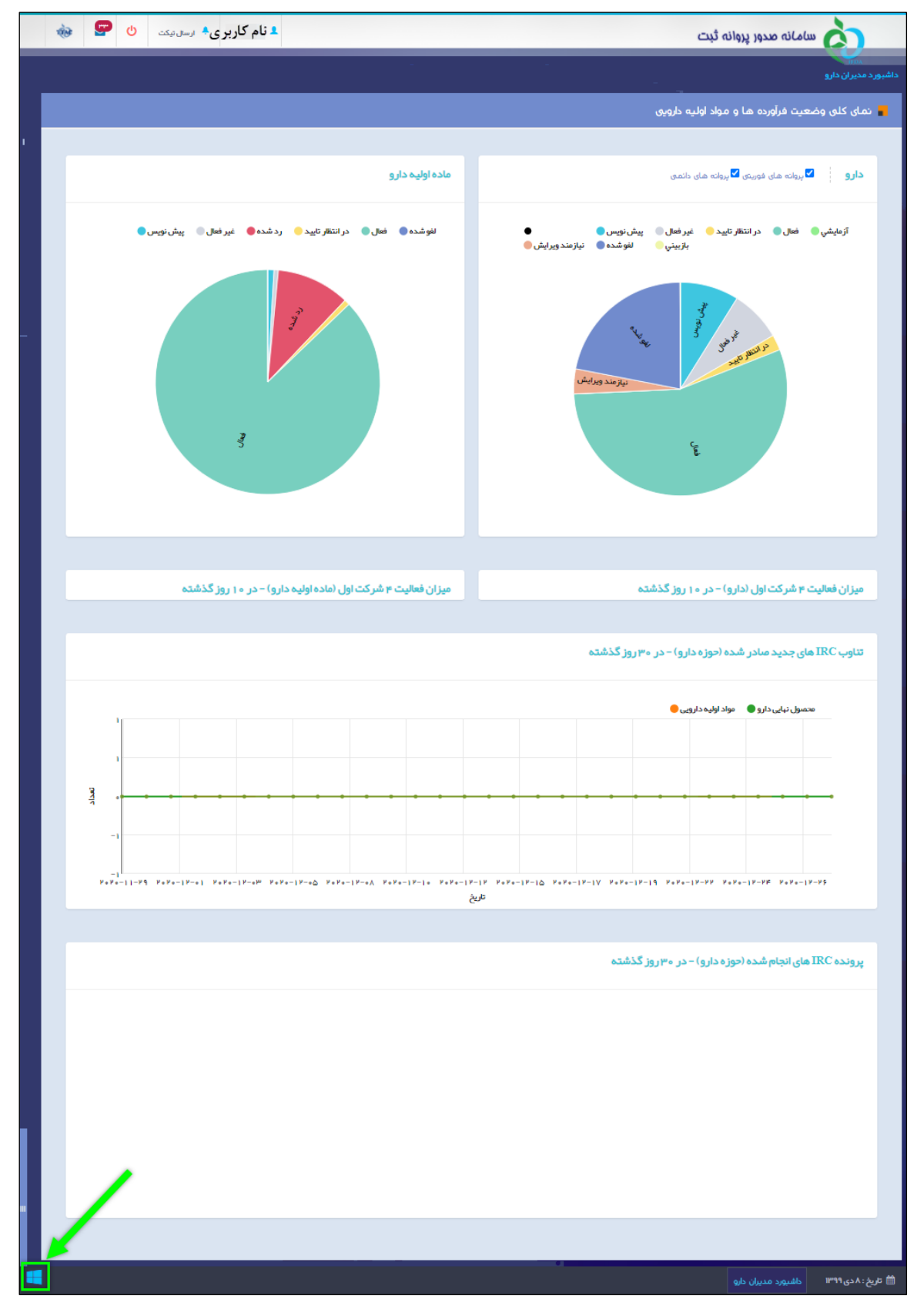

#### شکل ۴) فرم گزارش فعالیتهای شرکت

| صفحه:    | محرمانگی:                                                | کد:              | تهيه كننده:       |
|----------|----------------------------------------------------------|------------------|-------------------|
| ۱۰ از ۶۴ | منحصرا جهت استفاده سرویس گیرندگان مجاز سازمان غذا و دارو | IFDA-Co-FP-S-Hlp | سازمان غذا و دارو |

| نگارش: ۱٫۰     | سامانه مدیریت پروانههای فرآوردههای سلامت محور (IRC) | à               |
|----------------|-----------------------------------------------------|-----------------|
| تاریخ: دی ۱۳۹۹ | راهنمای ثبت درخواست پروانه فرآورده آرایشی و بهداشتی | ازمان غذا ودارو |

۵. از قسمت فرآوردهها، مطابق شکل ۵ دکمهی «**آرایشی و بهداشتی**» را کلیک نمایید. سپس فرمی شامل فهرست

فرآوردههای آرایشی و بهداشتی ثبت شده، شکل ۶ نمایش داده خواهد شد.

| <b>∆</b> نام کاربری <b>ڭ</b>                                                                                                    | لرسل تیکت 🌲 🕼                       | <b>.</b>        |                                |                                  | نه صدور پروانه ثبت        | <b>ن</b> ه ا        |
|----------------------------------------------------------------------------------------------------|-------------------------------------|-----------------|--------------------------------|----------------------------------|---------------------------|---------------------|
|                                                                                                    |                                     |                 |                                |                                  | (                         | فراورده ها          |
| i<br>ویژگیهای ما                                                                                                    | ( <mark>+)</mark><br>بلزومات دارویی |                 | قيمت كللى د                    | تعيين وضعيت پروانه<br>دارو       | 🔊 بروانه چند کاری         |                     |
| الله الله المراجع المراجع المراجع المراجع المراجع المراجع المراجع المراجع المراجع المراجع المراجع المراجع المر<br>المراجع المراجع المراجع المراجع المراجع المراجع المراجع المراجع المراجع المراجع المراجع المراجع المراجع المراجع<br>محمد معن محمد المراجع المراجع المراجع المراجع المراجع المراجع المراجع المراجع المراجع المراجع المراجع المراجع ا | ی<br>فشک و غنای ویژه                | ىل ھير          | 11<br>Se gyr                   | تغيير وشعيت پروانه<br>نارو       | <b>?</b><br>ت خطوط توليد  | سوالا               |
| ئېت موقت فرلوردهای                                                                                                    | چاپ پروانه دارو                     | ای آریش پیداندن | تمديد پروانه دارو              | ال<br>منابع<br>بر غذا و آشامیدنی | ليت ملو                   |                     |
| و<br>بهیزاد پزشکی                                                                                                    | تاييد بروانه داروی<br>فوريتی        | کی مکمل         | تغییر وضعیت پروانه<br>های مکمل | کی مناطق آزاد                    | فآورده                    |                     |
| 4                                                                                                    |                                     |                 |                                |                                  | ۱۱۱<br>طفیورد مدیران دارو | 🗂 تاريخ : ۸ دی ۱۳۹۹ |

شکل ۵) منوهای کاربردی- بخش فر آوردهها- دکمه «آرایشی بهداشتی»

| 😻 🗶 Q           | رى 🜲 ارسال تيكت | 💄 نام کارب    |       |                  |                   |                                         | ، ئېت               | اماته صدور پروانه    |                       |
|-----------------|-----------------|---------------|-------|------------------|-------------------|-----------------------------------------|---------------------|----------------------|-----------------------|
|                 |                 |               |       |                  |                   |                                         |                     |                      | رده های آرایشی و بېدا |
|                 |                 |               |       |                  |                   |                                         |                     | ,                    | ا آرایشی بهداشتی      |
| Brand Name (Fa) | بي برند         | Brand Name (E | n)    | نام انگلیسی برند | Product Name (Fa) | تام فارسی فر آورده                      | Product N           | lame (En)            | نام انگلیسی فر آورده  |
|                 |                 |               | çmicq | پروانه جدید      | ) توليدي          | ) وارداتی                               | Brand ow<br>Company | ner                  | ساحب نام تجاری        |
|                 | ·               | atlan X Y     |       | Y utstatu        | nta v avallabar v | stu uddatt V st.                        |                     | المغاني غرائي وحرائر | الأنبع فأعدا          |
| عمليات 👻        | پیش نویس        | -34-          |       | () with the      | وارداتی           | -,,,,,,,,,,,,,,,,,,,,,,,,,,,,,,,,,,,,,, | (G-0-0-1-0          |                      |                       |
| عمليات 👻        | پیش نویس        |               |       |                  | وارداتى           |                                         |                     |                      | -                     |
| عمليات 👻        | در انتظار تایید |               |       | 10               | وارداتي           |                                         |                     |                      |                       |
|                 |                 |               |       |                  | وار دات.          |                                         |                     | Annual Contemport    |                       |

شکل ۶) فهرست فر آوردههای آرایشی و بهداشتی ثبت شده

| صفحه:    | محرمانگی:                                                | کد:              | تهيه كننده:       |
|----------|----------------------------------------------------------|------------------|-------------------|
| ۱۱ از ۶۴ | منحصرا جهت استفاده سرویس گیرندگان مجاز سازمان غذا و دارو | IFDA-Co-FP-S-Hlp | سازمان غذا و دارو |

| سا  | À                |
|-----|------------------|
| ها, | بالمان غذا ودارو |

| نه مدیریت پروانه های فر آورده های سلامت محور (IRC) نگار | نگارش: ۱٫۰     |
|---------------------------------------------------------|----------------|
| مای ثبت درخواست پروانه فرآورده آرایشی و بهداشتی         | تاریخ: دی ۱۳۹۹ |

# ۳- پیکربندی سامانه

پیکربندی و منوهای عملیاتی سامانه «صدور پروانه ثبت» مطابق شکل ۷ شامل موارد زیر است:

- د. نمای کلی سامانه: نمای شروع کار با سامانه نمایش داده می شود.
- ۲. دسترسی سریع به منوهای کاربردی: به منظور نمایش و دسترسی سریع به منوهای کاربردی فرم اصلی میباشد.
- ۳. ثبت فرآورده آرایشی و بهداشتی: از بین انواع فرآورده ها، این قسمت به صورت اختصاصی مربوط به «ثبت فرآورده آرایشی و بهداشتی» است.
- ۴. پیامها: از این قسمت میتوانید به صندوق پیامهای خود دسترسی داشته باشید. در این صندوق انواع پیامهای سیستمی،
   ۲) کاربری و هشدارهای مربوطه برای حساب کاربری نمایش داده می شود.
  - ۵. نام کاربری: نام کاربری وارد شده به سامانه در این قسمت نمایش داده میشود.
    - ۶. خروج: بهمنظور خروج از حساب کاربری میباشد.

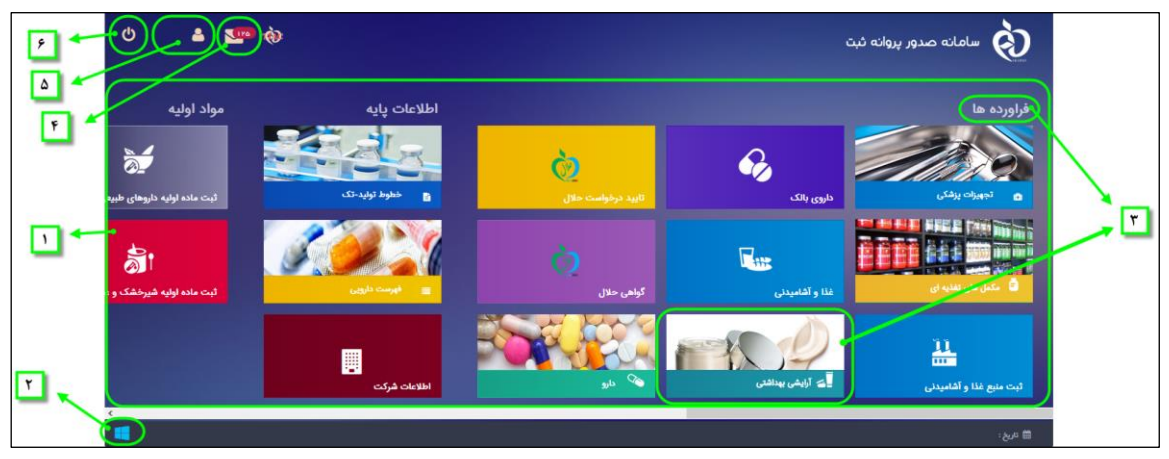

شکل ۷) پیکربندی سامانه

| صفحه:    | محرمانگی:                                                | کد:              | تهيه كننده:       |
|----------|----------------------------------------------------------|------------------|-------------------|
| ۱۲ از ۶۴ | منحصرا جهت استفاده سرویس گیرندگان مجاز سازمان غذا و دارو | IFDA-Co-FP-S-Hlp | سازمان غذا و دارو |

|                  | سامانه مدیریت پروانههای فرآوردههای سلامت محور (IRC) | نگارش: ۱٫۰     |
|------------------|-----------------------------------------------------|----------------|
| بازمان غذا ودارو | راهنمای ثبت درخواست پروانه فرآورده آرایشی و بهداشتی | تاریخ: دی ۱۳۹۹ |

# ۴- کارتابل ثبت درخواست

پس از ورود به بخش آرایشی و بهداشتی، بهصورت پیشفرض، فرم کارتابل ثبت درخواست پروانه آرایشی و بهداشتی مطابق شکل ۸ نمایش داده میشود. در ادامه فیلترینگ درخواست و هریک از ستونها شرح داده شده است.

|    | èð    | 9         | ارسال تیکت     | م کاربری       | <b>ی</b> نا |             |                                 |                      |                                    | ا ئېت               | مانه صدور پروانه     | i à                           |
|----|-------|-----------|----------------|----------------|-------------|-------------|---------------------------------|----------------------|------------------------------------|---------------------|----------------------|-------------------------------|
|    |       |           |                |                |             |             |                                 |                      |                                    |                     | ئىتى                 | فر آور ده های آر ایشی و بیدان |
|    |       |           |                |                |             |             |                                 |                      |                                    |                     |                      | 🔳 آرایشی بهداشتی              |
|    | Brand | Name (Fa) | (              | نام فارسی برند | Brand Nam   | e (En)      | نا <mark>م انگلیسی بر</mark> ند | Product Name (Fa)    | نام فار سی فر آو <mark>ر</mark> ده | Product N           | lame (En)            | نام انگلیسی فر آورده          |
| L  |       |           |                |                |             | <i>جستج</i> | پروانه جدید                     | ) توليدى             | ) واردائی                          | Brand ow<br>Company | iner                 | ماحب نام تجاری                |
| li |       |           | ضعیت ×         | 9 ~            | کد پروانه   | ئروہ دستہ 🗸 | ، نام تجاری 👋                   | ~ نوع فرآورده ~ ماحب | ند 🎽 نام فارسی برند                | نام انگلیسی بر      | نام فارسی فر آورده 🗠 | نام انگلیسی فر آور د۲         |
|    | 3     | عمليات س  | یش نویس        | ŧ              |             |             |                                 | وارداتى              |                                    | 100                 |                      | and the second second         |
|    |       | عمليات 🖌  | ىش نويس        | ŧ.             |             |             |                                 | وارداتى              |                                    |                     |                      | -                             |
|    |       | عمليات 🚽  | ر انتظار تایید | 2              |             |             | 1                               | وارداتي              |                                    |                     |                      |                               |
|    |       | عمليات س  | ر انتظار تایید | 3              |             |             | -                               | واردائى              |                                    |                     | dance.               |                               |
|    | ee    | <         | 7 k m k        | 1 > >>         |             |             |                                 |                      |                                    |                     |                      |                               |
|    |       |           |                |                |             |             |                                 |                      |                                    |                     |                      |                               |
|    |       |           |                |                |             |             |                                 |                      | اسورد مديران دارو                  | بهداشتی دا          | فراورده های ارایشی و | 🗂 تاريخ: ۸ دى ۱۳۹۹            |

شکل ۸) فهرست فرآوردههای آرایشی و بهداشتی ثبت شده

# ۱-۴- فیلترینگ فرآوردههای آرایشی و بهداشتی ثبت شده

با استفاده از فیلترینگ، مطابق شکل ۹ فرآوردهی مورد نظر را جستجو نمایید.

- نام انگلیسی فر آورده: به منظور جستجوی فرآورده ی مورد نظر نام انگلیسی فرآورده را وارد نموده و دکمه ی «جستجو»
   را کلیک نمایید.
  - نام فارسی فر آورده: نام فارسی فرآورده را وارد نموده و دکمه ی «جستجو» را کلیک نمایید.
    - نام انگلیسی برند: نام انگلیسی برند را وارد نموده و دکمهی «جستجو» را کلیک نمایید.
      - نام فارسی برند: نام فارسی برند را وارد نموده و دکمه ی «جستجو» را کلیک نمایید.
  - صاحب نام تجاری: عنوان صاحب نام تجاری را وارد نموده و دکمهی «جستجو» را کلیک نمایید.
  - **نوع فر آورده:** گزینهی «وارداتی» یا گزینهی «تولیدی» را انتخاب نموده و دکمهی «جستجو» را کلیک نمایید.

| صفحه:    | محرمانگی:                                                | کد:              | تهيه كننده:       |
|----------|----------------------------------------------------------|------------------|-------------------|
| ۱۳ از ۶۴ | منحصرا جهت استفاده سرویس گیرندگان مجاز سازمان غذا و دارو | IFDA-Co-FP-S-Hlp | سازمان غذا و دارو |

| المان فذا ودارو | سامانه مدیریت پروانههای فرآوردههای سلامت محور (IRC) | نگارش: ۱٫۰     |
|-----------------|-----------------------------------------------------|----------------|
|                 | راهنمای ثبت درخواست پروانه فرآورده آرایشی و بهداشتی | تاریخ: دی ۱۳۹۹ |

| ۲                                                                                                    | <b>9</b> 0 | 🐥 ارسال تیکت    | <mark>1</mark> نام <mark>کا</mark> ربری |                  |                                 |                             |                        | وانه ثبت                              | ناماته صدور پرو    | - è                                    |
|----------------------------------------------------------------------------------------------------|------------|-----------------|-----------------------------------------|------------------|---------------------------------|-----------------------------|------------------------|---------------------------------------|--------------------|----------------------------------------|
|                                                                                                    |            |                 |                                         |                  |                                 |                             |                        |                                       | اشتى               | میں<br>فرآوردہ ہای آرایشی و بېدا       |
|                                                                                                    |            |                 |                                         |                  |                                 |                             |                        |                                       | e                  | 🔳 آرایشی بهداشتو                       |
| Brand N                                                                                                    | ame (Fa)   | ند              | نام فارسی برن<br>ا                      | me (En)<br>جستجو | نام انگلیسی برند<br>پروانه جدید | oduct Name (Fa)<br>توليدي ( | نام فارسی فر آورده<br> | Product Nam<br>Brand owner<br>Company | ne (En)<br>r       | نام انگلیسی فر آورده<br>ماحب نام تجاری |
|                                                                                                    |            | وضعيت ~         | کد پروانه                               | گروه دسته        | ماحب نام تجاری 👋                | 👋 نوع فرآورده 🌱             | رند 🎽 نام فارسی برند   | نام انگلیسی ب                         | نام فارسی فر آورده | نام انگلیسی فر آورد                    |
| -                                                                                                    | عمليات     | پیش نویس        |                                         |                  |                                 | وارداتى                     |                        |                                       |                    |                                        |
| -                                                                                                    | عمليات     | پیش نویس        |                                         |                  | -                               | وارداتى                     |                        |                                       |                    |                                        |
| -                                                                                                    | عمليات     | در انتظار تایید |                                         |                  |                                 | وارداتى                     |                        |                                       |                    | -                                      |
| •                                                                                                    | عمليات     | در انتقار تایید |                                         |                  | -                               | وارداتى                     |                        |                                       | 100                |                                        |
| <c <<="" th=""><th> A</th><th>h h h 1</th><th>&gt; &gt;&gt;</th><th></th><th></th><th></th><th></th><th></th><th></th><th></th></c> | A          | h h h 1         | > >>                                    |                  |                                 |                             |                        |                                       |                    |                                        |
|                                                                                                    |            |                 |                                         |                  |                                 |                             | شبورد مديران دارو      | ی و بهداشتی اد                        | فراورده های آرایشو | 🗂 تاريخ : ۸ دى ۱۳۹۹                    |

شکل ۹) فیلترینگ فر آوردههای آرایشی و بهداشتی ثبت شده

### ۲-۴- مشاهده فهرست درخواستهای ثبت شده

ستونهای فهرست درخواستهای ثبت شده مطابق شکل ۱۰ میباشد. در ادامه هریک از ستونهای آن شرح داده شده است.

- نام انگلیسی و فارسی فر آورده: نام انگلیسی و فارسی فرآورده آرایشی و بهداشتی در این ستون نمایش داده می شود.
- **نام انگلیسی و فارسی برند:** نام تجاری انگلیسی و فارسی فرآورده آرایشی و بهداشتی در این ستون نمایش داده میشود.
  - نوع فر آورده: برحسب انواع «تولیدی» یا «وارداتی» نمایش داده می شود.
  - صاحب نام تجارى: عنوان صاحب نام تجارى (برند) در اين ستون نمايش داده مى شود.
  - گروه-دسته: طبقهبندی گروه-دسته فرآورده آرایشی و بهداشتی در این ستون نمایش داده می شود.
    - کد پروانه: کد پروانه فرآورده آرایشی و بهداشتی در این ستون نمایش داده می شود.
  - وضعیت: وضعیت پروانه مادری براساس وضعیت آخرین پروانه دختری به یکی از حالات زیر نمایش داده می شود:
    - پیش نویس: پس از ثبت اطلاعات، فرآورده در وضعیت «پیشنویس» قرار می گیرد.
- در انتظار تایید: به منظور بررسی کارشناسان، فرآورده با وضعیت «پیشنویس» را انتخاب نمایید. سپس در ستون «عملیات» دکمه ی «ارسال به کارتابل» را کلیک نمایید. وضعیت فرآورده در فهرست از «پیشنویس» به «در انتظار تایید» تغییر مینماید.

| صفحه:    | محرمانگی:                                                | کد:              | تهيه كننده:       |
|----------|----------------------------------------------------------|------------------|-------------------|
| ۱۴ از ۶۴ | منحصرا جهت استفاده سرویس گیرندگان مجاز سازمان غذا و دارو | IFDA-Co-FP-S-Hlp | سازمان غذا و دارو |

| à                                        | سامانه مدیریت پروانههای فرآوردههای سلامت محور (IRC) | نگارش: ۱٫۰     |
|------------------------------------------|-----------------------------------------------------|----------------|
| ازمان غذا ودارو<br>۱۴۵۸ مازمان غذا ودارو | راهنمای ثبت درخواست پروانه فرآورده آرایشی و بهداشتی | تاریخ: دی ۱۳۹۹ |

- نیازمند ویرایش: درصورتی که فرآورده توسط کارشناسان بررسی شده و نیازمند ویرایش باشد، به منظور ویرایش
   اطلاعات به مسئول فنی ارجاع داده می شود. این فرآورده ها با وضعیت «نیازمند ویرایش» در فهرست نمایش داده
   می شوند.
- پرداخت: درصورتی که فرآورده مورد تایید کارشناسان سازمان باشد، به منظور صدور پروانه باید هزینه های آن پرداخت
   گردد. به این منظور فرآورده با وضعیت «پرداخت» در فهرست نمایش داده می شود.
  - فعال: پس از پرداخت هزینهی صدور پروانه، فرآورده در وضعیت «فعال» قرار می گیرد.
- فیرفعال: درصورت نیاز، بنا به تشخیص کارشناسان امکان غیرفعال نمودن پروانه فرآورده وجود دارد. در این صورت فرآورده با وضعیت «غیرفعال» در فهرست نمایش داده می شود.
  - عملیات: کلیهی فعالیتهای قابل انجام روی درخواست مورد نظر شامل موارد زیر است:
- جزئیات: به منظور مشاهده اطلاعات در خواست ثبت شده گزینه «جزئیات» را انتخاب نمایید. اطلاعات پروانه مادری
   که از قبل ثبت شده است به صورت فقط خواندنی نمایش داده می شود.
- ویرایش: درصورتی که وضعیت درخواست «پیشنویس» یا «نیازمند ویرایش» باشد، این گزینه فعال خواهد شد. گزینه
   «ویرایش» را انتخاب نمایید. اطلاعات پروانه مادری که از قبل ثبت شده است با قابلیت ویرایش نمایش داده می شود.
- حذف: تنها برای پرونده هایی که دارای زیرفرآورده دختری (IRC) نباشند و وضعیت آن ها "پیشنویس" باشد، این
   گزینه فعال خواهد شد.
- چاپ: گزینه «چاپ» را انتخاب نمایید. سپس فرمت پروانه با اطلاعات زیرفرآورده های ثبت شده نمایش داده شده و
   قابل چاپ می باشد.

| صفحه:    | محرمانگی:                                                | کد:              | تهيه كننده:       |
|----------|----------------------------------------------------------|------------------|-------------------|
| ۱۵ از ۶۴ | منحصرا جهت استفاده سرویس گیرندگان مجاز سازمان غذا و دارو | IFDA-Co-FP-S-Hlp | سازمان غذا و دارو |

| ò               | سامانه مدیریت پروانههای فرآوردههای سلامت محور (IRC) | نگارش: ۱٫۰     |
|-----------------|-----------------------------------------------------|----------------|
| ازمان غذا ودارو | راهنمای ثبت درخواست پروانه فرآورده آرایشی و بهداشتی | تاریخ: دی ۱۳۹۹ |

| ۲     | 9        | ወ    | 🐥 ارسال تیکت    | ام <mark>کا</mark> ربری | i 1       |                  |                                  |                     |                    | ئبت                                  | مانه صدور پروانه        | ند کې ۲۰                               |
|-------|----------|------|-----------------|-------------------------|-----------|------------------|----------------------------------|---------------------|--------------------|--------------------------------------|-------------------------|----------------------------------------|
|       |          |      |                 |                         |           |                  |                                  |                     |                    |                                      | ىتى                     | فر آورده های آرایشی و بهداش            |
|       |          |      |                 |                         |           |                  |                                  |                     |                    |                                      |                         | 🔳 آرایشی بهداشتی                       |
| Brand | d Name ( | (Fa) |                 | نام فار سی بر ز         | Brand Nan | ne (En)<br>جسنجو | نام انگلیسی بر ند<br>پروانه جدید | Product Name (Fa)   | ,فرآورده<br>داتی ( | Product نام فارسی<br>Brand o<br>وارد | Name (En)<br>wner<br>y  | نام انگلیسی فر آورده<br>صاحب نام تجاری |
|       | _        | _    | وضعیت ۷         | v                       | کد پروانه | لروه دسته        | ب نام تجارى 🗠 ئ                  | نوع فرآورده 💛 مناحب | نام فار سی برند 👻  | نام انگلیسی برند 🎽                   | نام فارسی فر آورده 🔨    | نام انگلیسی فر آورد.⊻                  |
|       | لبات 👻   | 0.C  | پیش نویس        |                         |           |                  |                                  | وارداتى             |                    |                                      |                         | -                                      |
|       | ليات 👻   | 9C   | پیش نویس        |                         |           |                  | -                                | وارداتى             |                    |                                      |                         | -                                      |
|       | ليات 👻   | عم   | در انتظار تایید |                         |           |                  |                                  | وارداتى             |                    |                                      |                         | -                                      |
|       | لليات 👻  | o.c  | در انتظار تایید |                         |           |                  | -                                | وارداتى             |                    |                                      |                         |                                        |
| ~     | <        | ۵    | k m h i         | 3 33                    | ]         |                  |                                  |                     |                    |                                      |                         |                                        |
|       |          |      |                 |                         |           |                  |                                  |                     | يران دارو          | بداشتی داشیورد مد                    | فراورده های آرایشی و بر | 🛗 تاريخ : ۸ دی ۱۳۹۹                    |

شکل ۱۰) فهرست درخواستهای ثبت شده

– دکمههای صفحهبندی: به منظور جابهجایی در فهرست فرآوردهها مطابق شکل ۱۱ در قسمت پایین فرم درخواست

موردنظر را جستجو نمایید.

| << < ¥ 1 > >>                                      | ] |  |  |  |
|----------------------------------------------------|---|--|--|--|
| شکل ۱۱) فهرست درخواستهای ثبت شده- دکمههای صفحهبندی |   |  |  |  |

بهمنظور ثبت یک درخواست جدید دکمه <sup>(</sup>روانه جدید) را مطابق شکل ۱۲ کلیک نمایید. سپس فرم ثبت اطلاعات مادری نمایش

داده میشود.

| صفحه:    | محرمانگی:                                                | کد:              | تهيه كننده:       |
|----------|----------------------------------------------------------|------------------|-------------------|
| ۱۶ از ۶۴ | منحصرا جهت استفاده سرویس گیرندگان مجاز سازمان غذا و دارو | IFDA-Co-FP-S-Hlp | سازمان غذا و دارو |

| ò               | سامانه مدیریت پروانههای فرآوردههای سلامت محور (IRC) | نگارش: ۱٫۰     |
|-----------------|-----------------------------------------------------|----------------|
| ازمان غذا ودارو | راهنمای ثبت درخواست پروانه فرآورده آرایشی و بهداشتی | تاریخ: دی ۱۳۹۹ |

| ŵ     | <b>9</b> U | و ارسال ئىكت    | 💄 نام کاربر ی            |           |                   |                     |                       | ہ ثبت       | امانه صدور پروان    | - à                     |
|-------|------------|-----------------|--------------------------|-----------|-------------------|---------------------|-----------------------|-------------|---------------------|-------------------------|
|       |            |                 |                          |           |                   |                     |                       |             |                     | برده های آر ایشی و بېدا |
|       |            |                 |                          |           |                   |                     |                       |             |                     | آرایشی بهداشتی          |
| Brand | Name (Fa)  | رند             | تام فارسی ی<br>Brand Nam | e (En)    | نام انگلیسی بر ند | Product Name (Fa)   | نام فار سی فر آور ده  | Product N   | ame (En)            | نام انگلیسی فر آورده    |
|       |            |                 | ]                        | جستجو     | پرولته جدید       | ) توليدى            | ) واردائی             | Brand own   | ner                 | ماحب نام تجاری          |
|       |            |                 |                          |           | _                 |                     |                       |             |                     |                         |
|       |            | وضعيت ~         | کد پروانه 🗸              | گروه دسته | حب نام تجاری 👋    | 🔪 نوع فرآورده 🌱 منا | برند 👋 نام فارسی برند | نام انگلیسی | نام فارسی فرآورده 🍸 | ام انگلیسی فر آور د۲    |
|       | عمليك 🕶    | پیش نویس        |                          |           |                   | واردائى             |                       | 100         |                     | -                       |
|       | عمليات 👻   | پیش نویس        |                          |           |                   | واردائى             |                       |             |                     | -                       |
|       | عمليك 👻    | در انتظار تایید |                          |           |                   | وارداتى             |                       |             | 100                 |                         |
|       | عمليات 👻   | در انتظار تایید |                          |           | -                 | وارداتى             |                       |             | And in case of      |                         |
| 66    | × ۵        | k M 1           | 3 38                     |           |                   |                     |                       |             |                     |                         |
|       |            |                 |                          |           |                   |                     |                       |             |                     |                         |

شکل ۱۲) فهرست درخواستهای ثبت شده- پروانه جدید

| صفحه:    | محرمانگی:                                                | کد:              | تهيه كننده:       |
|----------|----------------------------------------------------------|------------------|-------------------|
| ۱۷ از ۶۴ | منحصرا جهت استفاده سرویس گیرندگان مجاز سازمان غذا و دارو | IFDA-Co-FP-S-Hlp | سازمان غذا و دارو |

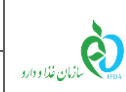

## ۵- ثبت درخواست

### ۵-۱- ثبت اطلاعات پروانه مادری

فرم ثبت درخواست مطابق شکل ۱۳ به منظور ثبت اطلاعات اولیه (پروانه مادری) فرآورده آرایشی و بهداشتی نمایش داده میشود. توضیحات فیلدهای اطلاعاتی در ادامه شرح داده شده است.

| صفحه:    | محرمانگی:                                                | کد:              | تهيه كننده:       |
|----------|----------------------------------------------------------|------------------|-------------------|
| ۱۸ از ۶۴ | منحصرا جهت استفاده سرویس گیرندگان مجاز سازمان غذا و دارو | IFDA-Co-FP-S-Hlp | سازمان غذا و دارو |

| نگارش: ۱٫۰     | سامانه مدیریت پروانههای فرآوردههای سلامت محور (IRC) | <u>ک</u>        |
|----------------|-----------------------------------------------------|-----------------|
| تاریخ: دی ۱۳۹۹ | راهنمای ثبت درخواست پروانه فرآورده آرایشی و بهداشتی | ازمان غذا ودارو |

| loot      |                    |                                       |                      |                               | T                      |
|-----------|--------------------|---------------------------------------|----------------------|-------------------------------|------------------------|
|           |                    |                                       |                      |                               | پروانه فراورده         |
|           |                    |                                       |                      |                               |                        |
|           |                    | درج شده در سامانه را میپذیرم          | و مدارک و مستندات    | ت صحت و دقت كليه اطلاعات      | 🗖 مسئولي               |
|           | پروانه LicenseCode | کشور Country کد                       | License Holder       |                               | ب پر وانه 🕖            |
|           |                    | 1000                                  |                      |                               |                        |
|           |                    |                                       |                      |                               | وع فر آورده *-         |
|           |                    | 🔾 توليدى                              |                      |                               | 🖲 واردائی              |
|           |                    |                                       | Group-Sub Group      |                               | -دسته *<br>تخاب کنید   |
|           |                    | ن حامیت درمانی دارد                   |                      |                               |                        |
|           | Brand Name (Fa)    | نام فارسی برند 🔹                      | Brand Name (En)      |                               | نگلیسی برند 🔹          |
|           | Product Name (Fa)  | نام فار سی فر آور ده 🔹                | Product Name (En)    |                               | نگلیسی فر آورده 🔹      |
|           |                    |                                       |                      |                               | م اختصاصی —            |
|           |                    |                                       |                      | ی دارد                        | ] فر آور ده نام اختصاص |
|           |                    |                                       |                      |                               | بان سوم ——             |
|           |                    |                                       |                      |                               | ] نام بہ زبان سوم      |
|           | Country            | کشور                                  | Brand Owner          |                               | ب نام تجاری 🔹          |
|           | Packaging Compay   | سایت بسته بندی *                      | Producer Company     |                               | توليدى 🔹               |
|           |                    |                                       | Dosage Form          |                               | ى فر آور دە 🔹          |
|           |                    | 🗌 قابل استفادہ برای کودکان زیر سہ سال | •                    |                               |                        |
|           |                    |                                       | Matter Form          |                               | ت ماده 🔹               |
|           |                    |                                       |                      |                               |                        |
|           |                    |                                       |                      |                               | ورد مصرف /ادعا         |
|           |                    | و حجم کمتر از ۲۰ مگابایت)             | (با فرمت pdf/jpg-png | اپلود فایل مربوط به مورد مصرف | بارگذاری فایل          |
|           |                    |                                       |                      |                               | در حال بارگذاری:       |
|           | Usage              |                                       |                      | دعا                           | ضيحات مورد مصر ف/ا     |
|           | ×                  |                                       |                      |                               |                        |
|           | Dosage             |                                       |                      |                               | ار مصرف                |
|           |                    |                                       |                      |                               |                        |
|           | Warning            |                                       |                      |                               | دار                    |
|           | <u></u>            |                                       |                      |                               |                        |
|           | Prohibit           |                                       |                      |                               | د منع مصرف             |
|           |                    |                                       |                      |                               |                        |
|           |                    |                                       |                      |                               |                        |
| IRC وضعیت | GTIN               | c.                                    | نام فر آورده فار س   |                               | م فر آور ده انگلیسی    |
|           |                    |                                       |                      |                               |                        |
|           |                    |                                       |                      |                               |                        |
|           |                    |                                       |                      |                               |                        |
| 1 > >>    |                    |                                       |                      |                               |                        |
|           |                    |                                       |                      |                               |                        |
|           |                    |                                       |                      |                               |                        |

### شکل ۱۳) فرم ثبت درخواست پروانه فر آورده آرایشی و بهداشتی

| صفحه:    | محرمانگی:                                                | کد:              | تهيه كننده:       |
|----------|----------------------------------------------------------|------------------|-------------------|
| ۱۹ از ۶۴ | منحصرا جهت استفاده سرویس گیرندگان مجاز سازمان غذا و دارو | IFDA-Co-FP-S-Hlp | سازمان غذا و دارو |

| à               | سامانه مدیریت پروانههای فرآوردههای سلامت محور (IRC) | نگارش: ۱٫۰     |
|-----------------|-----------------------------------------------------|----------------|
| المان غذا ودارو | راهنمای ثبت درخواست پروانه فرآورده آرایشی و بهداشتی | تاریخ: دی ۱۳۹۹ |

- ۱. گزینهی «مسئولیت صحت و دقت کلیه اطلاعات و مدارک و مستندات درج شده در سامانه را میپذیرم» را علامت زنید.
- ۲. **صاحب پروانه**: نام شرکت ثبت شده کاربر بهعنوان صاحب پروانه در این فیلد نمایش می شود. لازم به ذکر است که این فیلد قابلیت تغییر ندارد.
- ۳. **کشور:** نام کشور متبوع شرکت ثبت شده کاربر در این فیلد نمایش میشود. لازم به ذکر است که این فیلد قابلیت تغییر ندارد.
  - ۴. **کد پروانه:** کد پروانه مادری پس از ثبت اولیه اطلاعات در این فیلد نمایش داده میشود.
  - ۵. **نوع فر آورده:** بنابر مشخصات فرآورده یکی از انواع «وارداتی» یا «تولیدی» را انتخاب نمایید.
- ۶. **گروه-دسته فر آورده آرایشی و بهداشتی**: دستهبندی خاصی که فرآورده آرایشی و بهداشتی در آن قرار می گیرد را مطابق

| تكميل اين فيلد الزامي است. | و انتخاب نمایید. | بازشونده، جستجو | شکل ۱۴ از فهرست |
|----------------------------|------------------|-----------------|-----------------|
|----------------------------|------------------|-----------------|-----------------|

| 4                                           |                 | - نوع فر آورده  *                                    |
|---------------------------------------------|-----------------|------------------------------------------------------|
| واليدى جستجوى كروه دسته                     | 1               | 🖲 وارداتی                                            |
|                                             | Group-Sub Group | گروه-دسته *                                          |
| 🗌 خاصیت در مانی دار د                       |                 | انتخاب کنید                                          |
| Brand Name (Fa) * نام فارسی برند *          | Brand Na        | Search x                                             |
| ا<br>نام فارسی فر آورده 🔹 Product Name (Fa) | Product N       | < فر اور ده های مر اقبت از پوست                      |
|                                             | 111             | پودرهای آرایشی ، ببداشتی وپایه های رنگی              |
|                                             |                 | فراورده های مراقبت از دهان و دندان                   |
|                                             |                 | - 🖊 فراورده های آر ایشی ومراقبت از ناخن              |
| کشور Country                                | Brand Ow        | 💙 فر اور ده های آر ایشی ومر اقبت از چشم و ابر و و لب |
|                                             |                 | ◄ خوشبوکننده های بدن وضد عرقبا                       |
| Packaging Compay 🔹 سایت بسته بندی 🕷         | Producer        | • 🔻 فراورده هاي بهداشت بدن، شستشو و حمام             |
|                                             |                 | ◄ شوينده ها                                          |
|                                             |                 | ◄ سلولزى                                             |
| 📄 قابل استفاده برای کودکان زیر سه سال       | Dosage Form     | سدن در اور ده ≉                                      |
|                                             | Matter Form     | حالت ماده 🔹                                          |

شکل ۱۴) گروه-دسته فر آورده آرایشی و بهداشتی

۷. در صورتی که فرآورده دارای خواص درمانی نیز میباشد، گزینه مربوطه را علامت زنید.

۸. نام انگلیسی و فارسی برند: نام تجاری (برند) انگلیسی و فارسی فرآورده را در این فیلد وارد نمایید.

**توجه:** در صورتی که فرآورده «وارداتی» باشد، اطلاعات نام برند از بخش «ثبت برند آرایشی و بهداشتی» جستجو و نمایش

داده می شود. بنابراین قبل از اقدام به ثبت درخواست پروانه فرآورده باید درخواست مربوطه در این بخش ثبت شده باشد و

| صفحه:    | محرمانگي:                                                | کد:              | تهيه كننده:       |
|----------|----------------------------------------------------------|------------------|-------------------|
| ۲۰ از ۶۴ | منحصرا جهت استفاده سرویس گیرندگان مجاز سازمان غذا و دارو | IFDA-Co-FP-S-Hlp | سازمان غذا و دارو |

| نگارش: ۱٫۰     | سامانه مدیریت پروانههای فرآوردههای سلامت محور (IRC) | Ş                |
|----------------|-----------------------------------------------------|------------------|
| تاریخ: دی ۱۳۹۹ | راهنمای ثبت درخواست پروانه فرآورده آرایشی و بهداشتی | بازمان غذا ودارو |

مورد تایید کارشناسان سازمان غذا و دارو قرار گرفته و وضعیت آن به صورت «فعال» باشد. در غیر این صورت با ورود نام برند، اطلاعاتی در این فیلد نمایش داده نخواهد شد.

۹. نام انگلیسی و فارسی فر آورده: نام فرآورده را به انگلیسی و فارسی در این فیلد وارد نمایید.

۱۰. در صورتی که فرآورده نام مختص به خود را دارد، گزینه «فرآورده نام اختصاصی دارد» را علامت زنید. در این صورت فیلدهای «نام اختصاصی انگلیسی فرآورده» و «نام اختصاصی فارسی فرآورده» مطابق شکل ۱۵ نمایش داده می شود که با اطلاعات مربوطه تکمیل نمایید.

|                         |                               |                         | - نام اختصاصی                  |
|-------------------------|-------------------------------|-------------------------|--------------------------------|
|                         |                               |                         | 🔽 فر آور دہ نام اختصاصی دار د  |
| Product Trade Name (Fa) | نام اختصاصی فار سی فر آورده 🔹 | Product Trade Name (En) | نام اختصاصی انگلیسی فر آورده 🔹 |
|                         |                               |                         |                                |

شکل ۱۵) نام اختصاصی فر آورده

۱۱. **نام به زبان سوم:** در صورتی که نام فرآورده با زبانی غیر از فارسی یا انگلیسی است، گزینه «نام به زبان سوم» را علامت زنید. در این صورت فیلدهای «زبان» و «نام سوم فرآورده» مطابق شکل ۱۶ نمایش داده می شود. ابتدا زبان مورد نظر را از فهرست انتخاب نمایید. سپس نام فرآورده با رسم الخط زبان انتخاب شده، را وارد نمایید.

|                                                                               |                                        | - زبان سوم                                |
|-------------------------------------------------------------------------------|----------------------------------------|-------------------------------------------|
| نام سوم فرآورده * Product Third Name                                          | Language                               | ✔ نام به زبان سوم<br>زبان *<br>ب          |
| Country کشور<br>Packaging Compay * سایت بسته بندی                             | زبان<br>آلبانیایی<br>زبان<br>آلبانیایی | صاد<br>کوزوو<br>سایہ<br>سایہ<br>آلبانیایی |
|                                                                               | ریں<br>ازیکی<br>زیان<br>باسکی          | کسور<br>ازبکستان<br>کشور<br>اسپانیا       |
| ر کمتر از دو مگابایت . لطفا حداقل دو فایل برای فراورده های داخلی(به زبان<br>ش | زیان<br>باسکی                          | کشور<br>فرانسه                            |

#### شکل ۱۶) نام به زبان سوم

۱۲. صاحب نام تجاری: عنوان شرکت صاحب نام تجاری را در این فیلد وارد نمایید.

**توجه:** با توجه به نوع فرآورده یکی از حالات زیر به وجود میآید:

| صفحه:    | محرمانگی:                                                | کد:              | تهيه كننده:       |
|----------|----------------------------------------------------------|------------------|-------------------|
| ۲۱ از ۶۴ | منحصرا جهت استفاده سرویس گیرندگان مجاز سازمان غذا و دارو | IFDA-Co-FP-S-Hlp | سازمان غذا و دارو |

| مامانه                           | سامانه مدیریت پروانههای فرآوردههای سلامت محور (IRC) | نگارش: ۱٫۰     |
|----------------------------------|-----------------------------------------------------|----------------|
| م <sup>انان فلادارد</sup> راهنما | راهنمای ثبت درخواست پروانه فرآورده آرایشی و بهداشتی | تاریخ: دی ۱۳۹۹ |

- **فر آورده وارداتی:** با تکمیل اطلاعات فیلد «نام برند»، اطلاعات فیلد صاحب نام تجاری نیز به صورت خودکار تکمیل شده و غیر قابل تغییر است.
- فر آورده تولیدی: نام شرکت صاحب پروانه و نام شرکتهای تحت قرارداد با شرکت صاحب پروانه (تولید قراردادی)
   برای فیلد صاحب نام تجاری قابل انتخاب است.
- ۱۳. **کشور**: نام کشور متبوع شرکت صاحب نام تجاری به صورت خودکار در این فیلد نمایش می شود. لازم به ذکر است که این فیلد قابلیت تغییر ندارد.
  - ۱۴. **سایت تولیدی:** عنوان شرکت تولیدکننده را در این فیلد وارد نمایید.

توجه: با توجه به نوع فرآورده یکی از حالات زیر به وجود میآید:

- فرآورده وارداتی: با تکمیل اطلاعات فیلد «نام برند»، اطلاعات این فیلد نیز به صورت خودکار تکمیل شده و غیر
   قابل تغییر است.
- فر آورده تولیدی: نام شرکت صاحب پروانه و نام شرکتهای تحت قرارداد با شرکت صاحب پروانه (تولید قراردادی)
   برای این فیلد قابل انتخاب است.

۱۵. **سایت بستهبندی**: عنوان شرکت بستهبندی کننده را در این فیلد وارد نمایید.

**توجه**: با توجه به نوع فرآورده یکی از حالات زیر به وجود میآید:

- فرآورده وارداتی: با تکمیل اطلاعات فیلد «نام برند»، اطلاعات این فیلد نیز به صورت خودکار تکمیل شده و غیر
   قابل تغییر است.
- فر آورده تولیدی: نام شرکت صاحب پروانه و نام شرکتهای تحت قرارداد با شرکت صاحب پروانه (تولید قراردادی)
   برای این فیلد قابل انتخاب است.
- ۱۶. **گواهی ثبت نشان تجاری:** مطابق شکل ۱۷ مدرک گواهی را به زبان فارسی و انگلیسی بارگذاری نمایید. این بخش تنها برای فرآوردههای «**تولیدی**» نمایش داده میشود.

| صفحه:    | محرمانگی:                                                | کد:              | تهيه كننده:       |
|----------|----------------------------------------------------------|------------------|-------------------|
| ۲۲ از ۶۴ | منحصرا جهت استفاده سرویس گیرندگان مجاز سازمان غذا و دارو | IFDA-Co-FP-S-Hlp | سازمان غذا و دارو |

| نگارش: ۱٫۰     | سامانه مدیریت پروانههای فرآوردههای سلامت محور (IRC) | ò                      |
|----------------|-----------------------------------------------------|------------------------|
| تاریخ: دی ۱۳۹۹ | راهنمای ثبت درخواست پروانه فرآورده آرایشی و بهداشتی | ازمان غذا ودارو<br>HDA |

| Packaging Compay                    | سایت بستہ بندی 🔺                     | Producer Company                                                               | سایت تولیدی *                                |
|-------------------------------------|--------------------------------------|--------------------------------------------------------------------------------|----------------------------------------------|
|                                     |                                      | ing and                                                                        | گواهی ثبت نشان تجاری                         |
| فایل برای فراورده های داخلی(به زبان | م کمتر از دو مکابایت ، نصفا حناقل دو | اهی های تبت نام تجاری با فرمت Jpeg-prig و حج<br>۱ انگلیسی ) را بارگذاری نمایید | بارگذاری فایل<br>فارسی و<br>در حال بارگذاری: |
|                                     |                                      |                                                                                |                                              |
| ەسال                                | 🗌 قابل استفادہ بر ای کودکان زیر س    | Dosage Form                                                                    | شكل فر آورده<br>*                            |

شکل ۱۷) گواهی ثبت نشان تجاری

- ۱۷. **شکل فر آورده:** شکل فیزیکی فرآورده را از فهرست بازشونده انتخاب نمایید. تکمیل این فیلد الزامی است.
  - ۱۸. در صورتی که فرآورده برای کودکان زیر ۳ سال نیز قابل استفاده است، گزینه مربوطه را علامت زنید.
    - ۱۹. حالت ماده: یکی از حالات SemiSolid ،Solid یا Liquid را انتخاب نمایید.
    - ۲۰. مورد مصرف /ادعا: مدارک مربوط به موارد مصرف فرآورده را بارگذاری نمایید.
    - توضيحات مورد مصرف / ادعا: توضيحات مربوط به مصرف فرآورده را وارد نماييد.
- ۲۱. **مقدار مصرف:** مقدار مصرف معمول فرآورده آرایشی و بهداشتی را همراه با توضیحات نحوه مصرف مطابق شکل ۱۸ بهصورت
  - متنی شرح دهید. تکمیل این فیلد الزامی است.
  - ۲۲. **هشدار:** توضیحات هشدارهای مربوط به مصرف فرآورده را وارد نمایید.
  - ۲۳. موارد منع مصرف: توضیحات مواردی که فرآورده نباید مصرف شود را وارد نمایید.

| Dosage   | مقدار مصرف     |
|----------|----------------|
|          |                |
| <b></b>  |                |
| Warning  | هشدار          |
|          |                |
| <b></b>  |                |
| Prohibit | موارد منع مصرف |
|          |                |
|          |                |

شکل ۱۸) توضیحات در خصوص فر آورده

۲۴. دکمه <sup>منت</sup>، را کلیک نمایید. اطلاعات مربوط به پروانه مادری ثبت و نهایی خواهد شد. کد پروانه مادری نیز به صورت سیستمی تولید و نمایش داده میشود.

| صفحه:    | محرمانگی:                                                | کد:              | تهيه كننده:       |
|----------|----------------------------------------------------------|------------------|-------------------|
| ۲۳ از ۶۴ | منحصرا جهت استفاده سرویس گیرندگان مجاز سازمان غذا و دارو | IFDA-Co-FP-S-Hlp | سازمان غذا و دارو |

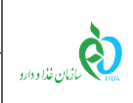

| نگارش: ۱٫۰     | سامانه مدیریت پروانههای فرآوردههای سلامت محور (IRC) |
|----------------|-----------------------------------------------------|
| تاریخ: دی ۱۳۹۹ | راهنمای ثبت درخواست پروانه فرآورده آرایشی و بهداشتی |

۲۵. پس از ثبت اطلاعات اولیه، فرم جاری حالت فقط خواندنی خواهد داشت و دکمه افزودن زیر فرآورده انمایش داده می شود.

| صفحه:    | محرمانگي:                                                | کد:              | تهيه كننده:       |
|----------|----------------------------------------------------------|------------------|-------------------|
| ۲۴ از ۶۴ | منحصرا جهت استفاده سرویس گیرندگان مجاز سازمان غذا و دارو | IFDA-Co-FP-S-Hlp | سازمان غذا و دارو |

| ەلس                  | سامانه مدیریت پروانههای فرآوردههای سلامت محور (IRC) | نگارش: ۱٫۰     |
|----------------------|-----------------------------------------------------|----------------|
| بازمان غذا ودارو راه | راهنمای ثبت درخواست پروانه فرآورده آرایشی و بهداشتی | تاریخ: دی ۱۳۹۹ |

### ۵-۲- ثبت اطلاعات زیر فر آورده

دکمه <sup>اهزودن زیر فراورده</sup> را کلیک نمایید. فرمی مطابق شکل ۱۹ به منظور ورود اطلاعات زیرفر آورده آرایشی و بهداشتی نمایش

داده میشود. فیلدهای اطلاعاتی در ادامه شرح داده شده است.

| *      | ლ ტ    | 💄 ئام كاربرى 🐥 ارسال تىكت |                    |        |                           | پروانه ثبت              | שואוה שבפו                              |
|--------|--------|---------------------------|--------------------|--------|---------------------------|-------------------------|-----------------------------------------|
|        |        |                           |                    |        |                           |                         | زیر فر آور ده آرایشی و بهداشتی          |
|        |        |                           |                    |        |                           |                         |                                         |
|        | V      | 9                         |                    | ۴      | (P)                       | P                       |                                         |
|        | تعبدات | مدارک                     | فرمولاسيون         | ڑگی ھا | يط نگېدارى ويژ            | بسته بندی شرا           | مشخصات اصلى                             |
|        |        |                           |                    |        |                           |                         |                                         |
| lacal  |        |                           |                    |        |                           |                         | مشخصات<br>                              |
|        |        |                           | Cosmetic Item Name | e (Fa) | نام فر آور ده به فار سی 🕖 | Cosmetic Item Name (En) | نام فر آور ده به انگلیسی 🌔              |
|        |        |                           | Country            |        | کشور                      | Producer                | شركت توليد كننده 🕖 🔹                    |
|        |        |                           |                    |        |                           |                         |                                         |
|        |        |                           | Production Line    |        |                           |                         | خط توليد 👽 🖈                            |
|        |        |                           | Country            |        | کشور                      | Packaging               | شرکت بسته بندی کننده 🥖 🔹                |
|        |        |                           | Packaging Ling     |        |                           |                         | t 🖸 aviatinikà                          |
|        |        |                           | Packaging Line     |        |                           |                         | للابستەبلىكى 🖕 💭                        |
|        |        |                           | Country            |        | کشور                      | The Beneficiary Company | شرکت ذینفع(اعطا کننده نمایندگی) 🔹       |
|        |        |                           |                    |        |                           |                         |                                         |
|        |        |                           |                    |        | _مر فأجبت مبادرات         | GTIN                    | جی تی آی ان 🔹                           |
|        |        |                           | i                  |        | /                         | License Features        | ویژگی های فر آور ده 🕖                   |
|        |        |                           |                    |        |                           | *                       |                                         |
|        |        |                           |                    |        | ) فرآه دهنيات             |                         | 0 مادە اەلىھ                            |
|        |        |                           |                    |        | مشتق شده از بالک 🔾        |                         | 0 بانک                                  |
|        |        |                           |                    |        |                           |                         |                                         |
|        |        |                           | کمیتہ فنی دارد     | 🗖 رای  |                           |                         | 🗖 فیش پردافت                            |
|        |        |                           |                    |        |                           |                         | 🗖 اطلعات مربوط به کد آی آر سی           |
|        |        |                           |                    |        |                           |                         |                                         |
|        |        |                           |                    |        |                           |                         |                                         |
| بعدی ۲ |        |                           |                    |        |                           |                         |                                         |
|        |        |                           |                    |        |                           | یشی و بهداشتی           | تاریخ: ۸ دی ۱۳۹۹ <b>فرآورده های آرا</b> |

شکل ۱۹) ثبت زیرفر آورده- مشخصات اصلی

| صفحه:    | محرمانگی:                                                | کد:              | تهيه كننده:       |
|----------|----------------------------------------------------------|------------------|-------------------|
| ۲۵ از ۶۴ | منحصرا جهت استفاده سرویس گیرندگان مجاز سازمان غذا و دارو | IFDA-Co-FP-S-Hlp | سازمان غذا و دارو |

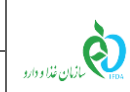

| نگارش: ۱٫۰     | سامانه مدیریت پروانههای فرآوردههای سلامت محور (IRC) |  |
|----------------|-----------------------------------------------------|--|
| تاریخ: دی ۱۳۹۹ | راهنمای ثبت درخواست پروانه فرآورده آرایشی و بهداشتی |  |

#### ۵-۲-۱- گام اول - مشخصات اصلی

در این گام اطلاعات و مشخصات اصلی زیر فرآورده آرایشی و بهداشتی مطابق شکل ۱۹ وارد میشوند. توضیحات فیلدهای اطلاعاتی در ادامه شرح داده شده است.

- ۱. **نام فر آورده به فارسی و انگلیسی**: با توجه به اطلاعات وارد شده از پروانه مادری وارد شده و غیرقابل تغییر میباشد.
  - ۲. شرکت تولیدکننده: با توجه به اطلاعات وارد شده از پروانه مادری وارد شده و غیرقابل تغییر می باشد.
    - ۳. کشور: با توجه به شرکت تولیدکننده تکمیل شده و غیر قابل تغییر است.
    - ۴. **خط تولید**: خط تولید شرکت تولیدکننده فرآورده آرایشی و بهداشتی را از فهرست انتخاب نمایید.

توجه: خط تولید شرکت تولیدکننده در بخشهای «ثبت منبع آرایشی و بهداشتی» و «ثبت برند آرایشی و بهداشتی» معرفی شدهاند. با توجه به اطلاعات قبلی ثبت شده در این بخشها، خطوط تولید نمایش داده و قابل انتخاب میباشند.

- ۵. **شرکت بستهبندی کننده:** با توجه به اطلاعات وارد شده از پروانه مادری وارد شده و غیرقابل تغییر میباشد.
  - ۶. کشور: با توجه به شرکت بستهبندی کننده تکمیل شده و غیر قابل تغییر است.
- ۲. **خط بستهبندی:** خط بستهبندی شرکت بستهبندی کننده فرآورده آرایشی و بهداشتی را از فهرست انتخاب نمایید.

توجه: خط بستهبندی شرکت بستهبندی کننده در بخشهای «ثبت منبع آرایشی و بهداشتی» و «ثبت برند آرایشی و بهداشتی» معرفی شدهاند. با توجه به اطلاعات قبلی ثبت شده در این بخشها، خطوط بستهبندی نمایش داده و قابل انتخاب می باشند.

- ۸. **شرکت ذینفع (اعطا کننده نمایندگی):** این فیلد تنها برای فرآوردههای «وارداتی» نمایش داده میشود و با اطلاعات ثبت شده در بخش «ثبت برند آرایشی و بهداشتی» به صورت خودکار تکمیل شده و غیر قابل تغییر است.
  - ۹. **کشور**: کشوری که شرکت ذینفع (نماینده) در آن واقع شده است بهصورت خودکار نمایش داده میشود.
- ۰۱. **جی تی آی ان (GTIN'**): کد GTIN کدی ۱۲ تا ۱۴ رقمی است که برای شناسایی کالای قابل عرضه در فروشگاهها و سیستمهای عرضه ازجمله صادرات استفاده میشود و از طریق سازمان جهانی GS1 تولید میشود. کد GTIN را وارد نمایید. تکمیل این فیلد الزامی است.

<sup>2</sup> Global Trade Item Number

| صفحه:    | محرمانگي:                                                | کد:              | تهيه كننده:       |
|----------|----------------------------------------------------------|------------------|-------------------|
| ۲۶ از ۶۴ | منحصرا جهت استفاده سرویس گیرندگان مجاز سازمان غذا و دارو | IFDA-Co-FP-S-Hlp | سازمان غذا و دارو |

| نگارش: ۱٫۰     | سامانه مدیریت پروانههای فرآوردههای سلامت محور (IRC) | à               |
|----------------|-----------------------------------------------------|-----------------|
| تاریخ: دی ۱۳۹۹ | راهنمای ثبت درخواست پروانه فرآورده آرایشی و بهداشتی | ازمان غذا ودارو |

توجه: در صورت در اختیار داشتن کد GTIN که کمتر از ۱۴ رقم باشد، به ابتدای کد، عدد صفر اضافه نمایید تا کد ۱۴ رقمی به دست آید. بهعنوان مثال کد ۸ رقمی ۱۴۷۲۵۸۳۶ را بهصورت کد ۱۴ رقمی GTIN۰۰۰۱۴۷۲۵۸۳۶ وارد نمایید. همچنین کد GTIN برای زیر فرآوردههای یک پروانه مادری باید منحصربهفرد و غیرتکراری باشد.

۱۱. **صرفاً جهت صادرات:** درصورتی که فرآورده تنها به منظور صادرات تولید می شود، گزینه «فقط جهت صادرات» را علامت زنید.

**توجه**: در صورتی که این گزینه علامت زده شود، قرآورده تولیدی قابلیت شناسه گذاری و پخش در بازار داخلی را نخواهد داشت.

- ۱۲. **ویژگیهای فر آورده:** در این بخش نوع کاربرد و عرضه فرآورده آرایشی و بهداشتی را از فهرست انتخاب نمایید. ویژگیهای فرآورده شامل حالات زیر است:
- ۱٫۱۲. فقط جهت استفاده در فر آوردههای چند جزئی: درصورتی که فرآورده آرایشی و بهداشتی با بستهبندی خاص ا خود تولید و در فرآوردههای چند جزئی مورد استفاده قرار می گیرد این گزینه را انتخاب نمایید.
- ۲,۱۲ فقط جهت استفاده در فر آوردههای چند جزئی و بدون بستهبندی (Pallet): درصورتی که فرآورده آرایشی و بهداشتی بدون بستهبندی فرآوردههای چند جزئی تولید بهداشتی بدون بستهبندی فرآوردههای چند جزئی تولید می شود، این گزینه را انتخاب نمایید. لازم به ذکر است که با انتخاب این گزینه، گام بستهبندی از مراحل ثبت زیر فرآورده حذف می شود.
- ۳,۱۲. فقط جهت استفاده در فر آورده تک جزئی: در صورتی که فرآورده با اطلاعات ثبت شده به بازار عرضه می شود. این گزینه را انتخاب نمایید.

**توجه**: با انتخاب هر یک از گزینههای مربوط به فرآورده چند جزئی، امکان ارسال درخواست ثبت شده به کارشناس وجود نخواهد داشت. در این موارد باید یک درخواست پروانه چندتایی (از بخش منوهای کاربردی- بخش فرآوردهها-دکمه «پروانه چندتایی» را انتخاب نمایید.) که یکی از اجزای آن فرآوردهای است که در این بخش ثبت شده است، ثبت گردد. با ارسال درخواست پروانه چندتایی به کارشناس، درخواست فرآورده نیز به کارشناسان سازمان غذا و دارو ارسال خواهد شد.

**توجه**: در صورتی که فرآورده با بستهبندی هم به صورت تک جزئی و هم به صورت چند جزئی مورد استفاده قرار می گیرد، گزینه «جهت استفاده در فرآورده تک جزئی» را انتخاب نمایید.

| صفحه:    | محرمانگي:                                                | کد:              | تهيه كننده:       |
|----------|----------------------------------------------------------|------------------|-------------------|
| ۲۷ از ۶۴ | منحصرا جهت استفاده سرویس گیرندگان مجاز سازمان غذا و دارو | IFDA-Co-FP-S-Hlp | سازمان غذا و دارو |

| نگارش: ۱٫۰     | سامانه مدیریت پروانههای فرآوردههای سلامت محور (IRC) | à               |
|----------------|-----------------------------------------------------|-----------------|
| تاریخ: دی ۱۳۹۹ | راهنمای ثبت درخواست پروانه فرآورده آرایشی و بهداشتی | ازمان غذا ودارو |

- ۱۳. جهت تعیین نوع فرآورده یکی از گزینههای زیر را انتخاب نمایید:
- ۱٫۱۳. **ماده اولیه**: در صورتی که درخواست برای فرآوردههایی که به عنوان ماده اولیه در تولید محصولات دیگر مورد استفاده قرار می گیرد، ثبت می شود، این گزینه را علامت زنید.
- ۲٫۱۳. **فر آورده نهایی:** در صورتی که درخواست برای فرآوردهای که به بازار عرضه می گردد، ثبت میشود، این گزینه را علامت زنید.
  - ۳٫۱۳. **بالک**: درصورتی که فرآورده بهصورت بالک (فله) تولید و یا وارد می شود، این گزینه را علامت زنید.
- ۴,۱۳. مشتق شده از بالک: درصورتی که فرآورده مستقیماً از مواد بالک به دست آمده باشد، گزینه «فرآورده مشتق شده از بالک» را انتخاب نمایید. با انتخاب این گزینه فیلدی مطابق شکل ۲۰ نمایش داده می شود. فرآورده بالکی که زیر فرآورده از آن مشتق شده است را با وارد کردن قسمتی از اطلاعات کد پروانه (IRC)، نام عمومی و یا نام تجاری فرآورده بالک مورد نظر، جستجو و انتخاب نمایید.

ت<mark>وجه</mark>: برای ثبت فرآورده مشتق شده از بالک، الزاماً باید فرآورده بالکی که فرآورده از آن مشتق شده است در سامانه

ثبت و پروانه دریافت کرده باشد.

|                      | License Features                    | ویژگی های فر آور ده 🕖                         |
|----------------------|-------------------------------------|-----------------------------------------------|
| [                    |                                     |                                               |
|                      | ن قرآورده نبایی<br>هشتق شده از بالک | ○ مادہ اولیہ<br>○ بالک                        |
|                      | *                                   | کد IRC ،نام عمومی و تجاری(به فار سی وانگلیسی) |
|                      |                                     |                                               |
| 🗖 رای کمیته فنی دارد |                                     | 🗖 فیش پرداخت                                  |
|                      |                                     | 5.5.6                                         |
|                      |                                     | اطلاعات مریوط به حد ای از سی                  |

شکل ۲۰) فر آورده مشتق شده از بالک

۱۴. **فیش پرداخت:** در صورتی که هزینه ثبت پروانه فرآورده از قبل به صورت فیش واریزی، پرداخت شده است، مطابق شکل

۲۱ گزینه «فیش پرداخت» را انتخاب نمایید. سپس دکمهی «بارگذاری فایل» را کلیک نموده و تصویر فیش پرداختی را بارگذاری نمایید.

| صفحه:    | محرمانگی:                                                | کد:              | تهيه كننده:       |
|----------|----------------------------------------------------------|------------------|-------------------|
| ۲۸ از ۶۴ | منحصرا جهت استفاده سرویس گیرندگان مجاز سازمان غذا و دارو | IFDA-Co-FP-S-Hlp | سازمان غذا و دارو |

| نگارش: ۱٫۰     | سامانه مدیریت پروانههای فرآوردههای سلامت محور (IRC) | ò               |
|----------------|-----------------------------------------------------|-----------------|
| تاریخ: دی ۱۳۹۹ | راهنمای ثبت درخواست پروانه فرآورده آرایشی و بهداشتی | ازمان غذا ودارو |

| ✔ فيش پرداخت                                                                                      |
|---------------------------------------------------------------------------------------------------|
| <b>بارگذاری فایل</b><br>اپلود فایل فیش پرداخت (با فرمت png–jpeg–jpg–pdf و حجم کمتر از ۴۰ مگابایت) |
| در حال<br>پارگذاری:                                                                               |

شكل ۲۱) ثبت اطلاعات فيش پرداخت

۱۵. در صورت داشتن رأی از کمیته فنی، مطابق شکل ۲۲ گزینه «رأی کمیته فنی دارد» را انتخاب نمایید. سپس فیلدهای

| نماىىد | تكميل | مربوطه | اطلاعات | ι١, | فىلدها | می شوند، | داده . | » نماىش | ، فنے | كمىتە | «تارىخ | م»، | كمىتە فن | «شماره |
|--------|-------|--------|---------|-----|--------|----------|--------|---------|-------|-------|--------|-----|----------|--------|
|        | 0     |        |         |     |        | ·        |        | 0       |       |       | -1-    | ى ر |          | - )    |

|                 |                 |                   | 🗸 رای کمیته فنی دار د |
|-----------------|-----------------|-------------------|-----------------------|
| Commission Date | تاریخ کمیتہ فنی | Commission Number | شماره کمیته فنی       |

شکل ۲۲) ثبت اطلاعات کمیته فنی

۱۶. در صورت داشتن کد IRC از قبل، گزینه «اطلاعات مربوط به کد IRC»، را انتخاب نمایید. با انتخاب این گزینه مطابق شکل ۲۳ دکمه برگذاری قابل و فیلد «کد ۱۶ رقمی IRC» نمایش داده می شود. فایل مربوطه را با یکی از فرمت های PNG

یا JPEG و حجم حداکثر ۲ مگابایت بارگذاری نمایید. سپس کد ۱۶ IRC رقمی را در کادر مربوطه وارد نمایید.

**توجه**: کد IRC وارد شده باید کدی منحصربهفرد و مختص فرآورده آرایشی و بهداشتی باشد. در غیر این صورت کد وارد شده پذیرفته نمی شود.

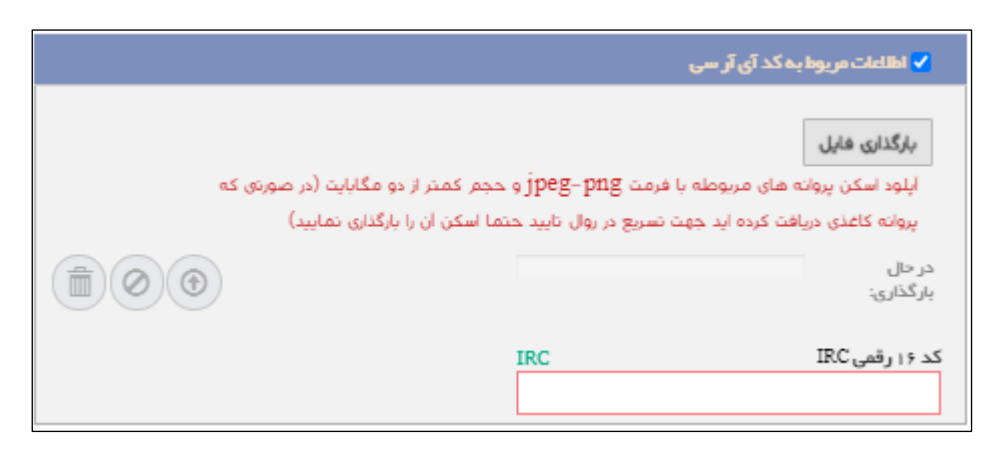

شکل ۲۳) اطلاعات مربوط به کد IRC

| صفحه:    | محرمانگی:                                                | کد:              | تهيه كننده:       |
|----------|----------------------------------------------------------|------------------|-------------------|
| ۲۹ از ۶۴ | منحصرا جهت استفاده سرویس گیرندگان مجاز سازمان غذا و دارو | IFDA-Co-FP-S-Hlp | سازمان غذا و دارو |

| , | à               |
|---|-----------------|
| > | ازمان غذا ودارو |

| نگارش: ۱٫۰     | سامانه مدیریت پروانههای فرآوردههای سلامت محور (IRC) |
|----------------|-----------------------------------------------------|
| تاریخ: دی ۱۳۹۹ | راهنمای ثبت درخواست پروانه فرآورده آرایشی و بهداشتی |

۱۷. دکمه 🗾 بعدی 🔪 را کلیک نمایید. گام دوم- بستهبندی نمایش داده می شود.

| صفحه:    | محرمانگي:                                                | کد:              | تهيه كننده:       |
|----------|----------------------------------------------------------|------------------|-------------------|
| ۳۰ از ۶۴ | منحصرا جهت استفاده سرویس گیرندگان مجاز سازمان غذا و دارو | IFDA-Co-FP-S-Hlp | سازمان غذا و دارو |

| à                    | سامانه مدیریت پروانههای فرآوردههای سلامت محور (IRC) | نگارش: ۱٫۰     |
|----------------------|-----------------------------------------------------|----------------|
| HO4 ازمان غذا و دارو | راهنمای ثبت درخواست پروانه فرآورده آرایشی و بهداشتی | تاریخ: دی ۱۳۹۹ |

#### ۵-۲-۲- گام دوم- بستهبندی

در این گام مشخصات بستهبندی زیر فرآورده آرایشی و بهداشتی را در سه سطح مطابق شکل ۲۴ به شرح زیر وارد نمایید.

- ۱. سطح بستهبندی اولیه کوچکترین سطح بستهبندی و لایه در تماس با زیر فرآورده میباشد.
- ۲. سطح بستهبندی ثانویه (الف) سطحی است که بستهبندی های اولیه درون آن قرار می گیرند.
- ۳. سطح بستهبندی ثانویه (ب) سطحی است که بستهبندیهای ثانویه (الف) درون آن قرار می گیرند.

سطح بستهبندى اوليه سطح بستهبندی ثانویه (الف) سطح بستمبندی ثانویہ (ب)

**توجه**: تنها تکمیل اطلاعات سطح بستهبندی اولیه الزامی میباشد و سطوح دیگر در صورت وجود آن سطح تکمیل شوند.

شکل ۲۴) سطوح بستهبندی

توضیحات مربوط به فیلدهای اطلاعاتی این گام که در شکل ۲۵ نمایش داده شدهاند، در ادامه شرح داده شده است.

| صفحه:    | محرمانگی:                                                | کد:              | تهيه كننده:       |
|----------|----------------------------------------------------------|------------------|-------------------|
| ۳۱ از ۶۴ | منحصرا جهت استفاده سرویس گیرندگان مجاز سازمان غذا و دارو | IFDA-Co-FP-S-Hlp | سازمان غذا و دارو |

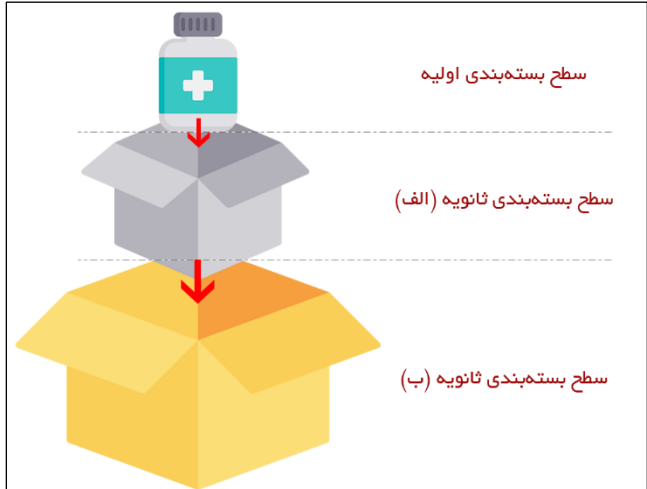

| à                | سامانه مدیریت پروانههای فرآوردههای سلامت محور (IRC) | نگارش: ۱٫۰     |
|------------------|-----------------------------------------------------|----------------|
| بازمان غذا ودارو | راهنمای ثبت درخواست پروانه فرآورده آرایشی و بهداشتی | تاریخ: دی ۱۳۹۹ |

| ڻ 😨 🚸                                     | کاربری 🐥 ارسال تیکت       | 1 نام                       |                                                                                                    |         |                                      | ئېت                       | ه صدور پروانه ا              | مامان                                                                              |
|-------------------------------------------|---------------------------|-----------------------------|----------------------------------------------------------------------------------------------------|---------|--------------------------------------|---------------------------|------------------------------|------------------------------------------------------------------------------------|
|                                           |                           |                             |                                                                                                    |         |                                      |                           |                              | ریر فر آور ده آرایشی و بهداشتی<br>زیر فر آور ده آرایشی و بهداشتی                   |
| تعيدات                                    | وی<br>مدارک               | ه<br>ناسيون                 | ما فرمو                                                                                                    | ویژ گی  | س<br>بط نگیداری                      | بندی شرا                  | بسته و                       | مشخصات اصلی                                                                        |
| لمتعا                                     |                           |                             |                                                                                                    |         |                                      |                           |                              | بستہ بندی                                                                          |
|                                           |                           |                             |                                                                                                    |         |                                      |                           |                              | بستہ بندی اولیہ                                                                    |
| ice ا ا ا ا ا ا ا ا ا ا ا ا ا ا ا ا ا ا ا | واحد *                    | Weight                      |                                                                                                    | وزن *   | Primary Packaging                    |                           |                              | بستہ بندی اولیہ 🔹                                                                  |
| Cou                                       | کشور ntry                 | Packaging Site              | تەبندى *                                                                                                    | سایت بس | Material                             |                           |                              | جنس بستہ بندی اولیہ 🔹                                                              |
|                                           |                           |                             |                                                                                                    |         | Product Line                         |                           |                              | خط بسته بندی سطح اول                                                               |
|                                           | جم کمتر از دو مگابایت     | يچسب با فرمن jpeg-png و د   | <mark>ظرح لیبل فارسی سطح ایل</mark><br><b>بازگذاری فایل</b><br>لیلود طرح لیبل فارسی/ ،<br>در حال<br>بازگذاری: |         | 00                                   | ję حجم کمتر از دو مگانایت | یخ اول<br>ب با فرمت beg-prig | فرح بسته بندی برچسبس<br>برگذاری فایل<br>ایلود طرح جعبه/ برچس<br>در حال<br>برگذاری: |
|                                           |                           |                             |                                                                                                    |         |                                      |                           |                              |                                                                                    |
|                                           |                           |                             |                                                                                                    |         |                                      |                           | (.                           | <ul> <li>بسته بندی ثانویه (الف</li> </ul>                                          |
|                                           |                           |                             |                                                                                                    |         |                                      |                           |                              | <ul> <li>بسته بندی ثانویه(ب</li> </ul>                                             |
|                                           |                           |                             |                                                                                                    |         |                                      |                           |                              | ندوه عرضه:                                                                         |
| ممىرف                                     | ف ] کله یکیار ،<br>پیمانه | دستکش یکبار ممر<br>] کار دک | _ قطرہ چکان<br>_ براش                                                                                         |         | ] پد پنکیک/پد رژ گونه<br>] مداد تراش | نه<br>وشور                | يَّةِ<br>بر                  | ملتقات:<br>_ برس<br>_ شوت آرایشی<br>_ شابلون ابرو                                  |
|                                           |                           |                             |                                                                                                    |         |                                      |                           |                              | برگەراھنما                                                                         |
|                                           |                           |                             |                                                                                                    |         | 00                                   | و حجم کمتر از ده مگابلیت  | (jpeg.jpg.png                | <b>بارگذاری فایل</b><br>اپلود فایل راهنما با فرمت (<br>در حال بارگذاری:            |
| : قبلی <b>بعدی &gt;</b>                   | 2                         |                             |                                                                                                    |         |                                      |                           |                              |                                                                                    |
|                                           |                           |                             |                                                                                                    |         |                                      | داشتی داشبورد مدیران دارو | ده های آرایشی و به           | تاريخ∶۹دی۹۳۳ <b>فرآور</b> ا                                                        |

شکل ۲۵) گام دوم- ثبت اطلاعات بستهبندی زیر فرآورده آرایشی و بهداشتی

۱. **بستهبندی اولیه**: کوچکترین سطح بستهبندی و لایه در تماس مستقیم با زیر فرآورده را بستهبندی اولیه می گویند. سطح بستهبندی اولیه کوچکترین سطح عرضه فرآورده به مصرفکننده میباشد. فرم ورود اطلاعات سطح بستهبندی اولیه مطابق

شکل ۲۶ نمایش داده می شود. توضیحات مربوط به فیلدهای اطلاعاتی بستهبندی اولیه در ادامه شرح داده شده است.

| صفحه:    | محرمانگی:                                                | کد:              | تهيه كننده:       |
|----------|----------------------------------------------------------|------------------|-------------------|
| ۳۲ از ۶۴ | منحصرا جهت استفاده سرویس گیرندگان مجاز سازمان غذا و دارو | IFDA-Co-FP-S-Hlp | سازمان غذا و دارو |

| <u>ک</u>         | سامانه مدیریت پروانههای فرآوردههای سلامت محور (IRC) | نگارش: ۱٫۰     |
|------------------|-----------------------------------------------------|----------------|
| بالمان غذا ودارو | راهنمای ثبت درخواست پروانه فرآورده آرایشی و بهداشتی | تاریخ: دی ۱۳۹۹ |

- ۱٫۱. **بستهبندی اولیه**: نوع بستهبندی اولیه را از فهرست انتخاب نمایید. تکمیل این فیلد الزامی است.
- **۲٫۱. مقدار /حجم/وزن:** وزن فرآورده در بستهبندی اولیه را وارد نمایید. تکمیل این فیلد الزامی است.
- ۳٫۱ واحد اندازه گیری مقدار در بستهبندی اولیه را از فهرست انتخاب نمایید. تکمیل این فیلد الزامی است. توجه: درصورتی که فیلد واحد توسط کاربر تکمیل نگردد، سیستم واحد اندازه گیری مقدار در سطح بستهبندی را به صورت تعدادی و عددی محاسبه مینماید؛ بنابراین توجه فرمایید که واحد اندازه گیری فر آورده هایی مانند محلول ها، پودرها و ... که فرم فیزیکی آن ها به صورتی است که قابل شمارش نمی باشند، حتماً انتخاب شود.
- ۴٫۱. **جنس بستهبندی اولیه**: جنس بستهبندی اولیه را از فهرست انتخاب نمایید. تکمیل این فیلد الزامی است. جنس بستهبندی اولیه شامل موارد زیر است:
- ۵٫۱. **سایت بستهبندی**: به صورت خودکار با اطلاعات وارد شده در پروانه مادری نمایش داده شده و غیر قابل تغییر است.
  - ۶٫۱. کشور: کشور محل انجام بستهبندی بهصورت خودکار نمایش داده می شود.
- .۷٫۱ **خط بستهبندی اولیه**: خط بستهبندی اولیه با توجه به موارد انتخاب شده قبلی نمایش داده میشود و غیر قابل تغییر است.

توجه: خطوط بستهبندی شرکت بستهبندی کننده در بخشهای «ثبت منبع آرایشی و بهداشتی» و «ثبت برند آرایشی و بهداشتی» معرفی شدهاند. اطلاعات نمایش داده شده و قابل انتخاب با توجه به اطلاعات قبلی ثبت شده در این بخشها نمایش داده می شوند.

- ۸٫۱. طرح بستهبندی برچسب سطح اول: فایل طرح بستهبندی و یا برچسب زیر فرآورده آرایشی و بهداشتی را با فرمتهای jpeg یا png حداکثر با حجم کمتر از ۲ مگابایت بارگذاری نمایید. تکمیل این فیلد برای آخرین سطح بستهبندی انتخاب شده، در نوع "اولیه" و "دارای تاییدیه کمیته فنی" الزامی است.
  - .۹٫۱ طرح لیبل فارسی سطح اول: فایل طرح لیبل فارسی برای فرآوردههای «وارداتی» بارگذاری شود.
- .۱۰,۱ **نحوه عرضه**: نحوه عرضه مربوط به سطحی است که شناسه گذاری و قیمت گذاری بر اساس آن انجام می شود. با انتخاب این گزینه مطابق شکل ۲۶، می توان نحوه عرضه و توزیع را با بسته بندی اولیه انتخاب نمود.

| صفحه:    | محرمانگي:                                                | کد:              | تهيه كننده:       |
|----------|----------------------------------------------------------|------------------|-------------------|
| ۳۳ از ۶۴ | منحصرا جهت استفاده سرویس گیرندگان مجاز سازمان غذا و دارو | IFDA-Co-FP-S-Hlp | سازمان غذا و دارو |

| نگارش: ۱٫۰     | سامانه مدیریت پروانههای فرآوردههای سلامت محور (IRC) |                 |  |  |
|----------------|-----------------------------------------------------|-----------------|--|--|
| تاریخ: دی ۱۳۹۹ | راهنمای ثبت درخواست پروانه فرآورده آرایشی و بهداشتی | ازمان غذا ودارو |  |  |

|              |         |                       |                            |                                                 |         |                   | بسته بندى اوليه                                                                         |
|--------------|---------|-----------------------|----------------------------|-------------------------------------------------|---------|-------------------|-----------------------------------------------------------------------------------------|
| ئحوہ<br>عرضہ | Unit    | واحد *                | Weight                     |                                                 | وزن     | Primary Packaging | بسته بندی اولیه 🔹                                                                       |
|              | Country | کشور                  | Packaging Site             | ستەبندى *                                       | سایت به | Material          | ېنس بسته بندې اوليه 🔹                                                                   |
|              |         |                       |                            |                                                 |         | Product Line      | خط بسته بندی سطح اول                                                                    |
|              |         |                       |                            | طرح لیبل فارسی سطح اول                          |         |                   | <del>ەرچ</del> بىتتەبندى-برچىىب-س <del>ام</del> ا <del>ول</del>                         |
|              |         |                       |                            | بارگذاری فایل                                   |         |                   | بارگذاری فایل                                                                           |
|              | •       | جم خمتر از دو مخابایت | چسب با فرمت Jpeg-prig و حا | اپتود ضرح لیبل فارسی/ بر<br>در حال<br>بارگذاری: |         | 0 ()              | ایلود طرح جعبه/ برچسب با فرمت jpeg- png و حجم کمتر از دو مکابایت<br>در حال<br>پارگذاری: |

شکل ۲۶) بستهبندی اولیه

- ۲. **بستهبندی ثانویه (الف):** درصورتی که بستهبندی زیر فرآورده آرایشی و بهداشتی بیش از یک مرحله است و بستهی اول
- درون بستهی دوم قرار می گیرد، مطابق شکل ۲۷ بستهبندی ثانویه (الف) انتخاب و اطلاعات مربوط به آن را وارد نمایید.
  - فیلدهای این سطح نیز مانند سطح اولیه میباشد با این تفاوت که فیلد «واحد» در این سطح وجود ندارد.

|             |                        |            |                       |                   |                     |             |                               | 🛨 بسته بندی ثانویه(الف)                          |
|-------------|------------------------|------------|-----------------------|-------------------|---------------------|-------------|-------------------------------|--------------------------------------------------|
|             |                        |            |                       |                   |                     |             |                               |                                                  |
| ) نحوه عرضه | Amount                 |            |                       | به در ثانویه      | تعداد بسته بندى اول | The Second  | d Level Packaging             | يسته بندى ثانويه(الف) 🔹                          |
|             |                        |            |                       |                   |                     | *           |                               |                                                  |
|             | Country                | کشور       | Packaging Site        | ويه(الف)          | سایت بستہ بندی ثان  | Material    |                               | جنس بسته بندی ثانویه(الف)                        |
|             |                        |            |                       |                   |                     | *           |                               |                                                  |
|             |                        |            |                       |                   |                     | Product Lin | ie                            | خط بسته بندی ثانویه(الف)                         |
|             |                        |            |                       |                   |                     | *           |                               |                                                  |
|             |                        |            |                       |                   |                     |             |                               |                                                  |
|             |                        |            | اح دوم                | طرح ليبل فارسى سه |                     |             |                               | <b>ەر</b> ح بىتتەيندى-برچىسب س <del>ام</del> دوم |
|             |                        |            |                       | 110 -1161         |                     |             |                               |                                                  |
|             |                        |            |                       | پرکداری فایل      |                     |             |                               | باركذارى فايل                                    |
|             | حجم کمتر از دو مگابایت | , jpeg-png | بعبه/ برچسب با فرمت 5 | اپلود اپلود طرح ۽ |                     |             | jpej و حجم کمتر از دو مگابایت | اپلود اپلود طرح جعبه/ برچسب با فرمت g-png        |
|             |                        |            |                       | در حال            | <b>A</b>            | <b>(†)</b>  |                               | در حال                                           |
|             |                        |            |                       | بار خداری.        |                     | $\bigcirc$  |                               | پارگخاري:                                        |
| l           |                        |            |                       |                   |                     |             |                               |                                                  |

شکل ۲۷) بستهبندی ثانویه (الف)

۳. بستهبندی ثانویه (ب): درصورتی که بستهبندی زیر فرآورده آرایشی و بهداشتی بیش از دو مرحله است و بستهی ثانویه (الف) درون بستهی سوم قرار می گیرد، مطابق شکل ۲۸ بستهبندی ثانویه (ب) را انتخاب نمایید. فیلدهای این سطح نیز مانند سطح اولیه می باشد با این تفاوت که فیلد «واحد» در این سطح وجود ندارد.

| صفحه:    | محرمانگی:                                                | کد:              | تهيه كننده:       |
|----------|----------------------------------------------------------|------------------|-------------------|
| ۳۴ از ۶۴ | منحصرا جهت استفاده سرویس گیرندگان مجاز سازمان غذا و دارو | IFDA-Co-FP-S-Hlp | سازمان غذا و دارو |

| ò               | سامانه مدیریت پروانههای فرآوردههای سلامت محور (IRC) | نگارش: ۱٫۰     |
|-----------------|-----------------------------------------------------|----------------|
| ازمان غذا ودارو | راهنمای ثبت درخواست پروانه فرآورده آرایشی و بهداشتی | تاریخ: دی ۱۳۹۹ |

| ŵ | ლ ტ         | ı.                    |                                                                                                    |                      | سامانه صدور پروانه ثبت                                                                                                    |
|---|-------------|-----------------------|----------------------------------------------------------------------------------------------------|----------------------|----------------------------------------------------------------------------------------------------|
|   |             |                       |                                                                                                    |                      | بسته بندی ثانویه(ب) 🗕                                                                                                    |
|   | 🔾 نحوه عرضه | Amount                | عداد بسته بندی سطح دوم در سطح سوم                                                                                                    | Secondary Packing(B) | بستەبندى ئانويە(ب)                                                                                                    |
|   |             | کشور Country          | Packaging Site (ب) سايت بسته بندى ثانويه                                                                                                    | Material             | جنس بسته بندی ثانویه(ب)                                                                                                    |
|   |             | ايران                 | × figure and figure                                                                                                    | Colored Back Box     | ×                                                                                                    |
|   |             |                       |                                                                                                    |                      | ى بىدى ئانۇيەرب،                                                                                                    |
|   |             |                       | پروانه تاسیس کار فانه بسته بندی کننده یا فط بسته بندی سطح سوم                                                                                                |                      | طرح بسته بندی-برچسب سطح سوم                                                                                                    |
|   |             | علج سوم<br>۲) (۲) (ش) | یزگذاری فایل<br>آپلود فایل بروانه تاسیس کارخانه بسته بندی کننده یا خط بسته بندی ه<br>(با فرمنه png-jpeg-pdf و ججم کمتر از ۴۰ مگناینه)<br>در حال<br>بارکناری: | ار دو مکنایت<br>۲    | <mark>بایگذاری فایل</mark><br>ایلود طرح جعنه/ برچسب با فرمت jpeg-png و حجر کمتر<br>در حال<br>بارگذاری:                                                              |
|   |             |                       |                                                                                                    | png-jpeg-jj          | قرارداد بسته بندی کارخانه سلاح سوم<br>بارگذاری قابل<br>آباود قابل قرارند بسته بندی کارخانه سطح سوم (را قرمت –pp<br>و حجم کمتر از ۲۰ مگابلیت)<br>در حال<br>بارگذاری: |

شکل ۲۸) بستهبندی ثانویه (ب)

۴. **نحوه عرضه:** اطلاعات نحوه عرضه زیر فرآورده مطابق شکل ۲۹، با توجه به بخشی که گزینهی «نحوه عرضه» علامت زده

شده باشد (بستهبندی اولیه، بستهبندی ثانویه (الف)، بستهبندی ثانویه (ب))، نمایش داده میشود.

|                                                                                                    |                               |                                        |                                                                                                    |                                                 | يسته بندى اوليه                                                                                                    |
|----------------------------------------------------------------------------------------------------|-------------------------------|----------------------------------------|----------------------------------------------------------------------------------------------------|-------------------------------------------------|----------------------------------------------------------------------------------------------------|
| العنون العنون العنون العنون المناطقة المناطقة مناطقة المناطقة المناطقة مناطقة المناطقة المناطقة مناطقة المناطقة المناطقة المناطقة المناطقة المناطقة المناطقة المناطقة المناطقة المناطقة ومناطقة المناطقة المناطقة المناطقة المناطقة المناطقة المناطقة مناطقة مناطقة المناطقة المناطقة المناطقة الم<br>مناطقة المناطقة المناطقة المناطقة المناطقة المناطقة المناطقة المناطقة المناطقة المناطقة المناطقة المناطقة مناطقة | واحد *<br>ER <b>X</b><br>کشور | Weight<br>2000<br>Packaging Site       | ىن •<br>ايتىبىشەبندى •                                                                                                    | is Primary Packaging CASE Material Product Line | يستم بندى اوليم ٤<br>×<br>جنس يستم بندى اوليم ٤<br>×<br>نظ يستم بندى سطح اول                                                          |
| <b>m</b> 00                                                                                                    | جم کمتر از دو مگاییت          | یل )<br>بی/ برچسه با فرمن jpeg-png و ت | <mark>هرح ليبل فارسى،سخع المراسي،سخع المراسي،سخع المراسية المراسية<br/>مراسية المراسية المراسية المراسية المراسية المراسية المراسية المراسية المراسية المراسية المراسية المراسية المراسي<br/>المراسية المراسية المراسية<br/>مراسية المراسية المراسية المراسية المراسية المراسية المراسية المراسية المراسية المراسية المراسية المراسية المراسية المراسية المراسية المراسية<br/>مراسية المراسية المراسية المراسية المراسية المراسية المراسية المراسية المراسية المراسية المراسية المراسية المراسية المراسية المراسية المراسية المراسية المراسية المراسية المراسية المراسية المراسية المراسية المراسية المراسية المراسية المراسية الم<br/>مراسية المراسية المراسية المراسية المراسية المراسية المراسية المراسية المراسية المراسية المراسية المراسية المراسية المراسية المراسية المراسية المراسية المراسية ال<br/>مراسية المراسية المراسية المراسية المراسية المراسية المراسية المراسية المراسية المراسية المراسية المراسية المراسية المراسية المراسية المراسية المراسية المراسية المراسية المراسية المراسية المراسية المراسية المراسية المراسية ال<br/></mark> | ñ) © ()                                         | هرج بسته بندی برچسب سطح اول<br>بارگذاری فایل<br>ایلود طرح جعبه/ برچسب با فرمت jpeg-png و حجم کمتر از دو مگابایت<br>در حل<br>بارگذاری: |
|                                                                                                    |                               |                                        |                                                                                                    |                                                 | + بستەبندى ئانويە(الف)                                                                                                    |
|                                                                                                    |                               |                                        |                                                                                                    |                                                 | + يسته بندی ثانویه(ب)                                                                                                    |
|                                                                                                    |                               |                                        |                                                                                                    |                                                 | ندوه مرشد:<br>2000 LITER in 1 CASE                                                                                                    |

شکل ۲۹) نحوه عرضه

۵. **ملحقات:** سایر اقلامی که در بستهبندی قرار می گیرند را انتخاب نمایید.

| صفحه:    | محرمانگی:                                                | کد:              | تهيه كننده:       |
|----------|----------------------------------------------------------|------------------|-------------------|
| ۳۵ از ۶۴ | منحصرا جهت استفاده سرویس گیرندگان مجاز سازمان غذا و دارو | IFDA-Co-FP-S-Hlp | سازمان غذا و دارو |

| ò               | سامانه مدیریت پروانههای فرآوردههای سلامت محور (IRC) | نگارش: ۱٫۰     |
|-----------------|-----------------------------------------------------|----------------|
| المان فذا ودارو | راهنمای ثبت درخواست پروانه فرآورده آرایشی و بهداشتی | تاریخ: دی ۱۳۹۹ |

۶. **بارگذاری برگه راهنما**: درصورتی که زیر فرآورده دارای برگه راهنما در بستهبندی میباشد، مطابق شکل ۳۰ فایل برگه راهنما

را بارگذاری نمایید.

|   | برگەراھتما                                                             |
|---|------------------------------------------------------------------------|
|   | بازگذاری فایل                                                          |
|   | البلود فایل راهنما با فرمت ( jpeg, jpg, png ) و حجم کمتر از دہ مگابایت |
| 1 | در حال بارگذاري:                                                       |

شکل ۳۰) بستهبندی- برگه راهنما

۲. دکمه <mark>بعدی ></mark> را کلیک نمایید. گام سوم- شرایط نگهداری نمایش داده می شود.

| صفحه:    | محرمانگی:                                                | کد:              | تهيه كننده:       |
|----------|----------------------------------------------------------|------------------|-------------------|
| ۳۶ از ۶۴ | منحصرا جهت استفاده سرویس گیرندگان مجاز سازمان غذا و دارو | IFDA-Co-FP-S-Hlp | سازمان غذا و دارو |

| نگارش: ۱٫۰     | سامانه مدیریت پروانههای فرآوردههای سلامت محور (IRC) | ò                |
|----------------|-----------------------------------------------------|------------------|
| تاریخ: دی ۱۳۹۹ | راهنمای ثبت درخواست پروانه فرآورده آرایشی و بهداشتی | بازمان غذا ودارو |

#### ۵-۲-۳- گام سوم- شرایط نگهداری

در این گام مطابق شکل ۳۱ شرایط نگهداری، پایداری و بهترین زمان مصرف زیر فرآورده آرایشی و بهداشتی را وارد نمایید.

توضیحات فیلدهای اطلاعاتی در ادامه شرح داده شده است.

| Y      |       | (a)        | ۴        | (P)                                      | <b>P</b>              |                                                                                                    |
|--------|-------|------------|----------|------------------------------------------|-----------------------|----------------------------------------------------------------------------------------------------|
| تعبدات | مدارک | فرمولاسيون | ویژگی ها | شرايط نگېدارې                            | بسته بندى             | مشخصات اصلی                                                                                                    |
| lainty |       |            |          |                                          | د <b>ن بستہ]</b><br>ہ | شرایط پایداری [قبل از باز شد                                                                                                    |
|        |       |            |          | Maintenance                              |                       | شرايطنگېدارى 🔹                                                                                                    |
|        |       |            |          | *                                        |                       |                                                                                                    |
|        |       |            |          | Unit                                     | واحد *                | مدت * Time                                                                                                    |
|        |       |            |          |                                          |                       | دمای دقیق نگہداری                                                                                                    |
|        |       |            |          |                                          |                       | مقدار دما Temperature<br>Value                                                                                                    |
|        |       |            |          |                                          |                       | •                                                                                                    |
|        |       |            |          |                                          | دن بسته]<br>ص         | شرایط پایداری [پس از باز شد                                                                                                    |
|        |       |            |          |                                          |                       |                                                                                                    |
|        |       |            |          | Maintenance                              |                       | شرایطنگېداری 🔹                                                                                                    |
|        |       |            |          | Maintenance                              |                       | شرایطنگېداری *                                                                                                    |
|        |       |            |          | Maintenance<br>Vinit                     | واحد *                | شرایها نگیداری +<br>است<br>مدت + Time                                                                                                    |
|        |       |            |          | Maintenance<br>V<br>Unit                 | واحد *                | شرایدانکیداری +<br>مدت + Time<br>حرمای دقیق زگار داری                                                                                                    |
|        |       |            |          | Maintenance<br>Unit                      | واند *                | شرایه نگیداری ۴<br>مدت ۴ Time<br>در ای دقیق نگیداری<br>مادار در ۲۰۰۰ معملی                                                                                                    |
|        |       |            |          | Maintenance<br>Vinit                     | واحد *                | شرایبانگیداری ۱<br>محت ۱ Time<br>محت دقیق نگیداری<br>Temperature مقدار دما<br>Value                                                                                                    |
|        |       |            |          | Maintenance<br>Vinit                     | واحد *                | شرایط نگیداری پ<br>مدت پ<br>مدت پ<br>مدت پ<br>مدار دمای دقیق نگیداری<br>Temperature مقدار دما<br>Value<br>Value                                                                                                    |
|        |       |            |          | Maintenance<br>Unit<br>V                 | واحد ا                | شراینا نگیداری *<br>مدت *<br>مدت نگیداری<br>Temperature مقدور<br>Value                                                                                                    |
|        |       |            |          | Maintenance<br>Unit<br>V                 | واحد ا                | شراینانگداری ،<br>محت ۹ آنست<br>محمای دقیق نگهداری<br>مقدار دما<br>Value<br>Value<br>× ×                                                                                                    |
|        |       |            |          | Maintenance<br>Unit<br>V<br>Unit<br>Unit | واحد ا                | شراینانگداری ب<br>محت ۹ آنتی<br>محت دقیق نگهداری<br>مقدار دما<br>Value<br>علار دما<br>کیلار<br>کیلار<br>کی |

شکل ۳۱) گام سوم- ثبت اطلاعات شرایط نگهداری زیرفرآورده آرایشی و بهداشتی

۱. شرایط پایداری [قبل از باز شدن بسته]: شرایط پایداری زیر فرآورده آرایشی و بهداشتی، قبل از باز شدن بسته، شامل

موارد زیر است:

۱٫۱. **شرایط نگهداری:** شرایط نگهداری زیر فرآورده آرایشی و بهداشتی، قبل از باز شدن بسته را از فهرست انتخاب نمایید.

یک یا چند مورد از فهرست قابل انتخاب است. تکمیل این فیلد الزامی است.

- ۲٫۱. **مدت:** مدت پایداری زیر فرآورده آرایشی و بهداشتی را بهصورت عددی وارد نمایید.
  - ۳٫۱. **واحد**: واحد زمانی مدت پایداری را از فهرست انتخاب نمایید.

| صفحه:    | محرمانگی:                                                | کد:              | تهيه كننده:       |
|----------|----------------------------------------------------------|------------------|-------------------|
| ۳۷ از ۶۴ | منحصرا جهت استفاده سرویس گیرندگان مجاز سازمان غذا و دارو | IFDA-Co-FP-S-Hlp | سازمان غذا و دارو |

| à                                        | سامانه مدیریت پروانههای فرآوردههای سلامت محور (IRC) | نگارش: ۱٫۰  |
|------------------------------------------|-----------------------------------------------------|-------------|
| بازمان غذا ودارو<br>HDA مازمان غذا ودارو | راهنمای ثبت درخواست پروانه فرآورده آرایشی و بهداشتی | تاريخ: دی ۹ |

۴٫۱. دمای دقیق نگهداری: مقدار دمای دقیق نگهداری را از فهرست انتخاب نمایید. فهرست فیلد «دمای دقیق نگهداری»

دی ۱۳۹۹

شامل یکی از موارد زیر است:

- کمتر از: درصورتی که این مورد انتخاب شود، فیلدی مطابق شکل ۳۲ به منظور ورود حداکثر دمای نگهداری زیر فرآورده آرایشی و بهداشتی نمایش داده میشود.
  - از (درجه سانتی گراد): درجهی سانتی گراد را به صورت عددی وارد نمایید.

|      |                         | نگېدارى 🦯            | حمای دقیق ن |
|------|-------------------------|----------------------|-------------|
| From | از (درجه سانتی<br>گراد) | Temperature<br>Value | مقدار دما   |
|      |                         | ¥ ×                  | کمتر از     |

شکل ۳۲) شرایط پایداری (قبل از باز شدن بسته) – دمای دقیق نگهداری – حداکثر دما

- بیشتر از: درصورتی که این مورد انتخاب شود، فیلدی مطابق شکل ۳۳ به منظور ورود حداقل دمای نگهداری
  - زیر فرآورده آرایشی و بهداشتی نمایش داده میشود.
  - از (درجه سانتی گراد): درجهی سانتی گراد را به صورت عددی وارد نمایید.

|      |                         | گېدارى 🦯             | حمای دقیق ن |
|------|-------------------------|----------------------|-------------|
| From | از (درجه سانتی<br>گراد) | Temperature<br>Value | مقدار دما   |
|      |                         | <b>* x</b>           | بیشتر از    |

شکل ۳۳) شرایط پایداری (قبل از باز شدن بسته) – دمای دقیق نگهداری – حداقل دما

- مابین: درصورتی که این مورد انتخاب شود، فیلدهای «از (درجه سانتی گراد)» و «تا (درجه سانتی گراد)» مطابق شکل ۳۴ نمایش داده می شوند.
- از (درجه سانتی گراد): حداقل دمای نگهداری فرآورده آرایشی و بهداشتی قبل از باز شدن بسته، را به صورت عددی وارد نمایید.
- تا (درجه سانتی گراد): حداکثر دمای نگهداری فرآورده آرایشی و بهداشتی قبل از باز شدن بسته، را به صورت عددی وارد نمایید.

| صفحه:    | محرمانگي:                                                | کد:              | تهيه كننده:       |
|----------|----------------------------------------------------------|------------------|-------------------|
| ۳۸ از ۶۴ | منحصرا جهت استفاده سرویس گیرندگان مجاز سازمان غذا و دارو | IFDA-Co-FP-S-Hlp | سازمان غذا و دارو |

| سامانه مدیریت پروانههای فرآورده | 2                |
|---------------------------------|------------------|
| راهنمای ثبت درخواست پروانه فر   | بازمان غذا ودارو |

| نگارش: ۱٫۰     | سامانه مدیریت پروانههای فرآوردههای سلامت محور (IRC) |
|----------------|-----------------------------------------------------|
| تاریخ: دی ۱۳۹۹ | راهنمای ثبت درخواست پروانه فرآورده آرایشی و بهداشتی |

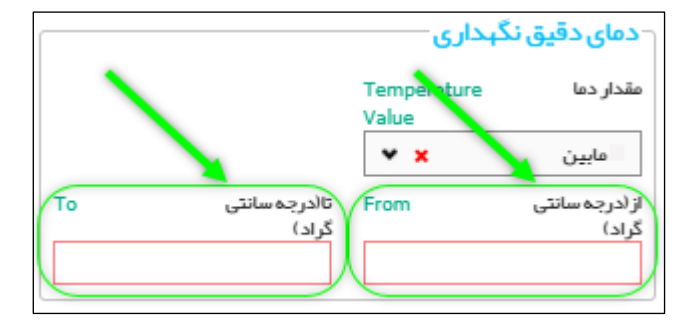

شکل ۳۴) شرایط پایداری (قبل از باز شدن بسته) – دمای دقیق نگهداری – دمای مابین

- ۲. شرایط پایداری [پس از باز شدن بسته]: شرایط پایداری زیر فرآورده آرایشی و بهداشتی، پس از باز شدن بسته، شامل موارد زیر است:
- ۱٫۲. **شرایط نگهداری:** شرایط نگهداری زیر فرآورده آرایشی و بهداشتی، پس از باز شدن بسته را از فهرست انتخاب نمایید.

یک یا چند مورد از فهرست قابل انتخاب است. تکمیل این فیلد الزامی است. شرایط نگهداری شامل موارد زیر است:

- ۲٫۲. **مدت:** مدت زمان پایداری فرآورده آرایشی و بهداشتی را بهصورت عددی وارد نمایید.
- ۳٫۲. واحد: واحد زمانی مدت پایداری را از فهرست انتخاب نمایید. فهرست فیلد «واحد» شامل یکی از موارد زیر است:
- ۴٫۲. **دمای دقیق نگهداری:** مقدار دمای دقیق نگهداری را از فهرست انتخاب نمایید. فهرست فیلد «دمای دقیق نگهداری»

شامل یکی از موارد زیر است:

- کمتر از: درصورتی که این مورد انتخاب شود، فیلدی مطابق شکل ۳۵ به منظور ورود حداکثر دمای نگهداری زیر فرآورده آرایشی و بهداشتی نمایش داده میشود.
  - از (درجه سانتی گراد): درجه ی سانتی گراد را به صورت عددی وارد نمایید.

|      |                         | نگېدارى 🦯            | دمای دقیق |
|------|-------------------------|----------------------|-----------|
| From | از (درجه سانتی<br>گراد) | Temperature<br>Value | مقدار دما |
|      |                         | <b>* x</b>           | کمتر از   |

شکل ۳۵) شرایط پایداری (پس از باز شدن بسته)- دمای دقیق نگهداری- حداکثر دما

- **بیشتر از:** درصورتی که این مورد انتخاب شود، فیلدی مطابق شکل ۳۶ به منظور ورود **حداقل** دمای نگهداری
  - زیر فرآورده آرایشی و بهداشتی نمایش داده میشود.
  - از (درجه سانتی گراد): درجهی سانتی گراد را به صورت عددی وارد نمایید.

| صفحه:    | محرمانگي:                                                | کد:              | تهيه كننده:       |
|----------|----------------------------------------------------------|------------------|-------------------|
| ۳۹ از ۶۴ | منحصرا جهت استفاده سرویس گیرندگان مجاز سازمان غذا و دارو | IFDA-Co-FP-S-Hlp | سازمان غذا و دارو |

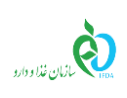

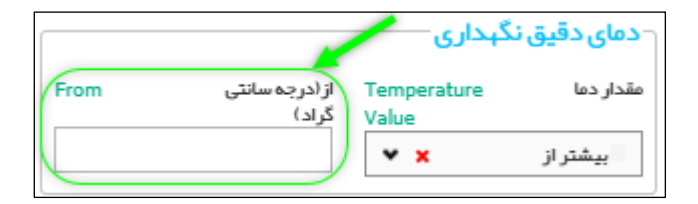

شکل ۳۶) شرایط پایداری (پس از باز شدن بسته) – دمای دقیق نگهداری – حداقل دما

– مابین: درصورتی که این مورد انتخاب شود، فیلدهای «از (درجه سانتی گراد)» و «تا (درجه سانتی گراد)» مطابق

شکل ۳۷ نمایش داده می شوند.

- از (درجه سانتی گراد): حداقل دمای نگهداری فرآورده آرایشی و بهداشتی پس از باز شدن بسته، را به صورت عددی وارد نمایید.
- تا (درجه سانتی گراد): حداکثر دمای نگهداری فرآورده آرایشی و بهداشتی پس از باز شدن بسته، را به

صورت عددی وارد نمایید.

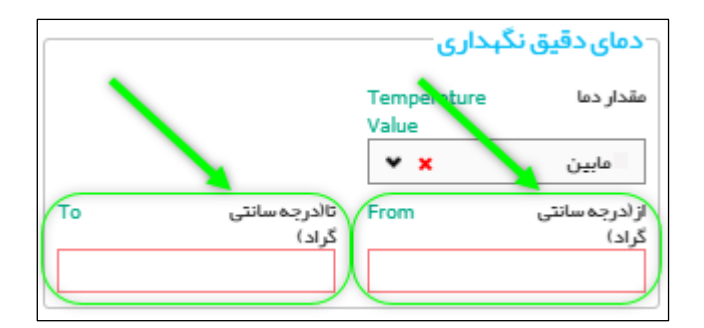

شکل ۳۷) دمای دقیق نگهداری- دمای مابین

۳. بهترین زمان برای مصرف: بهترین زمان برای مصرف فرآورده آرایشی و بهداشتی، شامل موارد زیر است:

۱٫۳. **مدت:** بهترین زمان مصرف زیر فرآورده آرایشی و بهداشتی را بهصورت عددی وارد نمایید.

۲٫۳. واحد: واحد زمانی را از فهرست انتخاب نمایید. فهرست فیلد «واحد» شامل یکی از موارد زیر است:

دکمه ثبت و بعدی > را کلیک نمایید. اطلاعات مراحل قبل با موفقیت ثبت شده و گام چهارم - ویژگیها نمایش
 داده می شود.

| صفحه:    | محرمانگی:                                                | کد:              | تهيه كننده:       |
|----------|----------------------------------------------------------|------------------|-------------------|
| ۴۰ از ۶۴ | منحصرا جهت استفاده سرویس گیرندگان مجاز سازمان غذا و دارو | IFDA-Co-FP-S-Hlp | سازمان غذا و دارو |

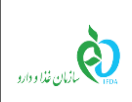

| نگارش: ۱٫۰     | سامانه مدیریت پروانههای فرآوردههای سلامت محور (IRC) |
|----------------|-----------------------------------------------------|
| تاریخ: دی ۱۳۹۹ | راهنمای ثبت درخواست پروانه فرآورده آرایشی و بهداشتی |

### ۵-۲-۲- گام چهارم- ویژگیها

این مرحله مطابق شکل ۳۸ شامل بخشهای زیر است. توضیحات مربوط به هر بخش در ادامه شرح داده شده است.

- خصوصیات ظاهری /فیزیکی
  - خصوصیات شیمیایی
- خصوصیات میکروبیولوژی
  - فلزات سنگین

**توجه**: تکمیل فیلدهای این مرحله با توجه به <u>گروه-دسته</u> انتخاب شده، الزامی میباشد.

| صفحه:    | محرمانگی:                                                | کد:              | تهيه كننده:       |
|----------|----------------------------------------------------------|------------------|-------------------|
| ۴۱ از ۶۴ | منحصرا جهت استفاده سرویس گیرندگان مجاز سازمان غذا و دارو | IFDA-Co-FP-S-Hlp | سازمان غذا و دارو |

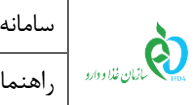

| نگارش: ۱٫۰     | سامانه مدیریت پروانههای فرآوردههای سلامت محور (IRC) |
|----------------|-----------------------------------------------------|
| تاریخ: دی ۱۳۹۹ | راهنمای ثبت درخواست پروانه فرآورده آرایشی و بهداشتی |

| V                                                | 9                                  | ۵                                |                             | Ľ                |            |            |                                                 |
|--------------------------------------------------|------------------------------------|----------------------------------|-----------------------------|------------------|------------|------------|-------------------------------------------------|
| تعبدات                                           | مدارک                              | فرمولاسيون                       | ویژگی ها                    | انگېدارې         | شرايد      | بسته بندى  | مشخصات اصلى                                     |
|                                                  |                                    |                                  |                             |                  |            |            |                                                 |
|                                                  |                                    |                                  |                             |                  |            |            |                                                 |
| راهتما                                           |                                    |                                  |                             |                  |            | 6          | حصوصیات طاہری /فیزید                            |
|                                                  |                                    |                                  |                             |                  |            |            |                                                 |
|                                                  |                                    |                                  |                             |                  | Color      |            | رنگ 🔹                                           |
|                                                  |                                    |                                  |                             | سخل ماھرى        |            |            |                                                 |
|                                                  | out form the stress of             | ineg_nng/ndf.co.att.co.atta.c    | أباحد فليا بجام بمراجع الم  |                  |            |            | ]                                               |
|                                                  |                                    | )r-8 r-8 r                       |                             | باركداري فايل    |            |            | جستجری نام رنگ                                  |
| (1) (2) (3) (3) (3) (3) (3) (3) (3) (3) (3) (3   |                                    |                                  |                             | در حال بارگذاری: |            |            |                                                 |
|                                                  |                                    |                                  |                             |                  |            |            |                                                 |
| L                                                |                                    |                                  |                             |                  |            |            |                                                 |
|                                                  |                                    |                                  |                             | فيعمد التشتيك    | قرمز       | آبی نارنجی | صورتی زرد                                       |
|                                                  |                                    |                                  |                             | 0.0              |            |            |                                                 |
|                                                  | jpeg و حجم کمتر از دو مگابایت      | موصیات فیزیکی با فرمت png/pdf -  | ایلود فایل های مربوط به خد  | بالكراء، وارا ،  |            |            |                                                 |
|                                                  |                                    |                                  |                             |                  | برنز       | سفيد سبز   | بنفش طايى                                       |
| $(\widehat{\mathbf{m}})(\mathbf{O})(\mathbf{G})$ |                                    |                                  |                             | در خال بارگذاری: |            |            |                                                 |
|                                                  |                                    |                                  |                             |                  |            |            |                                                 |
|                                                  |                                    |                                  |                             |                  | Shape      |            | شکل ظاہری                                       |
|                                                  |                                    |                                  |                             |                  | *          |            |                                                 |
|                                                  |                                    |                                  |                             |                  | Imprint    |            | چاپ                                             |
|                                                  |                                    |                                  |                             |                  |            |            |                                                 |
|                                                  |                                    |                                  |                             |                  | Smell      |            | رايحه 🔹                                         |
|                                                  |                                    |                                  |                             |                  |            |            |                                                 |
|                                                  |                                    |                                  |                             |                  | Dimensions |            | ابعاد                                           |
|                                                  |                                    |                                  |                             |                  |            |            |                                                 |
| واهتما                                           |                                    |                                  |                             |                  |            |            | خصوصیات شیمیایی<br>                             |
|                                                  |                                    |                                  |                             |                  |            |            |                                                 |
|                                                  |                                    |                                  |                             | فموسيات شيميايي  |            |            | الكتروليز                                       |
|                                                  | la liter a series a                | df/ing_nng                       | e effecte les la tracit     |                  |            |            | THE                                             |
|                                                  | ی و حجم حمیر از ۲۰ محابیت)<br>ا    | ی هیمیایی (با هرمت عنو – Art) م  | ايلود فايل مربوط به ويردق ه | بارگداری هایل    |            |            | 711                                             |
|                                                  |                                    |                                  |                             | در حال بارگذاری: |            |            |                                                 |
|                                                  |                                    |                                  |                             |                  |            |            |                                                 |
|                                                  |                                    |                                  |                             |                  |            |            |                                                 |
| واهدتما                                          |                                    |                                  |                             |                  |            | زى<br>     | حصوصيات ميحروبيونو                              |
|                                                  |                                    |                                  |                             |                  |            |            |                                                 |
|                                                  |                                    |                                  |                             | خمومىيات ميكرويي |            | h          | <ul> <li>باکتریهای مزوفیل هوازی</li> </ul>      |
|                                                  |                                    |                                  |                             |                  | *          | 5.019      | فقدار                                           |
|                                                  | <b>ا</b> و حجم کمتر از ۴۰ مگابایت) | ای میکروبی (با فرمت df/jpg–png   | ایلود فایل مربوط به ویژگی ه | بارگذاری هایل    |            |            |                                                 |
|                                                  |                                    |                                  |                             | در حال بارگذاری: |            |            | - اشریشیا کلی                                   |
|                                                  |                                    |                                  |                             | 03 5.0 5         |            | واحد       | مقدار                                           |
|                                                  |                                    |                                  |                             |                  | *          |            |                                                 |
|                                                  |                                    |                                  |                             |                  |            |            | lighter and and and and and and and and and and |
|                                                  |                                    |                                  |                             |                  |            | واحد       | مقدار                                           |
|                                                  |                                    |                                  |                             |                  | *          |            |                                                 |
|                                                  |                                    |                                  |                             |                  |            |            |                                                 |
|                                                  |                                    |                                  |                             |                  |            |            | - استافیلوکوکوس اور ئوس                         |
|                                                  |                                    |                                  |                             |                  |            | واحد       | مقدار                                           |
|                                                  |                                    |                                  |                             |                  | •          |            |                                                 |
|                                                  |                                    |                                  |                             |                  |            |            | - كانديدا آلييكتس                               |
|                                                  |                                    |                                  |                             |                  | •          |            |                                                 |
|                                                  |                                    |                                  |                             |                  |            |            | ر فذهر                                          |
|                                                  |                                    |                                  |                             |                  |            | واجد       | مقدار                                           |
|                                                  |                                    |                                  |                             |                  | *          |            |                                                 |
|                                                  |                                    |                                  |                             |                  |            |            |                                                 |
|                                                  |                                    |                                  |                             |                  |            |            | -کپک                                            |
|                                                  |                                    |                                  |                             |                  |            | واحد       | مقدار                                           |
|                                                  |                                    |                                  |                             |                  | •          |            |                                                 |
|                                                  |                                    |                                  |                             |                  |            |            |                                                 |
|                                                  |                                    |                                  |                             |                  |            |            |                                                 |
| (accel)                                          |                                    |                                  |                             |                  |            |            | فلزات سنخين<br>                                 |
|                                                  |                                    |                                  |                             |                  |            |            |                                                 |
|                                                  |                                    |                                  |                             | فلزات سنگين      |            | 5 mla      | سرب                                             |
|                                                  |                                    |                                  |                             |                  | •          | 910        | معدير                                           |
|                                                  | pdf و حجم کمتر از ۲۰ مگابایت)      | ای فلزات سنگین (با فرمت jpg–png/ | اپلود فایل مربوط به ویژگی ه | بارگذاری هایل    |            |            |                                                 |
|                                                  |                                    |                                  |                             | م مالکار م       |            |            | - آرسنیک                                        |
|                                                  |                                    |                                  |                             | -05-5-0-5-       |            | واحد       | مقدار                                           |
|                                                  |                                    |                                  |                             |                  | *          |            |                                                 |
|                                                  |                                    |                                  |                             |                  |            |            | A012                                            |
|                                                  |                                    |                                  |                             |                  |            | واحد       | مقدار                                           |
|                                                  |                                    |                                  |                             |                  | •          |            |                                                 |
|                                                  |                                    |                                  |                             |                  |            |            |                                                 |
|                                                  |                                    |                                  |                             |                  |            |            | مقدار کل فلزات سنگین                            |
|                                                  |                                    |                                  |                             |                  |            | واحد       | مقدار                                           |
|                                                  |                                    |                                  |                             |                  | -          |            |                                                 |
|                                                  |                                    |                                  |                             |                  |            |            |                                                 |
| ثبت و بعدی >                                     | < قبلی                             |                                  |                             |                  |            |            |                                                 |
|                                                  |                                    |                                  |                             |                  |            |            |                                                 |

### شکل ۳۸) گام چهارم- ویژگیها

| صفحه:    | محرمانگی:                                                | کد:              | تهيه كننده:       |
|----------|----------------------------------------------------------|------------------|-------------------|
| ۴۲ از ۶۴ | منحصرا جهت استفاده سرویس گیرندگان مجاز سازمان غذا و دارو | IFDA-Co-FP-S-Hlp | سازمان غذا و دارو |

| à                | سامانه مدیریت پروانههای فرآوردههای سلامت محور (IRC) | نگارش: ۱٫۰     |
|------------------|-----------------------------------------------------|----------------|
| بالمان غذا ودارو | راهنمای ثبت درخواست پروانه فرآورده آرایشی و بهداشتی | تاریخ: دی ۱۳۹۹ |

- ۱. بخش **خصوصیات ظاهری /فیزیکی** شامل موارد زیر است:
- ۱٫۱. **رنگ**: رنگ زیر فرآورده آرایشی و بهداشتی را تنها برای زیر فرآوردهای که در حال ثبت اس<u>ت</u>، از پالت رنگ انتخاب
  - نمایید. مطابق شکل ۳۹ و شکل ۴۰ با کلیک بر روی هر رنگ، رنگهای زیرمجموعه آن نمایش داده می شوند.

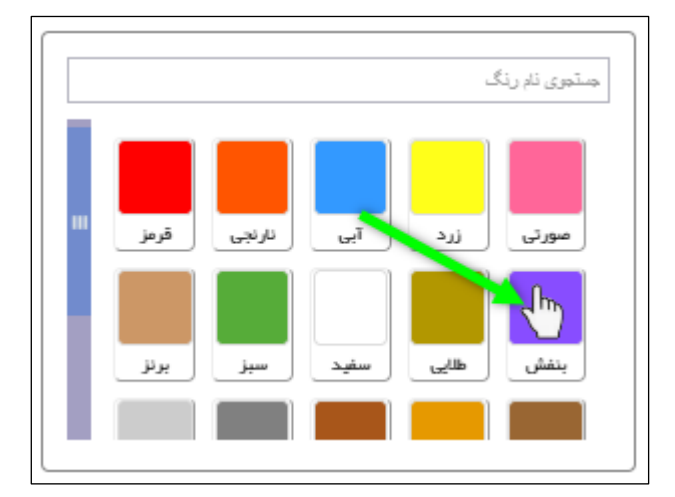

شکل ۳۹) خصوصیات ظاهری/فیزیکی- پالت رنگ

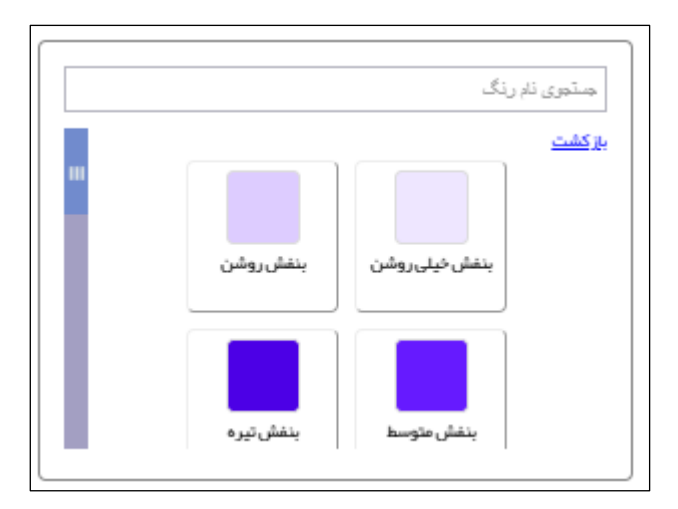

شکل ۴۰) خصوصیات ظاهری/فیزیکی- رنگهای زیرمجموعه

- ۲٫۱. **شکل ظاهری:** در صورتی که فرآورده دارای شکلی خاص میباشد، شکل ظاهری آن را از فهرست بازشونده انتخاب نمایید.
  - ۳٫۱. **چاپ**: عبارت چاپ شده بر روی زیر فرآورده آرایشی و بهداشتی را در صورت وجود شرح دهید.
    - .۴٫۱ **رایحه**: رایحه زیر فرآورده آرایشی و بهداشتی را وارد نمایید.
    - ۵٫۱. **ابعاد:** اندازه واحد فرآورده را به صورت «عدد\*عدد» وارد نمایید.

| صفحه:    | محرمانگي:                                                | کد:              | تهيه كننده:       |
|----------|----------------------------------------------------------|------------------|-------------------|
| ۴۳ از ۶۴ | منحصرا جهت استفاده سرویس گیرندگان مجاز سازمان غذا و دارو | IFDA-Co-FP-S-Hlp | سازمان غذا و دارو |

| က်                     | سامانه مدیریت پروانههای فرآوردههای سلامت محور (IRC) | نگارش: ۱٫۰     |
|------------------------|-----------------------------------------------------|----------------|
| ازمان غذا ودارو<br>HDA | راهنمای ثبت درخواست پروانه فرآورده آرایشی و بهداشتی | تاریخ: دی ۱۳۹۹ |

- ۶٫۱. **تعداد لایهها:** در صورتی که گروه-دسته انتخابی فرآورده متناسب با این ویژگی باشد، نمایش داده میشود. تعداد لایههای فرآورده به صورت عددی وارد شود.
- .۷٫۱ **بارگذاری فایل شکل ظاهری:** تصویری از زیر فرآورده آرایشی و بهداشتی بدون هیچ پوشش و بستهبندی را بارگذاری نمایید.
- ۸٫۱. **بارگذاری فایل خصوصیات فیزیکی:** مدارک مربوط به خصوصیات ظاهری زیر فرآورده آرایشی و بهداشتی را بارگذاری نمایید.
  - ۲. بخش **خصوصیات شیمیایی** شامل موارد زیر است:
  - ۱٫۲. **الکترولیز:** مقدار آن را به صورت عددی وارد <del>شود</del> نمایید.
    - ۲٫۲. **PH:** مقدار آن را به صورت عددی وارد <del>شود</del> نمایید.
- ۳٫۲. **بارگذاری فایل خصوصیات شیمیایی:** مدارک مربوط به خصوصیات شیمیایی زیر فرآورده آرایشی و بهداشتی را بارگذاری نمایید.
- ۳. بخش **خصوصیات میکروبیولوژی** شامل موارد زیر است. برای هر مورد مقدار را به صورت عددی وارد نمایید. سپس واحد اندازه گیری را از فهرست بازشونده از بین گزینههای cfu/gr یا cfu/ml انتخاب نمایید.
  - ۱٫۳. باکتریهای مزوفیل هوازی
    - ۲٫۳. اشریشیا کلی
    - ۳٫۳. سودوموناس آئروژينوزا
  - ۴,۳. استافیلوکوکوس اورئوس
    - ۵٫۳. كانديدا آلبيكنس
      - ۶,۳. مخم
      - ۷٫۳. کپک
- ۸٫۳. **بارگذاری فایل خصوصیات میکروبی**: مدارک مربوط به خصوصیات میکروبی زیر فرآورده آرایشی و بهداشتی را بارگذاری نمایید.

| صفحه:    | محرمانگي:                                                | کد:              | تهيه كننده:       |
|----------|----------------------------------------------------------|------------------|-------------------|
| ۴۴ از ۶۴ | منحصرا جهت استفاده سرویس گیرندگان مجاز سازمان غذا و دارو | IFDA-Co-FP-S-Hlp | سازمان غذا و دارو |

| سامانه مدیریت پروانههای فرآوردههای سلامت محور (IRC) |             |
|-----------------------------------------------------|-------------|
| راهنمای ثبت درخواست پروانه فرآورده آرایشی و بهداشتی | ن غذا ودارو |

| تكارش. ١٫٠     | شامانه مديريت پروانه های فراور ده های شارمت محور (١٨٠٠) |                                         |
|----------------|---------------------------------------------------------|-----------------------------------------|
| تاریخ: دی ۱۳۹۹ | راهنمای ثبت درخواست پروانه فرآورده آرایشی و بهداشتی     | ازمان غذا ودارو<br>HDA مازمان غذا ودارو |
|                |                                                         |                                         |

نگارش: ۱٫۰

۴. بخش فلزات سنگین شامل موارد زیر است. برای هر مورد مقدار آن به صورت عددی وارد شود. واحد اندازه گیری ppm مىباشد.

۱٫۴. سرب

۲٫۴. آرسنیک

۳٫۴. جيوه

۴,۴. مقدار کل فلزات سنگین

۵٫۴. **بارگذاری فایل فلزات سنگین**: مدارک مربوط به خصوصیات فلزات سنگین زیر فرآورده آرایشی و بهداشتی را

بارگذاری نمایید.

۵. دکمه <mark>شتوبعدی ></mark> را کلیک نمایید. اطلاعات وارد شده ثبت و گام پنجم- فرمولاسیون نمایش داده می شود.

| صفحه:    | محرمانگی:                                                | کد:              | تهيه كننده:       |
|----------|----------------------------------------------------------|------------------|-------------------|
| ۴۵ از ۶۴ | منحصرا جهت استفاده سرویس گیرندگان مجاز سازمان غذا و دارو | IFDA-Co-FP-S-Hlp | سازمان غذا و دارو |

| ò               | سامانه مدیریت پروانههای فرآوردههای سلامت محور (IRC) | نگارش: ۱٫۰     |
|-----------------|-----------------------------------------------------|----------------|
| ازمان غذا ودارو | راهنمای ثبت درخواست پروانه فرآورده آرایشی و بهداشتی | تاریخ: دی ۱۳۹۹ |

### ۵-۲-۵ گام پنجم- فرمولاسيون

در این گام مطابق شکل ۴۱ اطلاعات مربوط به فرمولاسیون زیر فرآورده آرایشی و بهداشتی را وارد نمایید. توضیحات فیلدهای اطلاعاتی در ادامه شرح داده شده است.

|          | V      | 9     |            | (P)      | (                            | <b>.</b>                          | (P)                     |                                                                                                    |
|----------|--------|-------|------------|----------|------------------------------|-----------------------------------|-------------------------|----------------------------------------------------------------------------------------------------|
|          |        |       | <b>.</b>   |          |                              |                                   | -                       |                                                                                                    |
| 10       | تعيد   | مدارک | فرموناسيون | ويژخى ھا | تهدارى                       | ب شرایط ت                         | بستة بندو               | مشخصات امتلى                                                                                                    |
|          |        |       |            |          |                              |                                   |                         |                                                                                                    |
| رامتها   |        |       |            |          |                              |                                   |                         | اجزاى طبيعى و شيميايى                                                                                                    |
|          |        |       |            |          |                              |                                   |                         | 0                                                                                                    |
|          |        |       |            |          |                              |                                   |                         |                                                                                                    |
|          |        |       |            |          |                              |                                   |                         | – نوع مواد تشکیل دهنده –                                                                                                    |
|          |        |       |            |          |                              |                                   | 🔿 اجزای طبیعی           | 🖲 اجزای شیمیایی                                                                                                    |
|          |        |       |            |          |                              |                                   |                         |                                                                                                    |
|          |        |       |            |          | #3.515.03                    | مادم مباد تظريفهم بالدر الرست ممت | المكنوب المحتجم         | <ul> <li>Initiation (all a static static</li></ul> |
|          |        |       |            |          | for the sector               |                                   |                         |                                                                                                    |
|          |        |       |            |          |                              |                                   |                         | -مقياس                                                                                                    |
|          |        |       |            | Unit     |                              |                                   | Amount                  | 4524                                                                                                    |
|          |        |       |            | -        |                              |                                   |                         |                                                                                                    |
|          |        |       |            |          |                              |                                   |                         |                                                                                                    |
|          |        |       |            |          |                              |                                   |                         |                                                                                                    |
|          |        |       |            |          |                              |                                   |                         |                                                                                                    |
|          |        |       |            |          |                              |                                   |                         | – اجزای شیمیایی فر آورده —                                                                                                    |
|          |        |       |            |          |                              |                                   |                         |                                                                                                    |
|          |        |       |            | مقدار C  | ASNumber                     | نوع ماده اوليه                    | نوع                     | نام ماده اوليه                                                                                                    |
|          |        |       |            |          |                              |                                   |                         |                                                                                                    |
|          |        |       |            |          |                              |                                   |                         |                                                                                                    |
|          |        |       |            |          |                              |                                   |                         |                                                                                                    |
|          |        |       |            |          |                              |                                   |                         | اجزای طبیعی فر آور ده                                                                                                    |
|          |        |       |            |          |                              |                                   |                         |                                                                                                    |
|          |        |       |            | ہ مقدار  | حالت ماد                     | نوع ماده اوليه                    | 6                       | نام مادہ (نام علمی                                                                                                    |
|          |        |       |            |          |                              |                                   |                         |                                                                                                    |
|          |        |       |            |          |                              |                                   |                         |                                                                                                    |
|          |        |       |            |          | ىرچع علمى مور د ممىر ف قر آق | خمات نعونه مشایه خارجی/تصویر ه    | ، موثر ہ قر مولاسیون/مش | 🗖 تصوير مرجع علمي مقادير اجزاي                                                                                                    |
|          |        |       |            |          |                              |                                   |                         |                                                                                                    |
|          |        |       |            |          |                              |                                   |                         |                                                                                                    |
| دويعدي > | < قبلی |       |            |          |                              | ی باشد                            | ىيل فرمولاسيون م        | تایید اطلاعات پروانه منوط به تکم                                                                                                    |

شكل ۴۱) گام پنجم- فرمولاسيون

۱. **نوع مواد تشکیلدهنده**: نوع مواد تشکیلدهنده (اجزای شیمیایی و اجزای طبیعی) زیر فرآورده آرایشی و بهداشتی را

مطابق شکل ۴۲ و شکل ۴۳ از بین گزینههای موجود انتخاب نمایید.

|      | نوع مواد تشکیل دهنده<br>او اجزای شیمیایی ۲۰۰۱ اجزای طبیعی |        |                |                             |  |
|------|-----------------------------------------------------------|--------|----------------|-----------------------------|--|
| [    | ماده مورد نقر خود را در لیست موجود پیدا نگردم             | دهنده) | ه(مواد تشکیل ، | + افزودن ماده اولی<br>مقیاس |  |
| Unit | فد                                                        |        | Amount         | مقدار                       |  |

شکل ۴۲) نوع مواد تشکیلدهنده- اجزای شیمیایی

| صفحه:    | محرمانگی:                                                | کد:              | تهيه كننده:       |
|----------|----------------------------------------------------------|------------------|-------------------|
| ۴۶ از ۶۴ | منحصرا جهت استفاده سرویس گیرندگان مجاز سازمان غذا و دارو | IFDA-Co-FP-S-Hlp | سازمان غذا و دارو |

| نگارش: ۱٫۰     | سامانه مدیریت پروانههای فرآوردههای سلامت محور (IRC) | à                        |
|----------------|-----------------------------------------------------|--------------------------|
| تاریخ: دی ۱۳۹۹ | راهنمای ثبت درخواست پروانه فرآورده آرایشی و بهداشتی | ازمان غذا و دارو ارو ارو |

| - نوع مواد تشکیل دهنده<br>O ابزای شیمیایی (ابزای طبیعی) ( |                                           |                |                               |  |  |  |
|-----------------------------------------------------------|-------------------------------------------|----------------|-------------------------------|--|--|--|
| : نظر، در خواست افزودن ماده اولیه مذکور را ثبت نمایید     | در مورت عدم مشاهده ماده اولیه طبیعی فور د | ه(اجزای طبیعی) | + افزودن ماده اولی<br>- مقیاس |  |  |  |
| Unit<br>•                                                 | واحد                                      | Amount         | مقدار                         |  |  |  |

#### شکل ۴۳) نوع مواد تشکیلدهنده- اجزای طبیعی

۱٫۲ **اجزای شیمیایی – افزودن ماده اولیه**: دکمه 🕂 افزودن ماده اولیه(مواد تشکیل دهنده) را کلیک نمایید. فرمی مطابق

شکل ۴۴ به منظور افزودن ماده اولیه نمایش داده میشود. توضیحات هر فیلد در ادامه شرح داده شده است.

| صفحه:    | محرمانگی:                                                | کد:              | تهيه كننده:       |
|----------|----------------------------------------------------------|------------------|-------------------|
| ۴۷ از ۶۴ | منحصرا جهت استفاده سرویس گیرندگان مجاز سازمان غذا و دارو | IFDA-Co-FP-S-Hlp | سازمان غذا و دارو |

| نگارش: ۱٫۰     | سامانه مدیریت پروانههای فرآوردههای سلامت محور (IRC) |                 |
|----------------|-----------------------------------------------------|-----------------|
| تاریخ: دی ۱۳۹۹ | راهنمای ثبت درخواست پروانه فرآورده آرایشی و بهداشتی | ازمان غذا ودارو |

|                    |                                                                   | جزئيات فرمول                                 |
|--------------------|-------------------------------------------------------------------|----------------------------------------------|
| • ترکیبی           | *                                                                 | − <b>نوع مادہ اولیہ</b><br>⊖ <sub>سادہ</sub> |
|                    |                                                                   | مادہ اولیہ ترکیبی                            |
|                    | فرآورده —                                                         | آجزای شیمیایی                                |
| درمىد (غلظت)<br>CA | نام مادہ اولیہ SNumber                                            |                                              |
| فارماکویه 🔹        |                                                                   | نوع *                                        |
| •                  | •                                                                 |                                              |
|                    |                                                                   | ن <b>ائو</b><br>✓ شامل نانو ذره              |
|                    | *                                                                 | مقدار نانو ذر (ppm)                          |
|                    |                                                                   | مدرک تائو                                    |
| (مید<br>ش) (ه) (ه) | ل الیلود مدرک بانو (با فرمت pdf/jpg-png و حجم کمتر از ۳۰ مگا<br>: | <b>بارگذاری فایا</b><br>در حال بارگذاری      |
|                    |                                                                   |                                              |
|                    |                                                                   | 🗌 به مقدار کافی(q.s)                         |
| واحد Unit<br>درمىد | Purity                                                            | درصد خلوص                                    |
| واحد *             |                                                                   | مقدار *                                      |
|                    | Producer                                                          | شر کت تولید کننده 🥖                          |
| تاييد انصراف       |                                                                   |                                              |

شکل ۴۴) اجزای شیمیایی- افزودن ماده اولیه- فرم جزئیات فرمول

- نوع ماده اولیه: نوع ماده اولیه زیرفرآورده آرایشی و بهداشتی را از بین گزینه های زیر انتخاب نمایید:
  - ساده: ماده اولیه ای که خود دارای یک جزء می باشند.
- **ترکیبی:** مواد اولیهای که در فرمولاسیون خود دارای چند جزء میباشند. درصورت انتخاب گزینهی «ترکیبی»،

جدول «اجزای شیمیایی فرآورده» مطابق شکل ۴۴ (قسمت مشخص شده با رنگ آبی) نمایش داده می شود.

توجه: مواد اولیه «ترکیبی» باید با فرمولاسیون خاص خود در بخش مواد اولیه ثبت شده باشند.

| صفحه:    | محرمانگی:                                                | کد:              | تهيه كننده:       |
|----------|----------------------------------------------------------|------------------|-------------------|
| ۴۸ از ۶۴ | منحصرا جهت استفاده سرویس گیرندگان مجاز سازمان غذا و دارو | IFDA-Co-FP-S-Hlp | سازمان غذا و دارو |

|                      | سامانه مدیریت پروانههای فرآوردههای سلامت محور (IRC) | نگارش: ۱٫۰     |
|----------------------|-----------------------------------------------------|----------------|
| بالمان غذا ودارد راد | راهنمای ثبت درخواست پروانه فرآورده آرایشی و بهداشتی | تاریخ: دی ۱۳۹۹ |

— ماده اولیه: نام علمی ماده اولیه را وارد و از فهرست باز شونده انتخاب نمایید. تکمیل این فیلد الزامی است.

|              | © ترکیبی  | نوع مادہ اولیہ *<br>0 سادہ |
|--------------|-----------|----------------------------|
| × vita       |           | مادهاولیه ترکیبی<br>       |
| درمىد (غلظت) | CASNumber | نام عاده اوليه             |
| 96.5         | 100000    |                            |

شکل ۴۵) ماده اولیه ترکیبی- اجزای شیمیایی فر آورده

– **نوع**: نوع ماده اولیه را از فهرست بازشونده انتخاب نمایید. تکمیل این فیلد الزامی است. مقادیر فیلد «نوع» شامل یکی

از موارد زیر است:

0 موثرہ

- جانبی
- فارماكوپه ": فارماكوپه مورد نظر را از فهرست بازشونده انتخاب نماييد.
- شامل نانو ذره: درصورتی که زیر فرآورده آرایشی و بهداشتی، شامل نانو ذره است، این گزینه را علامت زنید. سپس فیلد «مقدار نانو ذره» و «مدرک نانو» مطابق شکل ۴۶ نمایش داده می شوند. مقدار نانو ذره در ppm را وارد نمایید.
   تکمیل این فیلد الزامی است. همچنین دکمه «بارگذاری فایل» را کلیک نموده و مدرک نانو را بارگذاری نمایید.

<sup>'</sup> فارماکوپهها مرجعهایی هستند شامل فهرست کاملی از اطلاعات دارویی، موارد مصرف، عوارض جانبی، نحوه نگهداری داروها و مواد اولیه، روش آنالیز مواد اولیه و جانبی، روشهای فیزیکی و شیمیایی و استانداردهایی که در داروسازی و صنایع غذایی مورد استفاده قرار میگیرند. نامگذاری مرجعها بر اساس کشور و مرجع صادرکننده آن انجام میپذیرد.

| صفحه:    | محرمانگي:                                                | کد:              | تهيه كننده:       |
|----------|----------------------------------------------------------|------------------|-------------------|
| ۴۹ از ۶۴ | منحصرا جهت استفاده سرويس گيرندگان مجاز سازمان غذا و دارو | IFDA-Co-FP-S-Hlp | سازمان غذا و دارو |

| - À              | سامانه مدیریت پروانههای فرآوردههای سلامت محور (IRC) | نگارش: ۱٫۰     |
|------------------|-----------------------------------------------------|----------------|
| بازمان غذا ودارد | راهنمای ثبت درخواست پروانه فرآورده آرایشی و بهداشتی | تاریخ: دی ۱۳۹۹ |

|                                    |                              | ∼ <b>نائو</b><br>⊻ شامل نانو ذره         |
|------------------------------------|------------------------------|------------------------------------------|
|                                    |                              | مقدار نانو ذر (ppm) 🔹                    |
|                                    |                              | مدرک نانو                                |
| pdf/jpg-۱ و حجم کمتر ( ۲۰ مگابلیت) | اپلود مدرک نانو (با فرمت ng) | <b>بارگذاری فایل</b><br>در حال بارگذاری: |
|                                    |                              |                                          |

- شکل ۴۶) افزودن ماده اولیه- نانو ذره
- به مقدار کافی (q.s): در صورت تیک زدن این گزینه فیلدهای مقدار و واحد غیرفعال می شوند.
- درصد خلوص: درصد خلوص ماده اولیه فرآورده آرایشی و بهداشتی را به صورت عددی و کمتر از ۱۰۰ وارد نمایید.
- واحد: واحد خلوص ماده اولیه فرآورده آرایشی و بهداشتی به صورت «درصد» نمایش داده می شود. این فیلد غیرقابل
   تغییر می باشد.
  - مقدار: مقدار ماده مورد استفاده را بهصورت عددی وارد نمایید. تکمیل این فیلد الزامی است.
  - واحد: واحد اندازه گیری را از فهرست باز شونده انتخاب نمایید. تکمیل این فیلد الزامی است.
- شرکت تولید کننده: نام شرکت تولید کننده ماده تشکیل دهنده زیر فرآورده را در فیلد مربوطه وارد و از فهرست بازشونده انتخاب نمایید. این شرکت حتما باید از قبل ماده اولیه را در سامانه مربوطه ثبت کرده باشد. تکمیل این فیلد اختیاری است.
- دکمه <sup>هید</sup> را کلیک نمایید. اطلاعات وارد شده ثبت و در جدول «اجزای شیمیایی فرآورده» مطابق شکل ۴۷ نمایش
   داده می شوند. همچنین با کلیک دکمه انصراف فرم «جزئیات فرمول» بدون ثبت اطلاعات بسته می شود.
- ۲. **جدول اجزای شیمیایی فر آورده**: اطلاعات ماده اولیه مطابق شکل ۴۷ نمایش داده می شود. توضیحات مربوط به فیلدهای مربوطه در ادامه شرح داده شده است.
  - **۱٫۲. نام ماده اولیه:** نام ماده اولیه ثبت شده نمایش داده میشود.
  - ۲٫۲. نوع: نوع ماده اولیه به یکی از حالات «موثره» یا «جانبی» نمایش داده می شود.
  - ۳,۲. نوع ماده اولیه: نوع ماده اولیه به یکی از حالات «ساده» یا «ترکیبی» نمایش داده می شود.

| صفحه:    | محرمانگي:                                                | کد:              | تهيه كننده:       |
|----------|----------------------------------------------------------|------------------|-------------------|
| ۵۰ از ۶۴ | منحصرا جهت استفاده سرويس گيرندگان مجاز سازمان غذا و دارو | IFDA-Co-FP-S-Hlp | سازمان غذا و دارو |

| نگارش: ۱٫۰     | سامانه مدیریت پروانههای فرآوردههای سلامت محور (IRC) | à                      |
|----------------|-----------------------------------------------------|------------------------|
| تاریخ: دی ۱۳۹۹ | راهنمای ثبت درخواست پروانه فرآورده آرایشی و بهداشتی | ۲۴۵۸ کازمان غذا و دارو |

- CASNumber .۴,۲: باتوجه به نام ماده اولیه انتخاب شده، CASNumber نمایش داده می شود.
  - **۵٫۲. مقدار:** مقدار و واحد انتخاب شده نمایش داده می شود.
  - **۶٫۲. عملیات:** کلیه فعالیتهای قابل انجام برروی ماده انتخابی شامل موارد زیر است:
- ویرایش: دکمه <sup>(۲)</sup> را کلیک نمایید. فرمی مطابق شکل ۴۴ نمایش داده می شود. اطلاعات مورد نظر را ویرایش
   نموده و دکمه «تایید» را کلیک نمایید.
  - حذف: دكمه 👼 را كليك نماييد. ماده تشكيلدهنده زير فرأورده حذف مي شود.

|     |                  |           |                |       | - اجزای شیمیایی فر آورده |
|-----|------------------|-----------|----------------|-------|--------------------------|
|     | مقدار            | CASNumber | نوع ماده اوليه | نوع   | تام ماده اوليه           |
| í c | 54 ALLERGY UNITS |           | سادە           | موثرہ |                          |

شکل ۴۷) جدول اجزای شیمیایی فر آورده

**۱.۲.۱ ماده مورد نظر خود را در لیست موجود پیدا نکردم:** درصورتی که ماده مورد نظر در فهرست موجود یافت نشد، دکمه

ماده مورد نظر خود را در لیست موجود پیدا نگردم را کلیک نمایید. فرمی مطابق شکل ۴۸، به منظور جستجوی ماده اولیه در بانکهای اطلاعاتی جهانی نمایش داده می شود. نام ماده یا Cas Number را وارد و دکمه «جستجو» را کلیک نمایید. سپس مطابق

شکل ۴۹، دکمه 🕝 اضافه به ایست را کلیک نمایید.

|       |     | های اطلاعاتی جهانی | اده اولیه در بانک | جستجوی ما     |
|-------|-----|--------------------|-------------------|---------------|
| جستجو |     |                    | :Cas Numbe        | نام مادہ یا ۲ |
|       | نام | InChIKey           | Formula           | Cas N         |
|       |     |                    |                   |               |
|       |     |                    |                   |               |
|       |     |                    |                   |               |
|       |     |                    |                   |               |
|       |     |                    |                   |               |
| يستن  |     |                    |                   |               |

شکل ۴۸) جستجوی ماده اولیه در بانکهای اطلاعاتی جهانی

| صفحه:    | محرمانگی:                                                | کد:              | تهيه كننده:       |
|----------|----------------------------------------------------------|------------------|-------------------|
| ۵۱ از ۶۴ | منحصرا جهت استفاده سرویس گیرندگان مجاز سازمان غذا و دارو | IFDA-Co-FP-S-Hlp | سازمان غذا و دارو |

| نگارش: ۱٫۰     | سامانه مدیریت پروانههای فرآوردههای سلامت محور (IRC) | ò               |
|----------------|-----------------------------------------------------|-----------------|
| تاریخ: دی ۱۳۹۹ | راهنمای ثبت درخواست پروانه فرآورده آرایشی و بهداشتی | ازمان غذا ودارو |

|                   | جستجوی ماده اولیه در بانک های اطلاعاتی جهانی |
|-------------------|----------------------------------------------|
| جستجو             | :Cas Number نام ماده یا                      |
| pu InChIKe        | ey Formula Cas N                             |
| ( imp) ay alkai ( | a para series da se                          |
| ک اضافه به لیست 🕜 | and research to the second                   |
| ك اغالقه به ليست  |                                              |
| لغافه به ليست     |                                              |
| تسبا به هالخا 🕜   |                                              |
|                   |                                              |
| يستن              |                                              |

شکل ۴۹) افزودن ماده اولیه به فهرست مواد اولیه

مطابق شکل ۵۰ با نمایش پیامی ماده اولیه آرایشی به فهرست مواد اولیه افزوده می شود.

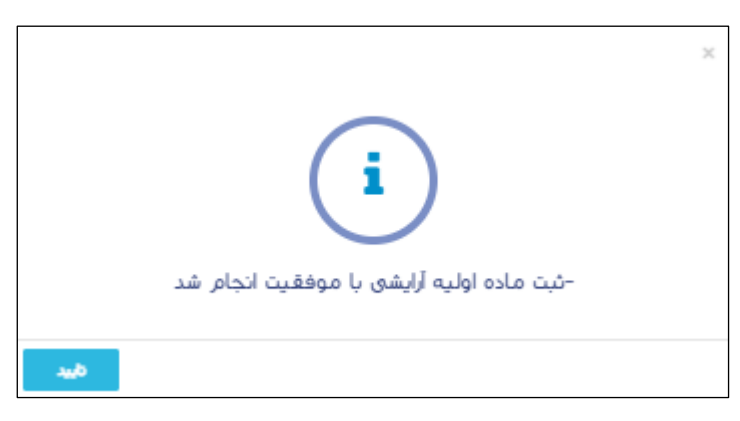

شکل ۵۰) نمایش پیام ثبت ماده اولیه آرایشی

**۵۱ اجزای طبیعی– افزودن ماده اولیه:** دکمه 🕂 افزودن ماده اولیه(اجزای طبیعی) را کلیک نمایید. فرمی مطابق شکل ۵۱

به منظور افزودن ماده اولیه نمایش داده میشود. توضیحات هر فیلد در ادامه شرح داده شده است.

| صفحه:    | محرمانگی:                                                | کد:              | تهيه كننده:       |
|----------|----------------------------------------------------------|------------------|-------------------|
| ۵۲ از ۶۴ | منحصرا جهت استفاده سرویس گیرندگان مجاز سازمان غذا و دارو | IFDA-Co-FP-S-Hlp | سازمان غذا و دارو |

| نگارش: ۱٫۰     | سامانه مدیریت پروانههای فرآوردههای سلامت محور (IRC) | à                                           |
|----------------|-----------------------------------------------------|---------------------------------------------|
| تاریخ: دی ۱۳۹۹ | راهنمای ثبت درخواست پروانه فرآورده آرایشی و بهداشتی | ازمان غذا و دارو<br>۱۴۵۸ - ازمان غذا و دارو |

|          |             |               | ى                                          | جزئيات اجزاى طبيعا    |
|----------|-------------|---------------|--------------------------------------------|-----------------------|
|          |             |               |                                            | تام مادہ (تام علمی)   |
|          | حالت مادة 🔹 |               |                                            | * :00                 |
| •        |             | •             |                                            |                       |
| Unit     | واحد        | Purity        |                                            | در مند خلوص           |
|          | درصد        |               |                                            |                       |
|          | واحد *      |               |                                            | مقدار *               |
| *        |             |               |                                            | -                     |
| Producer |             |               |                                            | شر کت تولید کننده 🍠   |
|          |             |               |                                            |                       |
|          |             |               |                                            | ~ئانو                 |
|          |             |               |                                            | 🗹 شامل نانو ذر ہ      |
|          |             |               |                                            | مقدار نانو ذره(ppm) 🔹 |
|          |             |               |                                            |                       |
|          |             |               |                                            |                       |
|          | 6-14        |               | adding and a sub-star sub-                 | مدرکناتو              |
|          | (غياباية)   | کمتر از ۲۰ ما | اپلود مدرک نانو (با فرمت pdi/jpg–png و حجم | بارگذاری فایل         |
|          |             |               |                                            | در حال بارگذاری:      |
|          |             |               |                                            |                       |
|          |             |               |                                            |                       |
| Alexal   |             |               |                                            |                       |

شکل ۵۱) اجزای طبیعی- افزودن ماده اولیه- فرم جزئیات اجزای طبیعی

- نام ماده (نام علمی): نام علمی ماده اولیه را وارد و از فهرست باز شونده انتخاب نمایید. تکمیل این فیلد الزامی است.
- **نوع**: نوع ماده اولیه را از فهرست بازشونده انتخاب نمایید. تکمیل این فیلد الزامی است. مقادیر فیلد «نوع» شامل یکی
  - از موارد زیر است:
    - 0 موثرہ
    - ۰ جانبی
  - حالت ماده: حالت ماده اولیه را از فهرست انتخاب نمایید.
- درصد خلوص: درصد خلوص ماده اولیه فرآورده آرایشی و بهداشتی را به صورت عددی و مقدار حداکثر ۱۰۰ وارد
   نمایید.
- واحد: واحد خلوص ماده اولیه فرآورده آرایشی و بهداشتی به صورت «درصد» نمایش داده می شود. این فیلد غیرقابل
   تغییر می باشد.

| صفحه:    | محرمانگي:                                                | کد:              | تهيه كننده:       |
|----------|----------------------------------------------------------|------------------|-------------------|
| ۵۳ از ۶۴ | منحصرا جهت استفاده سرویس گیرندگان مجاز سازمان غذا و دارو | IFDA-Co-FP-S-Hlp | سازمان غذا و دارو |

| ò                     | سامانه مدیریت پروانههای فرآوردههای سلامت محور (IRC) | نگارش: ۱٫۰     |
|-----------------------|-----------------------------------------------------|----------------|
| وارو مازمان غذا ودارو | راهنمای ثبت درخواست پروانه فرآورده آرایشی و بهداشتی | تاریخ: دی ۱۳۹۹ |

- مقدار: مقدار ماده مورد استفاده در تهیه فرآورده را به صورت عددی وارد نمایید. تکمیل این فیلد الزامی است.
- واحد: واحد اندازه گیری را از فهرست باز شونده انتخاب نمایید. تکمیل این فیلد الزامی است. مقادیر فیلد «واحد» مطابق مقادیر فیلد «واحد» در بخش «اجزای شیمیایی» است.
- شرکت تولیدکننده: نام شرکت تولیدکننده ماده تشکیلدهنده زیر فرآورده را در فیلد مربوطه وارد و از فهرست
   بازشونده انتخاب نمایید.
- شامل نانو ذره: درصورتی که زیر فرآورده آرایشی و بهداشتی، شامل نانو ذره است، این گزینه را علامت زنید. سپس فیلد «مقدار نانو ذره» و «مدرک نانو» مطابق شکل ۵۲ نمایش داده می شوند. مقدار نانو ذره در ppm را وارد نمایید.
   تکمیل این فیلد الزامی است. همچنین دکمه «بارگذاری فایل» را کلیک نموده و مدرک نانو را بارگذاری نمایید.

|                                                                | <b>نانو</b><br>✓ شامل نانو ذره |
|----------------------------------------------------------------|--------------------------------|
|                                                                | مقدار نانو ذر (ppm) 🔹          |
| اپلود مدرک نانو (با فرمت pdf/jpg-png و حجم کمتر از ۲۰ مگابایت) | مدرک تانو<br>بارگذاری فایل     |
|                                                                | در حال بارگذاری:               |

شکل ۵۲) افزودن ماده اولیه– مقدار نانو ذره

– دکمه طبیعی فرآورده» مطابق شکل ۵۳ نمایش - در جدول «اجزای طبیعی فرآورده» مطابق شکل ۵۳ نمایش

داده می شوند. همچنین با کلیک دکمه منصراف فرم «جزئیات اجزای طبیعی» بدون ثبت اطلاعات بسته می شود.

– به منظور ویرایش اطلاعات، دکمه 🧭 را کلیک نمایید. همچنین با کلیک دکمه 🔎 سطر انتخابی حذف می شود.

|     |              |                     |                | اجزای طبیعی فر آورده — |
|-----|--------------|---------------------|----------------|------------------------|
|     | مقدار        | حالت ماده           | نوع ماده اوليه | نام مادہ (نام علمی)    |
| í c | 54 MICROGRAM | عصاره هيدروڭلايكولى | جانبى          |                        |

شکل ۵۳) جدول اجزای طبیعی فر آورده

| صفحه:    | محرمانگي:                                                | کد:              | تهيه كننده:       |
|----------|----------------------------------------------------------|------------------|-------------------|
| ۵۴ از ۶۴ | منحصرا جهت استفاده سرویس گیرندگان مجاز سازمان غذا و دارو | IFDA-Co-FP-S-Hlp | سازمان غذا و دارو |

| à               | سامانه مدیریت پروانههای فرآوردههای سلامت محور (IRC) | نگارش: ۱٫۰     |
|-----------------|-----------------------------------------------------|----------------|
| ازمان غذا ودارو | راهنمای ثبت درخواست پروانه فرآورده آرایشی و بهداشتی | تاریخ: دی ۱۳۹۹ |

مقیاس: مقیاس اندازه گیری مواد تشکیل دهنده زیر فر آورده آرایشی و بهداشتی از لیست انتخاب شود.

- مقدار: ۱۰۰ واحد از فرآورده. این فیلد غیر قابل تغییر میباشد.
- واحد: واحد مقدار مواد تشکیل دهنده زیر فرآورده آرایشی و بهداشتی را از فهرست باز شونده انتخاب نمایید. مقادیر فیلد «واحد» یکی از موارد زیر است:
  - MILLILITER o
    - GRAM o

**۱.۳.۱ در خواست افزودن ماده اولیه**: درصورت عدم مشاهده ماده اولیه طبیعی مورد نظر، در خواست افزودن ماده اولیه مذکور

را ثبت نمایید. به این منظور دکمه نمایید. فرمی مطابق شکل ۵۴ نمایش داده می شود. فیلدهای اطلاعاتی در ادامه شرح داده شده است.

- ا نام و نام خانوادگی: نام و نام خانوادگی فردی که به سامانه وارد شده است، نمایش داده می شود.
  - موضوع: عنوان «درخواست ثبت ماده اوليه(اجزاي طبيعي جديد)»، نمايش داده مي شود.
    - نام شرکت: نام شرکت فردی که به سامانه وارد شده است، نمایش داده می شود.
- شناسه شرکت: شماره شناسه شرکت فردی که به سامانه وارد شده است، نمایش داده می شود.
  - **ایمیل:** ایمیل فردی که به سامانه وارد شده است، نمایش داده می شود.
- شماره موبایل کاربر: شماره تلفن همراه فردی که به سامانه وارد شده است، نمایش داده می شود.
- **نام کاربری شخصی که در سامانه وارد شده است**: نام کاربری فردی که به سامانه وارد شده است، نمایش داده می شود.
  - حوزه: حوزه فردی که به سامانه وارد شده است، به صورت عددی نمایش داده می شود.
- **نام جزء طبيعي فارسي:** نام جزء طبيعي كه قصد ثبت آن را داريد، به فارسي وارد نماييد. تكميل اين فيلد الزامي است.
- نام جزء طبیعی انگلیسی: نام جزء طبیعی که قصد ثبت آن را دارید، به انگلیسی وارد نمایید. تکمیل این فیلد الزامی است.
  - سپس دکمه «ثبت» را کلیک نمایید. اطلاعات وارد شده ثبت می گردد.

| صفحه:    | محرمانگی:                                                | کد:              | تهيه كننده:       |
|----------|----------------------------------------------------------|------------------|-------------------|
| ۵۵ از ۶۴ | منحصرا جهت استفاده سرویس گیرندگان مجاز سازمان غذا و دارو | IFDA-Co-FP-S-Hlp | سازمان غذا و دارو |

| نگارش: ۱٫۰     | سامانه مدیریت پروانههای فرآوردههای سلامت محور (IRC) | ò               |
|----------------|-----------------------------------------------------|-----------------|
| تاریخ: دی ۱۳۹۹ | راهنمای ثبت درخواست پروانه فرآورده آرایشی و بهداشتی | ازمان غذا ودارو |

| Subject    | موضوع                  | Name/Family     | م و نام خانوادگی                        |
|------------|------------------------|-----------------|-----------------------------------------|
| Company Id | شناسه شرکت             | Company Name    | م شر کت                                 |
| Mobile     | شمار ه موبایل کاربر    | Email           | میل                                     |
| category   | حوزه                   | Username In App | م کاربری شخصی که در ساعاته وارد شده است |
|            |                        | بديد)           | در خواست ثبت ماده اولیه (اجز ای طبیعی ۹ |
| Name (En)  | نام جز ، طبیعی انگلیسی | Name (Fa)       | نام جز ، طبیعی فار سی                   |

شکل ۵۴) درخواست ثبت ماده اولیه (اجزای طبیعی جدید)

- تصویر مرجع علمی: با انتخاب گزینه «تصویر مرجع علمی مقادیر اجزای موثره فرمولاسیون/ مشخصات نمونه مشابه jpeg, jpg, تصویر مرجع علمی مورد مصرف فرآورده» مطابق شکل ۵۵ میتوانید مدارک مربوطه را با فرمتهای , jpeg, jpg و حجم کمتر از ۱۰ مگابایت ضمیمه نمایید.

| ، مقلدیر اجزای موثره فر مولاسیون/مشخصات نمونه مشابه خارجی/تصویر مرجع علمی مورد ممىرف فر آورده                                                                                         | 🔽 تصویر مرجع علمی |
|----------------------------------------------------------------------------------------------------|-------------------|
| اپلود تصویر مرجع علمی مقادیر اجزای موثره فرمولاسیون/مشخصات نمونه مشابه خارجی/تصویر مرجع علمی مورد مصرف فراورده<br>با فرمت [ jpg, png, pdf, x1sx, docx, txt ] و حجم کمتر از ده مگابایت | بارگذاری فایل     |
|                                                                                                    | در حال بارگذاری:  |

شکل ۵۵) بارگذاری تصویر مرجع علمی

— دکمه <sup>ثبت وبعدی ></sup> را کلیک نمایید. اطلاعات وارد شده ثبت و گام ششم- مدارک نمایش داده می شود.

| صفحه:    | محرمانگی:                                                | کد:              | تهيه كننده:       |
|----------|----------------------------------------------------------|------------------|-------------------|
| ۵۶ از ۶۴ | منحصرا جهت استفاده سرویس گیرندگان مجاز سازمان غذا و دارو | IFDA-Co-FP-S-Hlp | سازمان غذا و دارو |

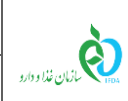

| نگارش: ۱٫۰     | سامانه مدیریت پروانههای فرآوردههای سلامت محور (IRC) |
|----------------|-----------------------------------------------------|
| تاریخ: دی ۱۳۹۹ | راهنمای ثبت درخواست پروانه فرآورده آرایشی و بهداشتی |

### ۵-۲-۶- گام ششم- مدارک

در این گام مطابق **Error! Reference source not found.** مدارک مورد نیاز به منظور صدور پروانه ثبت زیر رآورده آرایشی و بهداشتی باید بارگذاری گردند. مدارک با توجه به نوع فرآورده (تولیدی یا وارداتی) متغیر و مطابق جدول ۱ است:

|                      | توضيحات                                                                                                    | عنوان مدرک                                                                                                    | ورده                    | نوع فر آ             | رديف               |
|----------------------|----------------------------------------------------------------------------------------------------|----------------------------------------------------------------------------------------------------|-------------------------|----------------------|--------------------|
| د.<br>ا فنی<br>محضری | <ul> <li>۱- در سربرگ شرکت تکمیل نمایید</li> <li>۲- مهر و امضا مدیر عامل و مسئول</li> <li>۳- در دفترخانه اسناد رسمی کشور نمایید.</li> </ul> | تعهدنامه ماده ۱۱ (اجباری)<br>دارای فیلدهای:<br>- شماره (اجباری)<br>- تاریخ صدور (اجباری)<br>- تاریخ اعتبار (اجباری)<br>- صادرکننده (اجباری) |                         | توليد                | ١                  |
|                      |                                                                                                    | ایر مدارک (اختیاری)                                                                                                    |                         |                      | ٢                  |
| د.<br>فنی<br>محضری   | <ul> <li>۱- در سربرگ شرکت تکمیل نمایید</li> <li>۲- مهر و امضا مدیر عامل و مسئول</li> <li>۳- در دفترخانه اسناد رسمی کشور نمایید.</li> </ul> | بهدنامه تقبل مسئولیت واردات<br>لاهای فرایند شده (اجباری)<br>رای فیلدهای:<br>شماره (اجباری)<br>تاریخ اعتبار (اجباری)<br>صادرکننده (اجباری)   | ت<br>ک<br>ای<br>-<br>-  |                      | ٣                  |
|                      |                                                                                                    | ستورالعمل ریکال (Recall) و<br>میدگی به شکایات (اجباری)<br>رای فیلدهای:<br>شماره (اجباری)<br>تاریخ صدور (اجباری)<br>صادرکننده (اجباری)       | ی<br>رو<br>ای<br>–<br>– | واردات               | Ł                  |
|                      |                                                                                                    | دستورالعمل PMS (اجباری)<br>دارای فیلدهای:<br>- شماره (اجباری)<br>- تاریخ صدور (اجباری)<br>- تاریخ اعتبار (اجباری)<br>- صادرکننده (اجباری)   |                         |                      | ۵                  |
| صفحه:<br>۵۷ از ۶۴    | محرمانگی:<br>ده ساهسا کیاندگان محاز سازمان غذا و دارو                                                                                      | کد:<br>IEDA-Co-E منحصرا حدمت استفا                                                                                                    | P-S-Hln                 | یننده:<br>نذا و دارو | تھیہ ک<br>سازمان غ |

جدول ۱) تکمیل مدارک

| سامانه مدیریت پروانههای فرآوردههای سلامت محور (IRC) | ò                      |
|-----------------------------------------------------|------------------------|
| راهنمای ثبت درخواست پروانه فرآورده آرایشی و بهداشتی | ۲۴۵۸ مازمان غذا و دارو |

| گواهی فروش آزاد (اجباری) دارای |   |
|--------------------------------|---|
| فیلدهای:                       |   |
| - شماره (اختیاری)              | ۶ |
| - تاریخ صدور (اختیاری)         |   |
| - تاریخ اعتبار (اختیاری)       |   |
| - صادرکننده (اجباری)           |   |
| سایر مدارک (اختیاری)           | ٧ |

| صفحه:    | محرمانگي:                                                | کد:              | تهيه كننده:       |
|----------|----------------------------------------------------------|------------------|-------------------|
| ۵۸ از ۶۴ | منحصرا جهت استفاده سرویس گیرندگان مجاز سازمان غذا و دارو | IFDA-Co-FP-S-Hlp | سازمان غذا و دارو |

|                       | سامانه مدیریت پروانههای فرآوردههای سلامت محور (IRC) | نگارش: ۱٫۰     |
|-----------------------|-----------------------------------------------------|----------------|
| بازمان غذا ودارد<br>ر | راهنمای ثبت درخواست پروانه فرآورده آرایشی و بهداشتی | تاریخ: دی ۱۳۹۹ |

#### ۵-۲-۷- گام هفتم - تعهدات

در این گام «تعهدات» مورد نیاز به منظور صدور پروانه ثبت زیر فرآورده آرایشی و بهداشتی، مطابق شکل ۵۶ نمایش داده میشوند. پس از مطالعهی دقیق موارد عنوان شده، در قسمت پایین فرم گزینه «دارنده این پروانه ورود متعهد به اجرای مقررات زیر میباشد.» را علامت زنید. سپس دکمه «ثبت» را کلیک نمایید.

|                                                                                                    | •                                                                                                    |                                                                                                    | (*)                                                                                                    | (*)                                                                                                    | (P)                                                                                                    | 0                                                                                                    |
|----------------------------------------------------------------------------------------------------|----------------------------------------------------------------------------------------------------|----------------------------------------------------------------------------------------------------|----------------------------------------------------------------------------------------------------|----------------------------------------------------------------------------------------------------|----------------------------------------------------------------------------------------------------|----------------------------------------------------------------------------------------------------|
| تعيدات                                                                                                    | مدارک                                                                                                    | فرمولاسيون                                                                                                    | ویژگی ها                                                                                                    | شرایط نگہداری                                                                                                    | بسته بندی                                                                                                    | مشخصات اصلى                                                                                                    |
|                                                                                                    |                                                                                                    |                                                                                                    |                                                                                                    |                                                                                                    |                                                                                                    | تعہدات<br>0                                                                                                    |
| بدنی و آرایش و بیداشتی و منبع<br>ای ذینام و سایر موارد مرتبط را از<br>با ملامات ذیمناع تقاضا نمایند ارائه | ه در تبران خارای اعتبار است.<br>ای ماده ۱۶ قانون مواد خوراکی و آشاه<br>سند تجارتی و روایها بازرگانی با کشوره<br>بداشتی می باشد<br>: باشد و هر زمان ساز مان غذا و دارو و | ۱، و تائید اداره سینلک وزارت امور خارج<br>تو عدم رعایت آن پیگرد قانونی دارد.<br>یو مندار آن اعلام گردد<br>احداد میشود و در خصوص کاللعای مشو<br>در چروی بسنده تبلیغات و مر گونده اد و ا<br>و مرکز سنداول پاستگویی این پروانده<br>تحدات مربوه از آنیه و در شرکت موجو | ت جمبوری اسلامی ایر ان در کشور مید<br>و تایید شرکت وارد کننده رسیده اس<br>ها می باشد دیاید آنایز و تنییم آنوانش<br>ایر در دیرافتا و تحی نامیلی سالات و کم<br>از برد خموص ماسالت و کمیفت بیده مسابی کا<br>تا تا نواهد بود شرکت موقف است سسا<br>اشد. | دولتی خیماناج در کشور میدا، تائید سفار<br>، باشد.<br>اید کننده وارد کننده وارد کننده راین به رویت<br>اید کننده وارد کننده وی باشد.<br>با را ته شده وی با قیمانده دی کسان در آن<br>آن مادر گردیده است آمیز مونوا می شدار<br>با را ته شده وسا متافنی که مسؤل پاد<br>ماعی و تطوفی ناشی از وارد اع مرضو<br>بده در این پروانه بر عبده شرک مساحب ک | كالابه كشور محسوب نمي كردد.<br>دامه دنيكي معير با تابيد سرايح<br>پروانه از سوي شركت توليدي و وارد<br>پروانه از سوي شركت توليدي و وارد<br>دليكي محصولات آر ليشي و بيدانشين و<br>دليك كو روايم محصولات آر ليشي و بيدانشين و<br>دركت مسؤل پاسخگوي سالمت و كي<br>بيد و كليه مسؤولت مي قارون و محكر م<br>ما اشادات ادر ضموس فر آورد دخكر م<br>ت مي باشد هر گونه تبليغات نياز مند<br>ت مي باشد هر گونه تبليغات نياز مند | ا این کد پروانه موز ورود<br>۱۹ )این کد پروانه مرفا در مورت از ۲۵<br>۱۹ ریکی این کدیوانه مرفا در مورت از ۲۵<br>۱۹ ریکی کلیه مندرجات پیوست این<br>۱۹ آمند (دی اکسان در مو معواه وار<br>۲۰ این کد پروانه میرفاز نظر فنی و بی<br>۱۹ ریکی دیوانه میرفاز نظر فنی و بی<br>۱۹ ریکی و نیه مستخاب مرگونه اد.<br>۱۹ این که پروانه میوزی برای بلیغا<br>دهد. |
|                                                                                                    |                                                                                                    | واند از تعلیق تا ابطل پروانه اقدام نماید.                                                                                                    | لب می نماید ضمنا ساز مان غذا و دارومی ت                                                                                                    | چه اعتبار ساقط است .<br>رجه اعتبار ساقط میباشد<br>کت حق هرگونه اعتراض و شکایت را از خود س                                                                                                    | بوالسیون، وکد پر وانه پیداشتی از در<br>GP های اعلامی کد پروانه های مذکور از د<br>خاصلی آن توسط سازمان غذا و داروشر<br>روی محصولات                                                                                                    | تذکر :<br>۱) در مورث تغییر منبع تولیدی ، فره<br>۲) در مورث هرگونه مقایرت در ICN<br>۳) در مورث امراز هرگونه تنلف و شاهت بر<br>۴) الماق برچسب امالت و سلامت بر                                                                                                    |
|                                                                                                    |                                                                                                    |                                                                                                    |                                                                                                    | د زیر مۍ باشد.                                                                                                    | ه ورود متعہد بہ اجرای مقرر ان                                                                                                    | دارنده این پرواند                                                                                                    |
| ر فت                                                                                                    | د قبلو                                                                                                    |                                                                                                    |                                                                                                    |                                                                                                    |                                                                                                    |                                                                                                    |

شکل ۵۶) گام هفتم– تعهدات

۱. پس از ثبت اطلاعات، فرم اصلی شامل پروانه مادری و دختری نمایش داده میشود. اطلاعات مربوط به پروانه مادری در

قسمت بالای فرم و اطلاعات مربوط به پروانه دختری در جدولی در پایین فرم مطابق شکل ۵۷ نمایش داده می شوند.

توضیحات مربوط به ستونهای جدول اطلاعات پروانه دختری در ادامه شرح داده شده است.

| صفحه:    | محرمانگی:                                                | کد:              | تهيه كننده:       |
|----------|----------------------------------------------------------|------------------|-------------------|
| ۵۹ از ۶۴ | منحصرا جهت استفاده سرویس گیرندگان مجاز سازمان غذا و دارو | IFDA-Co-FP-S-Hlp | سازمان غذا و دارو |

| نگارش: ۱٫۰     | سامانه مدیریت پروانههای فرآوردههای سلامت محور (IRC) | of a till a till |
|----------------|-----------------------------------------------------|----------------------------------------------------------------------------------------------------|
| تاریخ: دی ۱۳۹۹ | راهنمای ثبت درخواست پروانه فرآورده آرایشی و بهداشتی | ١٢٥٨ - ازمان غذا ودارو                                                                                                    |

| عنها المعالية المعالية ال                                                                                                    |                   |            |                                          |                                        |                                     | يسى         |
|----------------------------------------------------------------------------------------------------|-------------------|------------|------------------------------------------|----------------------------------------|-------------------------------------|-------------|
| All and all all all all all all all all all al                                                                                                    | واهتما            |            |                                          |                                        | فرآورده                             | روانه       |
| A intervention of the set of the set of                                                                                                    |                   |            | LicenseCode sile                         | کشوہ Country کدی                       | License Holder                      | ، وانه      |
| الجامع المراحد المحد الحد الحد الحد الحد الحد الحد الحد ال                                                                                                    |                   |            |                                          |                                        |                                     |             |
| ل بن بن بن بن بن بن بن بن بن بن بن بن بن                                                                                                    |                   |            |                                          |                                        | ورده *                              | فرآو        |
| المراجع المراجع         المراجع المراجع المراجع           المراجع المراجع ا                                                                                                    |                   |            |                                          | 🔵 توليدي                               | تى                                  | واردات      |
| المالي المحالي         المالي الحالي         المالي الحالي         المالي                                                                                                    |                   |            |                                          |                                        | Group-Sub Group *                   | سته         |
| Brind Hame (fs)       • علومیوند • • دون ها مولورد (m)         Podot Hame (fs)       • علومیوند • • دون ها مولورد (m)         Podot Hame (fs)       • علومیوند • • دون ها مولورد (m)         Podot Hame (fs)       • علومیوند • • دون ها مولورد (m)         Podot Hame (fs)       • علومیوند • • دون ها مولورد (m)         Podot Hame (fs)       • علومیوند • • دون ها مولورد (m)         Podot Hame (fs)       • علومیوند • دون ها مولورد (m)         Podot Hame (fs)       • علومیوند • نون ها مولورد (m)         Podot Hame (fs)       • علومیوند • نون ها مولورد (m)         Podot Hame (fs)       • علومیوند • نون ها مولورد • نون ها مولورد • دون ها مولورد • نون ها مولورد • نون ها مولورورد • نون ها مولورد • نون ها مولورد • نون                                                                                                    |                   |            |                                          | 🗌 خامىت درمانى دارد                    | -                                   |             |
| المُرك المراح المحد (الم المراح المراح<br>المراح المراح المراح المراح المراح المراح المراح المراح المراح المراح المراح المراح المراح المراح المراح المراح المراح المراح المراح المراح المراح المراح المراح المراح المراح المراح المراح المراح المراح المراح المراح المراح المراح الم                                                                                                    |                   |            | Brand Name (Fa)                          | ناەر فارسى برند 🔹                      | Brand Name (En) * بند *             | سے بر       |
| بارمد به (م) معلوم برسرام (مد به (م) عمل سرسرام (مد به (م) عمل سرسرام (مد به (م) عمل معل معل معل معل معل معل معل معل معل                                                                                                    |                   |            |                                          |                                        |                                     |             |
| مالی می دود<br>مالی می دود<br>ما                                                                                                    |                   |            | Product Name (Fa)                        | نام فارسی فر آورده 🔹                   | رآورده * Product Name (En)          | سی فر       |
| متهانسهایی در<br>متهانسهایی در<br>با موج<br>با موج |                   |            |                                          |                                        |                                     |             |
| م به به به به به به به به به به به به به                                                                                                    |                   |            |                                          |                                        | ىمىي                                |             |
| الجام<br>المالي المالي                                                                                                    |                   |            |                                          |                                        | ه نام اختصاصی دارد                  | ورده        |
| الالله المراجعة المراجعة ال                                                                                                    |                   |            |                                          |                                        | ַסן                                 | سوه         |
| لول به به به به به به به به به به به به به                                                                                                    |                   |            |                                          |                                        | بان سوم                             | بەزبا       |
| Packaging Compay       * ملیک اللہ اللہ اللہ اللہ اللہ اللہ اللہ الل                                                                                                    |                   |            | Country                                  | کشور                                   | دی * Brand Owner                    | م تجان      |
| المراحل المراحل الم<br>المراحل المراحل المراحل المراحل المراحل المراحل المراحل المراحل المراحل المراحل المراحل المراحل المراحل المراحل المراحل المراحل المراحل المراحل المراحل المراحل المراحل المراحل المراحل المراحل المراحل المراحل المراحل المراحل المراحل ا                                                                                                    |                   |            | Packaging Compay                         |                                        | Producer Company *                  |             |
| المعالي البلد المعالي المعالي الم<br>المعالي المعالي المعالي المعالي المعالي المعالي المعالي المعالي المعالي المعالي المعالي المعالي المعالي المعالي المعالي المعالي المعالي المعالي المعالي المعالي المعالي المعالي المعالي المعالي المعالي المعالي المعالي المعالي المعالي المعالي المعالي المعالي المعالي المعالي المعالي المعالي المعالي الم<br>المعالي المعالي المعالي المعالي المعالي المعالي المعالي المعالي المعالي المعالي المعالي المعالي المعالي المعالي المعالي المعالي المعالي المعالي المعالي المعالي المعالي المعالي المعالي المعالي المعالي المعالي المعالي المعالي المعالي ا                                                                                                    |                   |            | Abbott                                   | ···· Grit rui cuim                     |                                     |             |
| الدون الم المعالية عنها به دور معارس ( الموسط ال المعالية عنها به دور معاسل المعالية عنها به دور معارس ( الموسط ال المعالية معالية حكم كمار المعالية معالية حكم كمار المعالية معالية حكم كمار المعالية معالية حكم كمار المعالية معالية حكم كمار المعالية معالية حكم المعالية المعالية معالية حكم المعالية المعالية معالية حكم المعالية المعالية معالية حكم المعالية المعالية معالية حكم المعالية المعالية معالية حكم المعالية المعالية معالية حكم المعالية المعالية معالية حكم المعالية المعالية معالية حكم المعالية المعالية المعالية المعالية معالية حكم المعالية المعالية ال<br>المعالية المعالية ال<br>المعالية المعالية المعالية المعالية المعالية المعالية المعالية المعالية المعالية المعالية المعالية المعالية المعالية المعالية المعالية المعالية المعالية المعالية المعالية المعالية المعالي                                                                                                    |                   |            |                                          |                                        | Dosage Form                         | م ده        |
| البلدة المسلم المسلم<br>المسلم المسلم المسلم المسلم المسلم المسلم المسلم المسلم المسلم المسلم المسلم المسلم المسلم المسلم المسلم المسلم المسلم المسلم المسلم المسلم المسلم المسلم المسلم المسلم المسلم المسلم المسلم المسلم المسلم المسلم المسلم المسلم المسلم المسلم المسلم المسلم المسلم المسلم المسلم المسلم المسلم المسلم المس<br>المسلم المسلم المسلم المسلم المسلم المسلم المسلم المسلم المسلم المسلم المسلم المسلم المسلم المسلم المسلم المسلم المسلم المسلم المسلم المسلم المسلم المسلم المسلم المسلم المسلم المسلم المسلم المسلم المسلم المسلم المسلم المسلم المسلم ال                                                                                                    |                   |            |                                          | 📃 قابل استفادہ بر ای کودکان زیر سہ سال | ×                                   |             |
| لي البود فلي ميوط به عبره عميرة (با فرمت Pd - عرم كميز از ٢٠ مكانيت)<br>ي فلي البود فلي ميوط به عبره عميرة (با فرمت Pd - 2d) الفرت<br>البود مسرف الديا<br>البود مسرف الديا<br>البود مسرف البود مسرف الديا<br>البود مسرف الديا<br>البود مسرف الميا<br>البود مسرف الميا<br>البود مسرف مسالي مسرف مسرف مسرف مسرف مسرف مسرف مسالي مسرف مسرف مسرف مسرف مسرف مسرف م                                                                                                    |                   |            | L                                        |                                        | Matter Form                         | * 0         |
| الان البود فلن عيوما به عود عمدو (با فيمد عوم كمنز تر ٢ مكنزين)<br>هو د صرف لاميا<br>بود صرف لاميا<br>بود صرف لاميا<br>بود صرف الذيا<br>بود صرف الذيا<br>بود صرف الذيا<br>بود صرف الذيا<br>بود صرف الذيا<br>بود صرف الذيا<br>بود صرف الذيا<br>بود صرف الذيا<br>بود سرف الذيا<br>بود سرف سرف الذيا<br>بود سرف سرو سرو سرو سرو سرو سرو سرو سرو سرو سرو                                                                                                    |                   |            |                                          |                                        | *                                   |             |
| البل البلد فلي مريوط به مورد مصرف (با فرمد ومرف العلي البلد فلي مريوط به مورد مصرف (با فرمد ومرف العلي )<br>مورد هرف الديا<br>مورد هرف الديا<br>مورد هرف الديا<br>مورد مسرف الديا<br>مورد مسرف الديا<br>مورد المراجع مورا الورد فلرسي المراجع المراجع ال<br>مراجع المراجع المراجع<br>المراجع المراجع المراجع المراجع المراجع المراجع المراجع المراجع المراجع المراجع المراجع المراجع المراجع المراجع المراح المراجع                                                                                                    |                   |            |                                          |                                        | ك/لذعا                              | مصرف        |
| للان المراكب المراكب المراك                                                                                                    |                   |            | <b>AAA</b>                               |                                        | للالى:                              | ن بارگذ     |
| للدون (بر فرارد)<br>الدون (بر فرارد)<br>الدون (بر                                                                                                    |                   |            | Usage                                    |                                        | ورد مصرف/ادعا                       | ات مو<br>rt |
| للانوس (بر فرارس)<br>الانوس (بر فرارس)<br>الانوس (بر                                                                                                    |                   |            | Dosage                                   |                                        |                                     | رف          |
| برى<br>برى<br>ەلكلىسى امۇراوردە ۋارسى كەل كان يېرىزى كەل كەل كەل كەل كەل كەل كەل كەل كەل كەل                                                                                                    |                   |            | Warning                                  |                                        |                                     |             |
| برى بەتىن بەر ئۈرى<br>مەتكايىسى ايم فراوردە فارسى يىملىك مى يىملىك يى يېش نوىس يىملىك يى يېش نوىس يىملىك ي                                                                                                    |                   |            | ~                                        |                                        |                                     |             |
| الديون زير فراور<br>دەنگىيىسى نام فراوردە فارىسى IIC GIIN مىنى مىلىك س                                                                                                    |                   |            | Prohibit                                 |                                        | رف                                  | ع مصر       |
| الدومن زیر فراور<br>۱۸۵۵ مانگلیسی ام فرآورده فارسی ام فرآورده فارسی اعماد است است است است است است است است است است                                                                                                    |                   |            | *                                        |                                        |                                     |             |
| انگلیسیIRCGTINونمیتانگلیسیانگلیسیانگلیسیانگلیسیانگلیسیانگلیسیانگلیسیانگلیسیانگلیسیانگلیسیانگلیسیانگلیسیانگلیسیانگلیسیانگلیسیانگلیسیانگلیسیانگلیسیانگلیسیانگلیسی                                                                                                    | افزودن زير فرآورد |            |                                          |                                        |                                     |             |
| عملیات • عملیات • عملیات • عملیات • عملیات • عملیات • ا                                                                                                    | e                 | وضعينا IRC | GTIN                                     | <del>س</del>                           | انگلیسی نام فر آورده فار س          | آورده       |
| پېش نویس عملیات -                                                                                                    | يس عمليات 🗸       | پیش نو     |                                          | And the second second second second    |                                     |             |
|                                                                                                    | يس عمليات 🗸       | پيشنو      | 10 - 10 - 10 - 10 - 10 - 10 - 10 - 10 -  | A                                      | And the second second second second |             |
| پيشنويس عمليان ◄                                                                                                    | يس عمليات -       | پيشنو      | 10 10 10 10 10 10 10 10 10 10 10 10 10 1 |                                        |                                     |             |
| <u>پش نوس عملیات ۲ میل</u>                                                                                                    | يس عمليات         | پيش نو     |                                          |                                        |                                     |             |
| (may may may                                                                                                    | يس مسيد م         | پيس دو     |                                          |                                        |                                     |             |

شکل ۵۷) فرم اصلی- اطلاعات پروانه مادری و دختری

| صفحه:    | محرمانگی:                                                | کد:              | تهيه كننده:       |
|----------|----------------------------------------------------------|------------------|-------------------|
| ۶۴ از ۶۴ | منحصرا جهت استفاده سرویس گیرندگان مجاز سازمان غذا و دارو | IFDA-Co-FP-S-Hlp | سازمان غذا و دارو |

| سام   | à               |
|-------|-----------------|
| , اهن | ازمان غذا ودارو |

| نگارش: ۱٫۰     | سامانه مدیریت پروانههای فرآوردههای سلامت محور (IRC) |
|----------------|-----------------------------------------------------|
| تاریخ: دی ۱۳۹۹ | راهنمای ثبت درخواست پروانه فرآورده آرایشی و بهداشتی |

#### ۵-۲-۵- نمایش اطلاعات پروانه دختری

ستونهای زیر در فهرست پروانه دختری نمایش داده میشوند:

- الم فر آورده انگلیسی: نام زیر فرآورده آرایشی و بهداشتی به زبان انگلیسی نمایش داده می شود.
  - الم فر آورده فارسی: نام زیر فرآورده آرایشی و بهداشتی به زبان فارسی نمایش داده می شود.
    - GTIN: کد GTIN زیر فرآورده آرایشی و بهداشتی نمایش داده می شود.
- IRC: پس از تایید اطلاعات و مدارک زیر فرآورده ثبت شده توسط کارشناسان سازمان، کد IRC زیر فرآورده آرایشی

و بهداشتی در این قسمت نمایش داده می شود.

- وضعیت: وضعیت پروانه زیر فرآورده آرایشی و بهداشتی نمایش داده می شود.
- عملیات: کلیه فعالیتهای قابل انجام روی زیر فرآورده انتخابی مطابق شکل ۵۸ شامل موارد زیر است:

|                      | IRC وضعيت | GTIN                                    | تام فر آورده فارسی                        | نام فر آور ده انگلیسی             |
|----------------------|-----------|-----------------------------------------|-------------------------------------------|-----------------------------------|
| عمليات 👻             | پیش نویس  |                                         | the second second second second           | The second second second          |
| Q جزئيات             | پیش نویس  | 101100-000110-0001                      | And and the second second second second   | Contract of the star barry        |
| 🗹 ويرايش             | پیش نویس  |                                         | and the second second second second       | a second de las cases             |
| 💼 حذف                | پیش نویس  | 101 102 102 102 102 102 102 102 102 102 | And the party of the second second second | er og eller som stor som blandet. |
| 🙏 ار سال به کار شناس | پیش نویس  | the same rate from                      | standard and the second second second     | of the set the tables             |

شکل ۵۸) جدول پروانه دختری- عملیات

- ویرایش: به منظور ویرایش اطلاعات یک زیر فرآورده، دکمه عملیات می را کلیک نمایید. سپس گزینه ویرایش: را انتخاب نمایید. این حالت در وضعیتهای «پیش نویس» و «نیازمند ویرایش» نمایش داده می شود.
- ارسال به کارشناس: با کلیک دکمه عملیات و سپس گزینه ارسال به کارشناس اطلاعات وارد شده به منظور بررسی به کارشناس مربوطه ارسال می شوند. لازم به توجه است که پس از اطمینان از تکمیل اطلاعات این گزینه را انتخاب نمایید. در غیر این صورت درخواست ارسال شده توسط کارشناس عودت داده می شود.
- حذف: درصورتی که زیر فرآورده دارای کد IRC نباشد و وضعیت پروانه آن به حالت «پیشنویس» باشد این گزینه
   نمایش داده شده و با استفاده از آن میتوانید زیر فرآورده را حذف نمایید.

| صفحه:    | محرمانگي:                                                | کد:              | تهيه كننده:       |
|----------|----------------------------------------------------------|------------------|-------------------|
| ۶۴ از ۶۴ | منحصرا جهت استفاده سرویس گیرندگان مجاز سازمان غذا و دارو | IFDA-Co-FP-S-Hlp | سازمان غذا و دارو |

| مین<br>بازمان فذا ودارو | سامانه مدیریت پروانههای فرآوردههای سلامت محور (IRC) | نگارش: ۱٫۰     |
|-------------------------|-----------------------------------------------------|----------------|
| ازمان غذا ودارو         | راهنمای ثبت درخواست پروانه فرآورده آرایشی و بهداشتی | تاریخ: دی ۱۳۹۹ |

### ۶- پيوست

### ۱-۶- بازیابی نام کاربری

در صورت فراموشی نام کاربری به شرح زیر اقدام نمایید.

۱. در فرم ورود به سامانه مطابق شکل ۵۹ گزینه «نام کاربری خود را فراموش کردهام» را انتخاب نمایید.

| هشدار                                                                                                    | شما با سامانه صدور پروانه ثبت وار د شده اید |
|----------------------------------------------------------------------------------------------------|---------------------------------------------|
| این سایت متعلق به سازمان غذا و داروی جمبوری اسلامی ایر ان است و یک در گاه دولتی محسوب می شود. تمام فعالیت های شما<br>در این سامانه تحت نظارت بوده و ثبت و ضبط می شود. استفاده از این سامانه، نشان دهنده آگاهی شما نسبت به نظارت همه<br>جانبه سازمان غذا و دارو بر عملکردتان در ارتباط با آن است که به جبت آشکار سازی هرگونه عمل مجرمانه مورت می پذیرد.<br>سازمان غذا و دارو بر اساس قانون انتشار و دستر سی آزاد به اطلاعات معموب ۱۳۸۸، آن بخش از اطلاعات را که چنبه محرمانه<br>دارند، مگر به دستور مقامات ذیصلاح. در اختیار هیچ شخص حقیقی یا حقوقی قرار نخواهد داد.<br><b>بر اساس قوانین و مقررات جمبوری اسلامی ایران به ویژه :</b><br>۱ – قانون مشکیللت و وظایف وزارت ببداشت. درمان و آموز ش پزشکی معموب ۱۳۶۷<br>۲ – قانون مربوط به مقررات امور پزشکی، دارویی و مواد خور دنی و آشامیدنی معموب ۱۳۶<br>۳ – قانون مواد خور دنی و آشامیدنی و آرایشی و ببداشتی معموب ۱۳۶۶<br>۳ – قانون مواد خور دنی و آشامیدنی و آرایشی و ببداشتی معموب ۱۳۶۶ و آیین نامههای اجرایی آن<br>۴ – قانون مواد خور دنی و آشامیدنی و آرایشی و ببداشتی معموب ۱۳۶۶ و آیین نامههای اجرایی آن | ی بی بی بی بی بی بی بی بی بی بی بی بی بی    |
| سامانه با نام کاربری و کلمه عبور شما، بیانگر پذیر ش مسئولیتهای قانونی مربوطه توسط شخص شما بوده و ضروری است که در<br>حفظ کلمه عبور خود کوشا باشید و آن را در اختیار هیچ فرد دیگری قرار ندهید.<br>                                                                                                    | <u>فیت نام</u><br><u>فیت نام</u>            |
| تمامی حقوق بر ای ساز مان غذا و دار و محفوظ است.                                                                                                    |                                             |

شکل ۵۹) فراموشی نام کاربری

۲. در فرم نمایش داده شده مطابق شکل ۶۰ کد ملی را وارد نموده و دکمه <sup>ارسال نامهای کاربری به ایمیل</sup> را کلیک نمایید.

| کار بر محترم ، در صورتی که میخواهید نامیای کاربر شما به آدر س ایمیلتان ار سال شود لطفا کد ملی خود را وارد کنید و سپس بر روی کلید ار سال نام های کاربری به ایمیل من کلیک کنید. | نام کاربری خود را فراموش کرده ام                                                                                                    |
|----------------------------------------------------------------------------------------------------|----------------------------------------------------------------------------------------------------|
|                                                                                                    | کار بر محتر م، در صور تی که میخواهید نامیای کار بر شما به آذرس ایمیلتان از سال شود لطفا کد ملی خود را اوار د کنید و سیس بر روی کلید از سال نام های کار بری به |
|                                                                                                    |                                                                                                    |
| دد ملی<br>ارسال نامبای کاربری به ایمیل                                                                                                    | کد ملی                                                                                                    |

شکل ۶۰) ورود کد ملی

۳. نامهای کاربری مربوط به کاربر که در سامانههای TTAC تعریف شدهاند به ایمیل کاربر ارسال میشوند.

| صفحه:    | محرمانگی:                                                | کد:              | تهيه كننده:       |
|----------|----------------------------------------------------------|------------------|-------------------|
| ۶۴ از ۶۴ | منحصرا جهت استفاده سرویس گیرندگان مجاز سازمان غذا و دارو | IFDA-Co-FP-S-Hlp | سازمان غذا و دارو |

| ଡ଼              | سامانه مدیریت پروانههای فرآوردههای سلامت محور (IRC) | نگارش: ۱٫۰     |
|-----------------|-----------------------------------------------------|----------------|
| ازمان غذا ودارو | راهنمای ثبت درخواست پروانه فرآورده آرایشی و بهداشتی | تاریخ: دی ۱۳۹۹ |

# ۶-۲- بازیابی رمز عبور

- در صورت فراموشی رمز عبور به شرح زیر اقدام نمایید.
- ۱. در فرم ورود به سامانه مطابق شکل ۶۱ گزینه «رمز عبور را فراموش کردهام» را انتخاب نمایید.

| هشدار                                                                                                    | شما با سامانه صدور پر وانه ثبت وار د شده اید                                                                                                    |  |
|----------------------------------------------------------------------------------------------------|----------------------------------------------------------------------------------------------------|--|
| ین سایت متعلق به سازمان غذا و داروی جمبوری اسلامی ایران است و یک درگاه دولتی محسوب می شود. تمام فعالیت مای شما<br>در این سامانه تحت نظارت بوده و ثبت و ضبط می شود. استفاده از این سامانه، نشان دهنده آگاهی شما نسبت به نظارت همه<br>جانبه سازمان غذا و دارو بر عملکردتان در ارتباط با آن است که به جبت آشکار سازی هرگونه عمل مجرمانه مبورت می پذیرد.<br>سازمان غذا و دارو بر اساس قانون انتشار و دسترسی آزاد به اطلاعات معموب ۱۳۸۸، آن بخش از اطلاعات را که جنبه محرمانه<br>دارند، مگر به دستور مقامات ذیمللج، در اختیار هیچ شخص حقیقی یا حقوقی قرار نخواهد داد.<br><b>بر اساس قوانین و مزرات جیوری اسامی ایران به ویژه :</b><br><b>بر اساس قوانین و مزرات جیوری اسامی ایران به ویژه :</b><br><b>بر اساس قوانین و مزرات جیوری اسامی ایران به ویژه :</b><br><b>بر اساس قوانین و مزرات ب</b> یداشت، درمان و آموز ش پزشکی معموب ۱۳۶۶<br><b>بر اعانی مربوط به مقررات امور پزشکی دارویی و مواد خور دنی و آشامیدنی معموب ۱۳۶۶</b><br><b>بر اعانی مواد خوردنی و آشامیدنی و آرایشی و بیداشتی معموب ۱۳۶۶ و آیین نامههای اجرایی آن<br/>معن مایطه موضوع بند پ ماده بر قانون احکام دانمی برنامه های توسعه کشور (معرب ۱۳۱۲ / ۱۹۵۱) جدی آن<br/>م- تبصره ۲ ماده ماده قانون احکام دانمی برنامه های توسعه کشور (معرب ۱۳۱۱ / ۱۹۵۱) مجلس شورای اسلامی)<br/>م- قانوی مواد فوردنی و آشامیدنی و آرایشی و بیداشتی معموب ۱۳۶۶ و آیین نامههای اجرایی آن<br/>م- قانوم مربوط به مقررات امور پزشکی دارویی و مواد خور دنی و آشامیدنی معموب ۱۳۶۶ و املاحات بعدی آن<br/>م- قانوی مواد فوردنی و آشامیدنی و آرایشی و بیداشتی معموب ۱۳۶۶ و آیین نامههای اجرایی آن<br/>مر نوع دسترسی و فعالیت غیر مجاز در سامانه حاض رد سایر سامانههای سازمان، پیگرد قانونی خواهد داشت. ورود به این<br/>سامانه با نام کاربری و کلمه عبور شما، بیانگر پذیرش مستولیتیای قانونی مربوط توسط شخص شما بوده و شروری است که در</b> | نی تو در در اور می کرد.<br>مان این کار در در می کرد.<br>مان بادام سیار<br>مان بادام شرید<br>مان بادام شرید می کرد.<br>مان بادام شرید مان اور می کرد.<br>مان مان بادام شرید می کرد.<br>مان مان مان مان مان مان مان مان مان مان |  |
| ست سب بیور خوب په پید و ۱۵ را در اینی میچ در دیمری در اسید.<br>تمامی حقوق برای ساز مان غذا و دارو محفوظ است.                                                                                                    |                                                                                                    |  |

شکل ۶۱) فراموشی رمز عبور

۲. در فرم نمایش داده شده مطابق شکل ۶۲ نام کاربری که رمز عبور آن فراموش شده است را وارد نموده و یکی از دکمههای

| را کلیک نمایید.                                                                                                    | ارسال لینک به ایمیل من<br>یا ارسال کدامنیتی به شماره همراه مز<br>ی |
|----------------------------------------------------------------------------------------------------|--------------------------------------------------------------------|
|                                                                                                    | ر مز عبور خود را فراموش کر ده ام                                   |
| شود، نام کاربری خود را وارد کنید و سپس بر روی کلید ار سال لینک به ایمیل یا ار سال کد امنیتی به شماره همراه من کلیک کنید. | کاربر محترم ،در صورتی که می خواهید رمز عبور شما ریست               |
| رسال لینک به ایمیل من ار سال کد امنیتی به شماره همراه من                                                                 | نام کاربری *                                                       |

شکل ۶۲) ورود نام کاربری

۳. سپس اطلاعات مربوطه را مطابق شکل ۶۳ تکمیل نمایید.

| صفحه:    | محرمانگی:                                                | کد:              | تهيه كننده:       |
|----------|----------------------------------------------------------|------------------|-------------------|
| ۶۴ از ۶۴ | منحصرا جهت استفاده سرویس گیرندگان مجاز سازمان غذا و دارو | IFDA-Co-FP-S-Hlp | سازمان غذا و دارو |

| ò                | سامانه مدیریت پروانههای فرآوردههای سلامت محور (IRC) | نگارش: ۱٫۰     |
|------------------|-----------------------------------------------------|----------------|
| بازمان غذا ودارو | راهنمای ثبت درخواست پروانه فرآورده آرایشی و بهداشتی | تاریخ: دی ۱۳۹۹ |

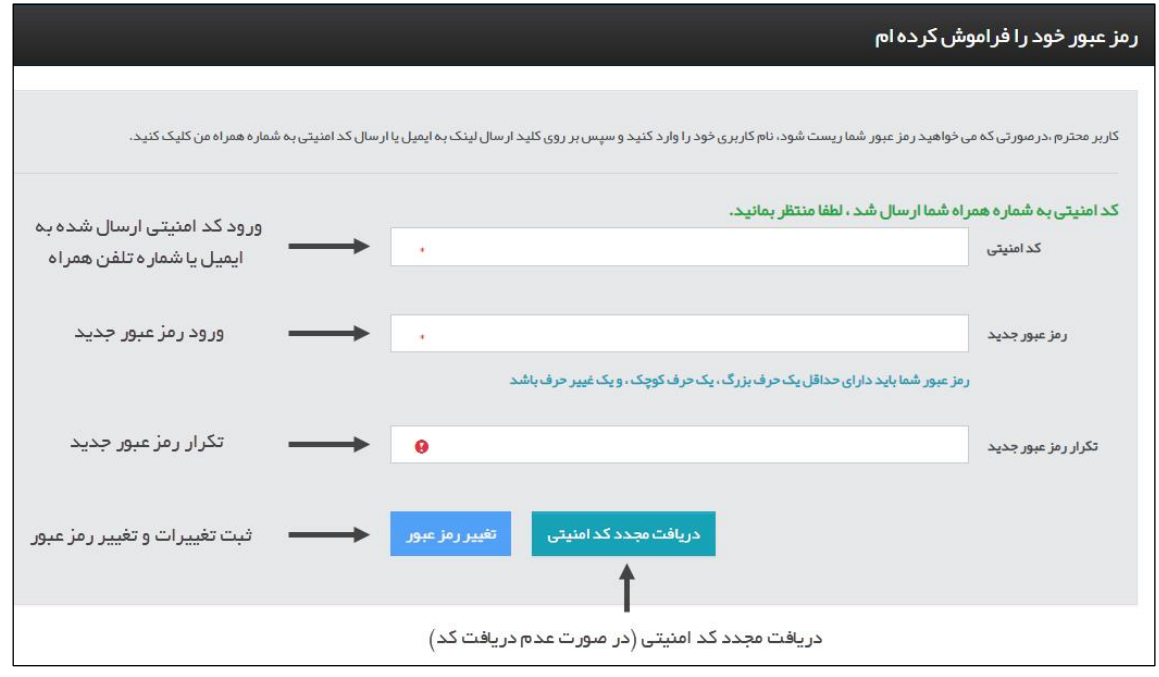

شکل ۶۳) تکمیل اطلاعات و تغییر رمز عبور

| صفحه:    | محرمانگی:                                                | کد:              | تهيه كننده:       |
|----------|----------------------------------------------------------|------------------|-------------------|
| ۶۴ از ۶۴ | منحصرا جهت استفاده سرویس گیرندگان مجاز سازمان غذا و دارو | IFDA-Co-FP-S-Hlp | سازمان غذا و دارو |